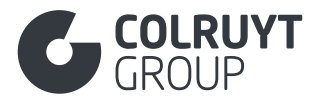

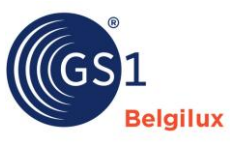

# My product manager handleiding Colruyt Group Private Label

28 mei 2025

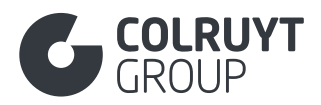

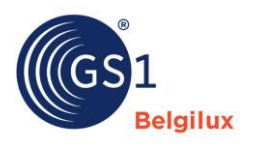

# Inhoudstafel

| 1. | Doels                 | telling van deze handleiding6                                   |  |  |  |
|----|-----------------------|-----------------------------------------------------------------|--|--|--|
| 2. | Product identificatie |                                                                 |  |  |  |
| 3. | Productgegevens9      |                                                                 |  |  |  |
| 3. | .1 §                  | Sectie 'Product Beschrijvingen'9                                |  |  |  |
|    | 3.1.1                 | Productomschrijving10                                           |  |  |  |
|    | 3.1.2                 | Overige product beschrijvingen Velden (niet in tabellen)10      |  |  |  |
|    | 3.1.3                 | Korte productnaam* 11                                           |  |  |  |
|    | 3.1.4                 | Wettelijke benaming                                             |  |  |  |
|    | 3.1.5                 | Functionele productnaam* 12                                     |  |  |  |
|    | 3.1.6                 | Aanvullende omschrijving 13                                     |  |  |  |
|    | 3.1.7                 | Taxonomie                                                       |  |  |  |
| 3. | .2 5                  | Sectie 'Identificatie'                                          |  |  |  |
|    | 3.2.1                 | Aanvullende productidentificatie                                |  |  |  |
|    | 3.2.2                 | Overige Identificatie Velden (niet in tabellen) 15              |  |  |  |
| 3. | .3 5                  | Sectie 'Inhoud'                                                 |  |  |  |
|    | 3.3.1                 | Netto-inhoud                                                    |  |  |  |
|    | 3.3.2                 | Specificatie van de netto-inhoud                                |  |  |  |
|    | 3.3.3                 | Overige Inhoud Velden (niet in tabellen) 18                     |  |  |  |
| 3. | .4 5                  | Sectie 'Afmetingen'                                             |  |  |  |
|    | 3.4.1                 | Overige afmetingen Velden (niet in tabellen)                    |  |  |  |
|    | 3.4.2                 | Kwaliteitscode                                                  |  |  |  |
|    | 3.4.3                 | Specifieke afmetingen                                           |  |  |  |
|    | 3.4                   | .3.1 Groottebeschrijving                                        |  |  |  |
| 3. | .5 \$                 | Sectie 'Foto's en documenten'                                   |  |  |  |
|    | 3.5.1                 | Foto's en documenten 22                                         |  |  |  |
| 3. | .6 5                  | Sectie 'Timings'                                                |  |  |  |
|    | 3.6.1                 | Overige timings Velden - 1 (niet in tabellen) 24                |  |  |  |
|    | 3.6.2                 | Houdbaarheid per doelmarkt                                      |  |  |  |
|    | 3.6.3                 | Datum op verpakking                                             |  |  |  |
|    | 3.6.4                 | Overige timings Velden - 2 (niet in tabellen)                   |  |  |  |
| 3. | .7 5                  | Sectie 'Verpakking'                                             |  |  |  |
|    | 3.7.1                 | Verpakkingsinformatie                                           |  |  |  |
|    | 3.7                   | .1.1 Emballageartikelwaarde/herbruikbaar artikelwaarde per land |  |  |  |

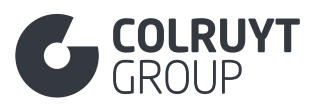

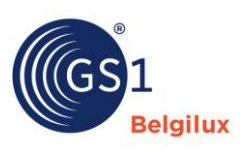

| ;                                                                            | 3.7.1.                                                                                                    | 2 Verpakkingsmateriaal                                                                                                    | 29                                                                                                    |  |  |
|------------------------------------------------------------------------------|----------------------------------------------------------------------------------------------------|----------------------------------------------------------------------------------------------------|----------------------------------------------------------------------------------------------------|--|--|
|                                                                              | 3.7.1.2.1 Overige verpakkingsmateriaal velden – 1 (niet in tabellen)                                                                                                    |                                                                                                    |                                                                                                    |  |  |
|                                                                              | 3.7.1.2.2 Hoeveelheid verpakkingsmateriaal                                                                                                    |                                                                                                    |                                                                                                    |  |  |
|                                                                              | 3.7.                                                                                                    | .1.2.3 Overige verpakkingsmateriaal velden - 2 (niet in tabellen)                                                                                                    | 31                                                                                                    |  |  |
|                                                                              | 3.7.                                                                                                    | .1.2.4 Grondstof in de verpakking                                                                                                    | 31                                                                                                    |  |  |
|                                                                              | 3.7.                                                                                                    | .1.2.5 Samengesteld verpakkingsmateriaal                                                                                                    | 32                                                                                                    |  |  |
| ;                                                                            | 3.7.1.                                                                                                    | 3 Overige Verpakkingsinformatie velden (niet in tabellen)                                                                                                    | 33                                                                                                    |  |  |
| 3.7                                                                          | .2 0                                                                                                    | Overige verpakking velden (niet in tabellen)                                                                                                    | 33                                                                                                    |  |  |
| 3.8                                                                          | Sec                                                                                                    | tie 'Levering aanschaf'                                                                                                    | 33                                                                                                    |  |  |
| 3.9                                                                          | Sec                                                                                                    | tie 'Contactgegevens'                                                                                                    | 34                                                                                                    |  |  |
| 3.9                                                                          | .1 C                                                                                                    | Contacts                                                                                                    | 34                                                                                                    |  |  |
| ;                                                                            | 3.9.1.                                                                                                    | 1 Contactinformatie                                                                                                    | 36                                                                                                    |  |  |
| 3.9                                                                          | .2 0                                                                                                    | Overige contactgegevens velden (niet in tabellen)                                                                                                    | 36                                                                                                    |  |  |
| 3.10                                                                         | Sec                                                                                                    | stie 'Voedingswaarden'                                                                                                    | 37                                                                                                    |  |  |
| 3.1                                                                          | 0.1                                                                                                    | Groepering voedingswaarden                                                                                                    | 37                                                                                                    |  |  |
| 3.11                                                                         | Sec                                                                                                    | tie 'Allergenen'                                                                                                    | 40                                                                                                    |  |  |
| 3.1                                                                          | 1.1                                                                                                    | Allergenen                                                                                                    | 40                                                                                                    |  |  |
| 2 1 2                                                                        | 500                                                                                                    |                                                                                                    |                                                                                                    |  |  |
| 5.12                                                                         | Sec                                                                                                    | ctie ingredienten                                                                                                    | 41                                                                                                    |  |  |
| <b>3.12</b><br>3.12                                                          | 2.1                                                                                                    | Ingrediëntenlijst                                                                                                    | 41<br>41                                                                                                    |  |  |
| 3.12<br>3.12<br>3.12                                                         | 2.1<br>2.2                                                                                                    | Ingrediëntenlijst<br>Samenstelling/ingrediënten non-food                                                                                                    | 41<br>41<br>42                                                                                                    |  |  |
| 3.12<br>3.12<br>3.12<br>3.12                                                 | 2.1<br>2.2<br>2.3                                                                                                    | Ingrediëntenlijst<br>Samenstelling/ingrediënten non-food<br>Ingredient informatie                                                                                                    | 41<br>41<br>42<br>42                                                                                                    |  |  |
| 3.12<br>3.11<br>3.11<br>3.11                                                 | 2.1<br>2.2<br>2.3<br>3.12.3                                                                                                    | Ingrediëntenlijst<br>Samenstelling/ingrediënten non-food<br>Ingredient informatie<br>3.1 Overige 'Ingredient informatie' velden - 1 (niet in tabellen)                                                                                                    | 41<br>41<br>42<br>42<br>43                                                                                                    |  |  |
| 3.12<br>3.11<br>3.11                                                         | 2.1<br>2.2<br>2.3<br>3.12.3<br>3.12.3                                                                                                    | Ingrediëntenlijst<br>Samenstelling/ingrediënten non-food<br>Ingredient informatie<br>3.1 Overige 'Ingredient informatie' velden - 1 (niet in tabellen)<br>3.2 Ingrediëntnaam                                                                                                    | <ul> <li>41</li> <li>41</li> <li>42</li> <li>42</li> <li>43</li> <li>44</li> </ul>                                                                                                    |  |  |
| 3.12<br>3.11<br>3.11                                                         | 2.1<br>2.2<br>2.3<br>3.12.3<br>3.12.3<br>3.12.3                                                                                                    | Ingrediëntenlijst<br>Samenstelling/ingrediënten non-food<br>Ingredient informatie<br>3.1 Overige 'Ingredient informatie' velden - 1 (niet in tabellen)<br>3.2 Ingrediëntnaam<br>3.3 Overige 'Ingredient informatie' velden - 2 (niet in tabellen)                                                                                                    | <ul> <li>41</li> <li>41</li> <li>42</li> <li>42</li> <li>43</li> <li>43</li> <li>44</li> <li>44</li> </ul>                                                                                                    |  |  |
| 3.12<br>3.11<br>3.11<br>3.11                                                 | 2.1<br>2.2<br>2.3<br>3.12.3<br>3.12.3<br>3.12.3<br>3.12.3                                                                                                    | Ingrediëntenlijst<br>Samenstelling/ingrediënten non-food<br>Ingredient informatie<br>3.1 Overige 'Ingredient informatie' velden - 1 (niet in tabellen)<br>3.2 Ingrediëntnaam<br>3.3 Overige 'Ingredient informatie' velden - 2 (niet in tabellen)<br>3.4 Oorsprong van het ingrediënt                                                                                                    | <ul> <li>41</li> <li>41</li> <li>42</li> <li>42</li> <li>43</li> <li>43</li> <li>44</li> <li>44</li> <li>45</li> </ul>                                                                                                 |  |  |
| 3.12<br>3.11<br>3.11                                                         | 3ec<br>2.1<br>2.2<br>3.12.3<br>3.12.3<br>3.12.3<br>3.12.3<br>3.12.3<br>3.12.3                                                                                                    | Ingrediëntenlijst<br>Samenstelling/ingrediënten non-food<br>Ingredient informatie<br>3.1 Overige 'Ingredient informatie' velden - 1 (niet in tabellen)<br>3.2 Ingrediëntnaam<br>3.3 Overige 'Ingredient informatie' velden - 2 (niet in tabellen)<br>3.4 Oorsprong van het ingrediënt<br>2.3.4.1 Oorsprongsverklaring van het ingrediënt                                                                                                    | <ul> <li>41</li> <li>41</li> <li>42</li> <li>42</li> <li>43</li> <li>44</li> <li>44</li> <li>45</li> <li>46</li> </ul>                                                                                                 |  |  |
| 3.12<br>3.11<br>3.11<br>3.11                                                 | 3ec<br>2.1<br>2.2<br>3.12.3<br>3.12.3<br>3.12.3<br>3.12.3<br>3.12.3<br>3.12.3                                                                                                    | Ingrediëntenlijst<br>Samenstelling/ingrediënten non-food<br>Ingredient informatie<br>3.1 Overige 'Ingredient informatie' velden - 1 (niet in tabellen)<br>3.2 Ingrediëntnaam<br>3.3 Overige 'Ingredient informatie' velden - 2 (niet in tabellen)<br>3.4 Oorsprong van het ingrediënt<br>3.5 Biologische claim                                                                                                    | <ul> <li>41</li> <li>41</li> <li>42</li> <li>42</li> <li>43</li> <li>44</li> <li>44</li> <li>45</li> <li>46</li> <li>46</li> </ul>                                                                                     |  |  |
| 3.12<br>3.11<br>3.11<br>3.11                                                 | 2.1<br>2.2<br>2.3<br>3.12.3<br>3.12.3<br>3.12.3<br>3.12.3<br>3.12.3<br>3.12.3<br>3.12.3                                                                                                    | Ingrediëntenlijst<br>Samenstelling/ingrediënten non-food<br>Ingredient informatie<br>3.1 Overige 'Ingredient informatie' velden - 1 (niet in tabellen)<br>3.2 Ingrediëntnaam<br>3.3 Overige 'Ingredient informatie' velden - 2 (niet in tabellen)<br>3.4 Oorsprong van het ingrediënt<br>3.5 Biologische claim<br>3.6 Overige 'Ingredient informatie velden' - 3 (niet in tabellen)                                                                                                    | <ul> <li>41</li> <li>41</li> <li>42</li> <li>42</li> <li>43</li> <li>44</li> <li>44</li> <li>45</li> <li>46</li> <li>46</li> <li>47</li> </ul>                                                                         |  |  |
| 3.12<br>3.11<br>3.11<br>3.11<br>3.12                                         | 2.1<br>2.2<br>2.3<br>3.12.3<br>3.12.3<br>3.12.3<br>3.12.3<br>3.12.3<br>3.12.3<br>3.12.3<br>3.12.3<br><b>Sec</b>                                                                                                    | Ingrediëntenlijst<br>Ingrediëntenlijst<br>Samenstelling/ingrediënten non-food<br>Ingredient informatie.<br>3.1 Overige 'Ingredient informatie' velden - 1 (niet in tabellen)<br>3.2 Ingrediëntnaam<br>3.3 Overige 'Ingredient informatie' velden - 2 (niet in tabellen)<br>3.4 Oorsprong van het ingrediënt<br>3.5 Biologische claim<br>3.6 Overige 'Ingredient informatie velden' - 3 (niet in tabellen)<br>3.7 Overige 'Ingredient informatie velden' - 3 (niet in tabellen)                       | <ul> <li>41</li> <li>41</li> <li>42</li> <li>42</li> <li>43</li> <li>44</li> <li>45</li> <li>46</li> <li>46</li> <li>47</li> <li>48</li> </ul>                                                                         |  |  |
| 3.12<br>3.11<br>3.11<br>3.11<br>3.12<br>3.12<br>3.13<br>3.13                 | 2.1<br>2.2<br>2.3<br>3.12.3<br>3.12.3<br>3.12.3<br>3.12.3<br>3.12.3<br>3.12.3<br>3.12.3<br>3.12.3<br>3.12.3<br>3.12.3                                                                                                    | Ingredienten<br>Ingredientenlijst<br>Samenstelling/ingrediënten non-food<br>Ingredient informatie<br>3.1 Overige 'Ingredient informatie' velden - 1 (niet in tabellen)<br>3.2 Ingrediëntnaam<br>3.3 Overige 'Ingredient informatie' velden - 2 (niet in tabellen)<br>3.4 Oorsprong van het ingrediënt<br>3.5 Biologische claim<br>3.6 Overige 'Ingredient informatie velden' - 3 (niet in tabellen)<br>3.6 Overige 'Ingredient informatie velden' - 3 (niet in tabellen)<br>3.7 Gebruiksinstructies. | <ul> <li>41</li> <li>41</li> <li>42</li> <li>42</li> <li>43</li> <li>44</li> <li>44</li> <li>45</li> <li>46</li> <li>46</li> <li>46</li> <li>47</li> <li>48</li> <li>49</li> </ul>                                     |  |  |
| 3.12<br>3.11<br>3.11<br>3.11<br>3.12<br>3.12<br>3.12<br>3.13<br>3.11<br>3.11 | 3.ec<br>2.1<br>2.2<br>2.3<br>3.12.3<br>3.12.3<br>3 | Ingrediëntenlijst                                                                                                    | <ul> <li>41</li> <li>41</li> <li>42</li> <li>42</li> <li>43</li> <li>44</li> <li>44</li> <li>45</li> <li>46</li> <li>46</li> <li>46</li> <li>47</li> <li>48</li> <li>49</li> <li>49</li> </ul>                         |  |  |
| 3.12<br>3.11<br>3.11<br>3.11<br>3.11<br>3.12<br>3.13<br>3.11<br>3.11         | 3.ec<br>2.1<br>2.2<br>2.3<br>3.12.3<br>3.12.3<br>3 | Ingrediëntenlijst                                                                                                    | <ul> <li>41</li> <li>41</li> <li>42</li> <li>42</li> <li>43</li> <li>44</li> <li>44</li> <li>45</li> <li>46</li> <li>46</li> <li>46</li> <li>47</li> <li>48</li> <li>49</li> <li>49</li> <li>49</li> <li>49</li> </ul> |  |  |
| 3.12<br>3.11<br>3.11<br>3.11<br>3.11<br>3.12<br>3.13<br>3.11<br>3.11         | 3.ec<br>2.1<br>2.2<br>2.3<br>3.12.3<br>3.13.3<br>3.13.3<br>3.13.3                                                                                                    | Ingrediëntenlijst                                                                                                    | <ul> <li>41</li> <li>41</li> <li>42</li> <li>42</li> <li>43</li> <li>44</li> <li>45</li> <li>46</li> <li>46</li> <li>46</li> <li>47</li> <li>48</li> <li>49</li> <li>49</li> <li>49</li> <li>50</li> </ul>             |  |  |

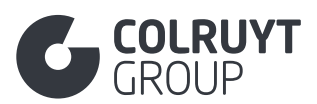

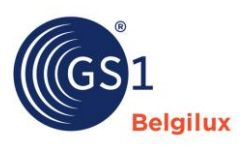

| 3.20            | Sec                                                    | tie 'G                   | evaarlijke stoffen'                                                | 70  |
|-----------------|--------------------------------------------------------|--------------------------|--------------------------------------------------------------------|-----|
| 3.19            | 3.19 Sectie 'Palletinformatie'                         |                          |                                                                    |     |
| 3.              | 18.1                                                   | Ond                      | lerliggend artikel                                                 | 68  |
| 3.18            | Sec                                                    | tie 'H                   | liërarchie'                                                        | 67  |
| 3.              | 17.2                                                   | Bela                     | astinginformatie                                                   | 66  |
| 3.              | 17.1                                                   | Dou                      | aneclassificatie                                                   | 65  |
| 3.17            | Sec                                                    | tie 'B                   | elastingen'                                                        | 65  |
| 3.1             | 16.2                                                   | Tem                      | peratuurinformatie                                                 | 64  |
| 3.              | <b>-</b><br>16.1                                       | Ove                      | rige temperaturen velden (niet in tabellen)                        | 64  |
| 3.16            | Sec                                                    | tie 'T                   | emperaturen'                                                       | 64  |
| <u>з</u> .      | 15 <i>4</i>                                            | <br>0ve                  | rige Verklaringen/claims velden (niet in tabellen)                 | 6/  |
|                 | 3 15 3                                                 |                          | Overige Informatie over regelgeving velden $-2$ (niet in tabellen) | 63  |
|                 | 3.15.3                                                 | .2                       | Identificatie vergunning                                           | 63  |
|                 | 3.15.3                                                 | .1                       | Overige informatie over regelgeving velden (niet in tabellen)      | 62  |
| 3. <sup>-</sup> | 15.3                                                   | Info                     | rmatie over regelgeving                                            | 61  |
| 3.1             | 15.2                                                   | Aan                      | vullende wettelijke verplichte productinformatie                   | 61  |
|                 | 3.15.1<br>tabelle                                      | .3<br>en)                | Overige Claims en Productspecifieke informatie velden (niet in 60  |     |
|                 | 3.15.1                                                 | .2                       | Claimbeschrijving                                                  | 60  |
|                 | 3.15.1                                                 | .1                       |                                                                    | 59  |
| 3.              | 15.1                                                   |                          | Claima avar bastanddalan                                           | 58  |
| 3.15            | Sec                                                    |                          | erklaringen/claims'                                                | 58  |
| 3.              | 14.8                                                   | Туре                     | e cultuurvarieteit                                                 | 57  |
| 3.              | 14.7                                                   | Ove                      | rige oorsprong velden - 3 (niet in tabellen)                       | 57  |
| 3.              | 14.6                                                   | Herl                     | komst informatie                                                   | 56  |
| 3.              | 14.5                                                   | Ove                      | rige oorsprong velden - 2 (niet in tabellen)                       | 56  |
|                 | 3.14.4                                                 | .2                       | Biologische certificering                                          | 55  |
|                 | 3.14.4                                                 | .1                       | Overige Biologische claim velden (niet in tabellen)                | 54  |
| 3.              | 14.4                                                   | Biol                     | ogische claim                                                      | 54  |
|                 | 3.14.3                                                 | .2                       | Visvangstinformatie                                                | 53  |
|                 | 3.14.3                                                 | 5.1                      | Overige Visinformatie velden (niet in tabellen)                    | 53  |
| 3.              | 14.3                                                   | Visi                     | nformatie                                                          | 52  |
| 3.              | 3.14.2 Overige oorsprong velden - 1 (niet in tabellen) |                          | 52                                                                 |     |
| 3.              | 14.1                                                   | Informatie over herkomst |                                                                    |     |
| ~               |                                                        | 1                        | una esta en com la culta con est                                   | E 4 |

GROUP

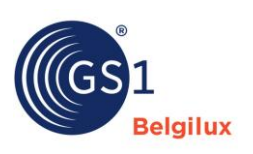

| 3.20.1   | Safety     | Data Sheet Informations                                           | 71   |
|----------|------------|-------------------------------------------------------------------|------|
| 3.20.    | 1.1 F      | lashPoints                                                        | . 71 |
| 3.20.    | 1.2 O      | verige Safety Data Sheet Informations (niet in tabellen)          | . 72 |
| 3.20.    | 1.3 G      | evarenaanduiding (Hazard)                                         | . 72 |
| 3.20.    | 1.4 V      | eiligheidsaanbevelingen (Precautionary)                           | . 73 |
| 3.20.2   | Geregl     | ementeerd transport                                               | 74   |
| 3.20.2   | 2.1 G      | evaarlijke stoffen informatie                                     | . 74 |
| 3.2      | 0.2.1.1    | Overige Gevaarlijke stoffen informatie velden (niet in tabellen). | . 75 |
| 3.2      | 0.2.1.2    | Gevaarlijke stoffen details                                       | . 75 |
| 3.21 Sec | ctie 'Cer  | tificaat'                                                         | 77   |
| 3.21.1   | Certific   | catie informatie                                                  | 77   |
| 3.22 Sec | ctie 'Pro  | ductspecifiek'                                                    | 79   |
| 3.22.1   | Overig     | e productspecifiek velden (niet in tabellen)                      | 80   |
| 3.22.2   | Batteri    | jdetails                                                          | 80   |
| 3.23 Sec | ctie 'Gez  | ondheids- en schoonheidsproducten'                                | 81   |
| 3.23.1   | Period     | e te gebruiken na opening                                         | 81   |
| 3.24 Sec | ctie 'E-co | ommerce'                                                          | 81   |
| 3.24.1   | Overig     | e E-commerce velden (niet in tabellen)                            | 82   |
| 3.24.2   | Bitterh    | eid van bier                                                      | 82   |
| 3.25 Sec | ctie 'Col  | ruyt private label'                                               | 83   |
| 3.25.1   | Overig     | e 'Colruyt private label' velden - 1 (niet in tabellen)           | 84   |
| 3.25.2   | Fysioc     | hemische informatie                                               | 84   |
| 3.25.2   | 2.1 F      | ysiochemische informatie                                          | . 84 |
| 3.25.2   | 2.2 W      | /aarde Fysiochemische Parameter                                   | . 85 |
| 3.25.3   | Microb     | iologische informatie                                             | 85   |
| 3.25.4   | Gassa      | menstelling van de Beschermde Atmosfeer in de Verpakking          | 87   |
| 3.25.5   | Overig     | e 'Colruyt private label' velden – 2 (niet in tabellen)           | 87   |
| 3.25.6   | Overig     | e kenmerken                                                       | 88   |
| 3.25.7   | Overig     | e 'Colruyt private label' velden – 3 (niet in tabellen)           | 90   |
| 3.25.8   | Seizoe     | nsnaam                                                            | 91   |
| 3.25.9   | Proefn     | otities en Andere Organoleptische Kenmerken                       | 91   |
| 3.25.10  | Overig     | e 'Colruyt private label' velden - 4 (niet in tabellen)           | 92   |
| 3.26 Sec | ctie 'And  | eren'                                                             | 92   |
| 3.26.1   | Aanvul     | lende productclassificatie                                        | 92   |

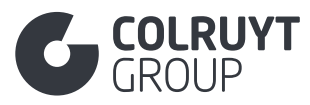

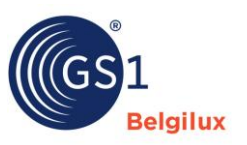

| 4. At  | tributen per niveau van de logistieke hiërarchie |     |
|--------|--------------------------------------------------|-----|
| 4.1    | Attributen in te vullen op base niveau           |     |
| 4.2    | Attributen in te vullen op case niveau           |     |
| 4.3    | Attributen in te vullen op pallet niveau         |     |
| 5. Bij | ilagen                                           | 100 |
| 5.1    | Bijlage 1 – Microbiologische informatie          | 100 |

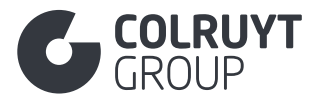

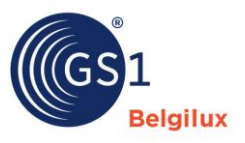

### 1. Doelstelling van deze handleiding

Deze handleiding is een aanvulling op de documentatie welke GS1België Luxemburg ter beschikking stelt in hun kennisbank rond My Product Manager, zie info op <u>deze pagina</u>. Deze handleiding dient gebruikt te worden voor alle producten waarvoor Colruyt Group bijkomende informatie nodig heeft, zijnde onze Private Label producten, nationaal merk producten welke bij Colruyt Group nog een bewerking ondergaan (bv. versnijden of afbakken van artikel) en AGFartikelen (waaronder ook bv. onverpakte noten, gedroogd fruit, ...). Hierin geven we aan welke informatie extra nodig is voor deze producten of benadrukken we bepaalde velden welke standaard ook voor andere soorten producten moet ingevuld worden.

Indien u meer informatie wenst over het aanleveren van **eco-score** gerelateerde productinformatie kan u de specifieke handleiding van GS1 <u>hier</u> raadplegen.

De **attributen die altijd verplicht** in te vullen zijn kan u herkennen door een '\*'. De overige attributen zijn mogelijks verplicht, afhankelijk van de productgroep waartoe u product behoort.

Indien u na het doornemen van deze handleiding nog vragen heeft over:

- de inhoud van de velden die ingevuld moeten worden → Contacteer uw contactpersoon van de kwaliteitsdienst van Colruyt Group
- validatiefouten, algemene werking van MPM, publicatie, … → Contacteer GS1 via support@gs1belu.org

We verwachten dat er van **elk niveau van de logistieke hiërarchie een productfiche** wordt gemaakt (bv. consumentenverpakking, omverpakking en pallet), met in de consumenteneenheid zowel labelinformatie als B2B informatie en bij de logistieke eenheden enkel B2B informatie. Welke attributen in welke productfiche dienen ingevuld te worden kan u zien a.d.h.v de symbolen die naast de attribuutnamen zijn weergegeven, of o.b.v. <u>deze lijsten</u>.

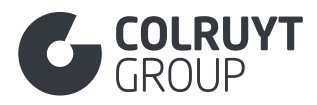

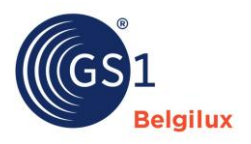

### 2. Product identificatie

Onder de sectie 'Product identificatie' dient u geen bijkomende specifieke informatie in te vullen t.o.v. de informatie die u in de <u>opleidingsvideo</u> van GS1 kan terugvinden.

| Product identificatie                                                                         | Productgegevens                        | rijgeven Barcode                                                                                                    |  |  |  |
|-----------------------------------------------------------------------------------------------|----------------------------------------|----------------------------------------------------------------------------------------------------|--|--|--|
| ) Verplichte velden. Vul alle verplichte velden in voordat u op volgende klikt!               |                                        |                                                                                                    |  |  |  |
| Is het een consumenteneenheid of foodservice artikel? *                                       |                                        |                                                                                                    |  |  |  |
| - Selecteer enkele opties - Product classificatie code *                                      |                                        | v                                                                                                    |  |  |  |
| - Selecteer een GPC -                                                                         |                                        | Q Selecteer GPC                                                                                                    |  |  |  |
| Doelsector (alleen te gebruiken om de standaardinstellingen van het                           | datamodel te omzeilen) 🛈               |                                                                                                    |  |  |  |
| - Selecteer enkele opties -                                                                   |                                        | ~                                                                                                    |  |  |  |
| GS1 locatiecode (GLN) merkhouder ③                                                            |                                        |                                                                                                    |  |  |  |
| Waarde invoeren                                                                               |                                        |                                                                                                    |  |  |  |
| Naam merkhouder 🛈                                                                             |                                        |                                                                                                    |  |  |  |
| Waarde invoeren                                                                               |                                        |                                                                                                    |  |  |  |
| Product level? *                                                                              |                                        |                                                                                                    |  |  |  |
| Basiseenheid                                                                                  | Omverpakking                           | Display                                                                                                    |  |  |  |
| Laagste niveau geïdentificeerd met een barcode. Wordt<br>gescand aan de kassa.                | Standaard logistiek verpakkingsniveau. | Dit verpakkingsniveau bevat een combinatie van producten.<br>Wordt gebruikt om producten voor te stellen in de winkel.                           |  |  |  |
| Tussenverpakking                                                                              | Pallet                                 | Transportlading                                                                                                    |  |  |  |
| Verpakkingsniveau tussen een basiseenheid en een<br>omverpakking. Wordt gescand aan de kassa. | Standaard verzend of opslag eenheid.   | Packaging level above the pallet level, used for transporting trade items. Used to define truckloads, shipping containers, rail cars, ships etc. |  |  |  |

IS HET EEN CONSUMENTENEENHEID OF FOODSERVICE ARTIKEL?\*

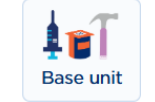

Selecteer 'Ja' indien u de fiche aan het invullen bent van de 'Basiseenheid' of 'Tussenverpakking' (is ingevuld bij 'Product level' iets lager zichtbaar in bovenstaande afbeelding), dit betreft artikelen die gescand kunnen worden aan de kassa of die nog door Colruyt Group herwerkt zullen worden.

IN WELKE LANDEN WORDT HET PRODUCT VERKOCHT?\*

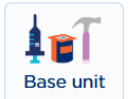

Selecteer België aangezien uw product in de Belgische doelmarkt verkocht zal worden via Colruyt Group. Indien uw product enkel in onze Luxemburgse winkels verkocht zal worden, selecteer Luxemburg.

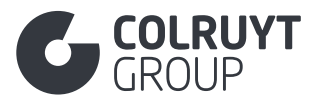

ie.

**PRODUCT CLASSIFICATIE CODE\*** 

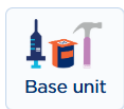

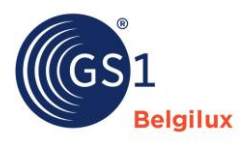

Vul de juiste gpc (global product classification) code in waaronder het product onder te verdelen is. Klik hiervoor op 'Selecteer GPC' zodat volgend scherm zichtbaar is:

| <ul> <li>Product Classificatie Code (GPC):</li> <li>1. Kies de hoofdcategorie van uw product</li> <li>2. Ga altijd dieper in het selectieniveau tot als u bij de juiste brick code komt</li> <li>3. Selecteer een code en klik op opslaan</li> </ul> | ×               |
|----------------------------------------------------------------------------------------------------|-----------------|
| Q, Zoeken                                                                                                    |                 |
| ⊗ Levensmiddelen/Dranken                                                                                                    | 5000000         |
| ⊙ Tabak/Cannabis                                                                                                    | 12000000        |
| ⊗ Schoonheid/Persoonlijke Verzorging/Hygiëne                                                                                                    | 53000000        |
| ⊙ Schoonmaak-/Hygiënemiddelen                                                                                                    | 47000000        |
| ⊗ Schoenen                                                                                                    | 63000000        |
| ⊗ Gezondheidszorg                                                                                                    | 51000000        |
| ⊗ Keukengerei en Tafelgerei                                                                                                    | 73000000        |
| ⊙ Huis/Kantoor Meubilair/Inrichting                                                                                                    | 7500000         |
| ⊗ Sportartikelen                                                                                                    | 71000000        |
| ⊙ Veiligheid/Toezicht/Beveiliging                                                                                                    | 91000000        |
| ⊙ Verzorging/Voedingsmiddelen voor dieren                                                                                                    | 10000000        |
| ⊗ Vloeistoffen/brandstoffen/gassen                                                                                                    | 87000000        |
| ⊗ Elektrische Benodigdheden                                                                                                    | 7800000         |
| ⊗ Segmentoverstijgende Classificatie                                                                                                    | 5800000         |
| ⊗ Kleding                                                                                                    | 67000000        |
| ⊗ Voertuigen                                                                                                    | 77000000        |
| ⊗ Huishoudapparatuur                                                                                                    | 72000000        |
|                                                                                                    | Annuleer Sla op |

Klik vervolgens op de juiste categorieën door tot u bij de juiste code komt. Bevestig door op 'Sla op' te drukken.

*Tip*: Gebruik het info-icoon om de uitleg van de brick-code te zien.

| S Food/Beverage                            | 5000000  |
|--------------------------------------------|----------|
| ③ Fruits - Unprepared/Unprocessed (Frozen) | 50270000 |
| ③ Fruits - Unprepared/Unprocessed (Frozen) | 50270100 |
| Fruit - Unprepared/Unprocessed (Frozen) () | 1000002  |

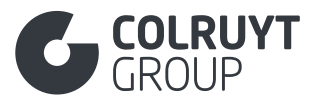

GS1 LOCATIECODE (GLN) MERKHOUDER\*

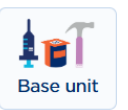

Geef GLN 5400141000009 van Colruyt Group in voor eigen merk producten. Voor nationaal merk producten die Colruyt Group intern nog verwerkt dient u wel uw eigen GLN in te vullen.

NAAM MERKHOUDER\*

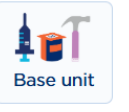

Geef voor eigen merk producten 'Colruyt Group' in.

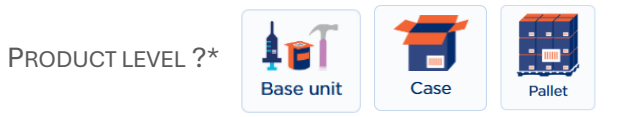

Geef het juiste niveau in de logistieke hiërarchie in waarvoor u de fiche invult.

### 3. Productgegevens

| Product identificatie                                                    | Product identificatie Productgegevens Vrijg |                        | n | Barcode |  |
|--------------------------------------------------------------------------|---------------------------------------------|------------------------|---|---------|--|
| (*) Verplichte velden. Vul alle verplichte velden in voordat u op volgen | ſ                                           | Zoek attribuut op naam | 1 | ~       |  |
| Product Beschrijvingen                                                   |                                             |                        |   | ^       |  |
|                                                                          |                                             |                        |   |         |  |

In onderstaande secties worden alle attributen/velden overlopen die ingevuld dienen te worden. Je kan de volgorde van de handleiding volgen en de secties één voor één openen, of je kan ook een specifiek attribuut op naam opzoeken door middel van de zoekfunctie rechts bovenaan het scherm.

### 3.1 Sectie 'Product Beschrijvingen'

| Pr     | duct Beschrijvingen 💧 4 fouten                                                                               |                                                                                      | ^         |
|--------|----------------------------------------------------------------------------------------------------|--------------------------------------------------------------------------------------|-----------|
|        | Productomschrijving *<br>Taal *<br>[nl-BE] Nederlands<br>Taal *<br>[fr-BE] Frans<br>*<br>Voeg een nieuwe toe | Productomschrijving *<br>Waarde invoeren<br>Productomschrijving *<br>Waarde invoeren | ] *       |
| Me<br> | rk (AUDIT) *<br>Selecteer een optie -                                                                        | V 🕇 Maak                                                                             | merk aan. |
| Su     | xmerk (AUDIT)<br>Vaarde Invoeren<br>Korte productnaam<br>+ Voeg een nieuwe toe                               |                                                                                      |           |
|        | Wettelijke benaming (AUDIT)<br>+ Voeg een nieuwe toe                                                         |                                                                                      |           |

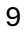

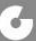

elailux

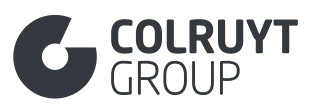

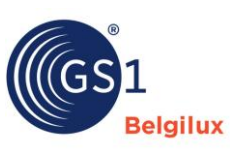

| Functionele productnaam *                     |                           |
|-----------------------------------------------|---------------------------|
| Taal *                                        | Functionele productnaam * |
| [nl-BE] Nederlands                            | Waarde invoeren           |
| + Voeg een nieuwe toe                         |                           |
| Aanvullende omschrijving                      |                           |
| + Voeg een nieuwe toe                         |                           |
| Productvariant (AUDIT)  + Voeg een nieuwe toe |                           |
| Taxonomie<br>+ Voeg een nieuwe toe            |                           |

# 3.1.1 Productomschrijving

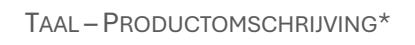

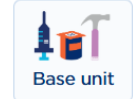

Vul een duidelijke omschrijving van het product minimaal in de verplichtte talen in (bv. Nederlands, Frans, Engels en Duits voor doelmarkt/verkoop in België).

Houd hierbij, bij het eventueel vermelden van hoeveelheden of gewicht, rekening met het niveau in de logistieke hiërarchie waarvoor je een fiche aan het invullen bent (bv. vul voor de fiche van een verpakking met 4 stuks 'x4' of '4st' in om deze in omschrijving te onderscheiden van de base fiche).

# 3.1.2 Overige product beschrijvingen Velden (niet in tabellen)

MERK\*

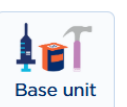

Geef het correcte merk in van uw product. Merken voeg je zelf toe door eerst rechts in het veld op 'Maak merk aan' te drukken en het vervolgens in dit veld te selecteren. In de tabel hieronder kan u een overzicht vinden van alle private label merken van Colruyt Group.

Indien uw product geen merk heeft maakt u het merk 'merkloos' aan.

| Eigen Merken (m.u.v. wijn) |           |               |  |  |
|----------------------------|-----------|---------------|--|--|
| Bio-Planet                 | Culino    | Hiron         |  |  |
| Boni Selection             | Econom    | Marie Galante |  |  |
| Cara                       | Everyday  | Okay          |  |  |
| Colruyt Savoir-faire       | Excellent | Porto Amuro   |  |  |
| Colruyt Vakmanschap        | Graindor  | Rose Mary     |  |  |
| Cru                        | Highcool  | Spar          |  |  |

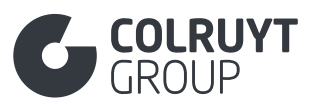

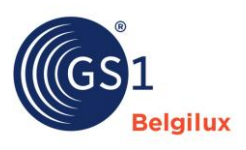

| Wijn merken       |                    |                     |
|-------------------|--------------------|---------------------|
| Bisson            | Kalamundi          | Les Éperviers       |
| Blygedacht        | La Croix Fourget   | Les Hauts Rocs      |
| Cagnard           | La Fanfinette      | Les Trois Églises   |
| Comte de Bredimus | La Maréchaude      | Les Vanniers        |
| Comtesses du Val  | La Pastorale       | Lumière du Sud      |
| Corazon           | Las Laderas        | Marquis de Villon   |
| Cordillera        | Lazy Bear          | Moulin De Montagnac |
| Cuvée Grand Prix  | Le Cavalier-Roi    | Parasol             |
| Cuvée Sartre      | Le Fort du Bois    | Plaisir du Sud      |
| Duc De Lerme      | Le Haut-Médoc      | Saviu               |
| Estuario          | Le Menaudat        | Soubirac            |
| Hage              | Le Peyrat          | Terrefort           |
| Haspenhof         | Le Plus de Luzanet | Vernon              |
| Haut-Tannet       | Le Pré Clos        | Veuve des Lys       |
| Hemelshof         | Le Va et Vin       | Vino Sentada        |
| Il Gran Giardino  | Les Bécasses       | Vinocol             |
| Jacques Cartier   | Les Douves         | Waratah             |
|                   |                    |                     |

SUBMERK

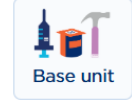

Geef, indien van toepassing voor het product, het correcte submerk in. Onderstaande submerken zijn enkel mogelijk onder het merk 'Boni Selection':

- Boni Selection Bio
- Boni Selection Eco
- Boni Plan't

# 3.1.3 Korte productnaam\*

Druk op 'Voeg een nieuwe toe' zodat je onderstaand scherm te zien krijgt.

| Korte productnaam       |   |                     |   |  |
|-------------------------|---|---------------------|---|--|
| Taal *                  |   | Korte productnaam * |   |  |
| - Selecteer een optie - | ~ | Waarde invoeren     | â |  |
| ╋ Voeg een nieuwe toe   |   |                     |   |  |
|                         |   |                     |   |  |

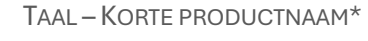

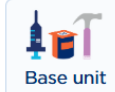

Vul optioneel een korte naam van het product in minimaal Nederlands, Frans of Engels in.

Houd hierbij, bij het eventueel vermelden van hoeveelheden of gewicht, rekening met het niveau in de logistieke hiërarchie waarvoor je een fiche aan het invullen bent (bv. vul voor de fiche van een verpakking met 4 stuks 'x4' of '4st' in om deze in omschrijving te onderscheiden van de base fiche).

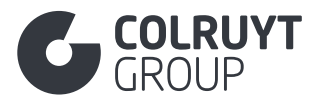

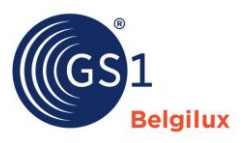

# 3.1.4 Wettelijke benaming

| al *                  | Wettelijke benaming (AUDIT) * | Volgorde nummer (i) |   |
|-----------------------|-------------------------------|---------------------|---|
| Selecteer een optie - | Waarde invoeren               | Waarde invoeren     |   |
|                       |                               |                     | â |
|                       |                               |                     |   |
|                       |                               | <u>//</u>           |   |
| Voor oop pieuwe too   |                               |                     |   |
|                       |                               |                     |   |

Druk op 'Voeg een nieuwe toe' zodat je onderstaand scherm te zien krijgt.

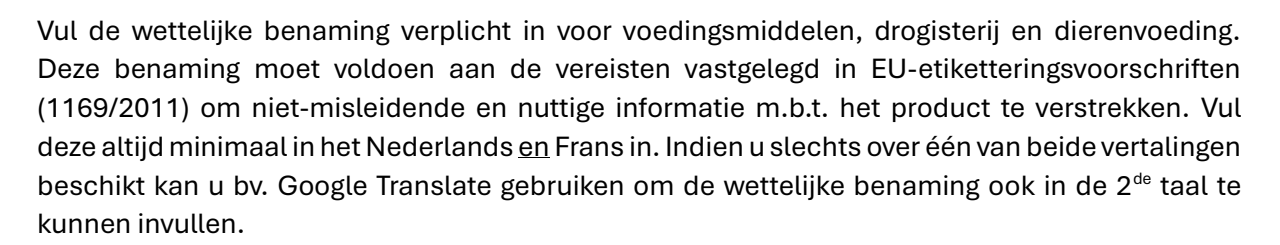

Geef in dit veld enkel de wettelijke benaming in. Andere informatie welke verplicht op de verpakking dient opgenomen te worden moet in andere velden ingevuld worden. Bijvoorbeeld in het veld 'Herkomstverklaring' in de <u>sectie 'Oorsprong'</u> of 'Aanvullende wettelijk verplichte productinformatie' in de <u>sectie 'Verklaringen/Claims</u>'.

Specifieke aandachtspunten:

TAAL - WETTELIJKE BENAMING

- Vleesproducten: voeg "gekookt" "gerookt" toe aan de wettelijke benaming
- **Visproducten**: voeg "gekookt" "gerookt" "rauw" "graatloos" "gepeld" "ontdarmd" toe aan de wettelijke benaming
- **Zuivelproducten**: voeg "met zout" of "zonder zout" toe (boter) de soort (Gouda, ...) en het type kaas in de wettelijke benaming
- **Fruit- en groenteproducten**: voeg "pitloos" "steenloos" "ontpit" "RTE avocado" "boomgerijpte mango" toe aan de wettelijke benaming

Indien u verschillende wettelijke benamingen toevoegt in dezelfde taal dient u ook het volgorde nummer in te vullen. Zorg ervoor dat het volgnummer van de wettelijke benaming dezelfde is voor de Nederlands en Franse vertaling.

## 3.1.5 Functionele productnaam\*

Druk op 'Voeg een nieuwe toe' zodat je onderstaand scherm te zien krijgt.

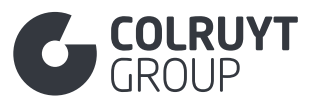

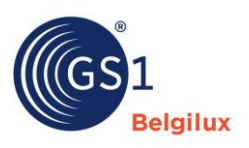

| Functionele productnaam *     |  |                           |  |  |
|-------------------------------|--|---------------------------|--|--|
| Taal *                        |  | Functionele productnaam * |  |  |
| - Selecteer een optie - 🗸 🗸 🗸 |  | Waarde invoeren           |  |  |
| ✤ Voeg een nieuwe toe         |  |                           |  |  |
|                               |  |                           |  |  |

TAAL – FUNCTIONELE PRODUCTNAAM\*

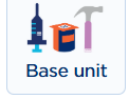

Vul een functionele naam van het product in minimaal Nederlands, Frans of Engels in, die de essentie van het product voor consumenten aangeeft.

Voorbeelden: Soep, Shampoo, Kauwgom, ...

# 3.1.6 Aanvullende omschrijving

Druk op 'Voeg een nieuwe toe' zodat je onderstaand scherm te zien krijgt.

| Aanvullende omschrijving |                              |   |
|--------------------------|------------------------------|---|
| Taal *                   | Aanvullende omschrijving * 🛈 |   |
| - Selecteer een optie -  | Waarde invoeren              |   |
|                          |                              | Ô |
|                          |                              |   |
|                          |                              | 1 |
| + Voeg een nieuwe toe    |                              |   |
|                          |                              |   |

TAAL – AANVULLENDE OMSCHRIJVING

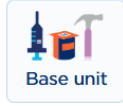

Geef optioneel een bijkomende beschrijving mee van het product.

# 3.1.7 Taxonomie

Dit onderdeel dient enkel ingevuld te worden voor o.a. aardappelen, groenten en fruit en zal o.b.v. de geselecteerde gpc code al dan niet zichtbaar zijn.

Druk op 'Voeg een nieuwe toe' zodat je onderstaand scherm te zien krijgt.

| Taxonomie        | Taxonomie                      |  |                                   |  |   |
|------------------|--------------------------------|--|-----------------------------------|--|---|
| Geslacht (i)     | Geslacht ()<br>Waarde invoeren |  | Soortaanduiding ① Waarde invoeren |  |   |
| Waarde invoere   |                                |  |                                   |  | â |
| + Voeg een nieuw | we toe                         |  |                                   |  |   |
| Geslacht         | Base unit                      |  |                                   |  |   |

Geef hier de Latijnse naam van het geslacht van het product op.

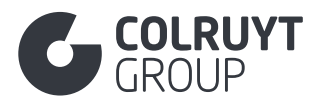

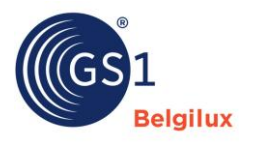

SOORTAANDUIDING

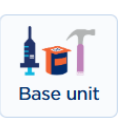

Geef hier de Latijnse naam van de soort van het product op, welke onmiddellijk onder de naam van het geslacht komt.

### 3.2 Sectie 'Identificatie'

| Identificatie                               | ~      |
|---------------------------------------------|--------|
|                                             |        |
| Versite invester                            |        |
| Waarde invoeren                             |        |
| Aanvullende productidentificatie            |        |
| + Voeg een nieuwe toe                       |        |
|                                             |        |
| Indicatie basiseenheid *                    |        |
| Ja Nee                                      |        |
| Indicatie levereenheid *                    |        |
| Ja Nee                                      |        |
| Indicatie besteleenheid *                   |        |
| Ja Nee                                      |        |
| Indicatie variabel artikel *                |        |
| Ja Nee                                      |        |
| Product is een service ①                    |        |
| Ja Nee                                      |        |
| Indicator seizoensartikel ()                |        |
| - Selecteer een optie -                     | $\sim$ |
| Device Model                                |        |
| Waarde invoeren                             |        |
| Aanduiding niet-verpakt of voorverpakt ①    |        |
| - Selecteer een optie -                     | $\sim$ |
|                                             |        |
| Heeft Batchnummer? ()                       |        |
| Ja Nee                                      |        |
| Locatie van Batchnummer (Colruyt PL) ①      |        |
| Waarde invoeren                             |        |
| Formaat van Batchnummer (Colruyt PL) ①      |        |
| Waarde invoeren                             |        |
| Code status artikelinformatie               |        |
| - Selecteer een optie -                     | $\sim$ |
| Markelistributio Nandelsztikel Turo Codo () |        |
|                                             |        |
| - Selecteer enkele opties -                 | ~      |
| Indicatie displayeenheid                    |        |
| - Selecteer een optie -                     | $\sim$ |
| Code type display                           |        |
| - Selecteer een optie -                     | $\sim$ |
| Verwijzing naar ander artikel               |        |
| + Voeg een nieuwe toe                       |        |
|                                             |        |

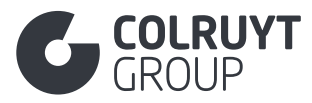

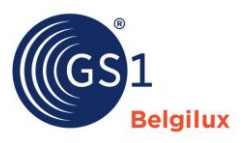

# 3.2.1 Aanvullende productidentificatie

Druk op 'Voeg een nieuwe toe' zodat je onderstaand scherm te zien krijgt.

| Aanvullende productidentificatie   |                                            |     |
|------------------------------------|--------------------------------------------|-----|
| Aanvullende productidentificatie * | Code voor aanvullende productidentificatie | •   |
| Waarde invoeren                    | - Selecteer een optie -                    | ~ 💼 |
| Voeg een nieuwe toe                |                                            |     |
|                                    |                                            |     |
|                                    |                                            |     |

AANVULLENDE PRODUCTIDENTIFICATIE

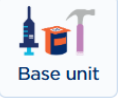

Geef optioneel een interne referentie voor het product.

CODE VOOR AANVULLENDE PRODUCTIDENTIFICATIE

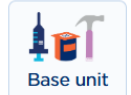

Selecteer SUPPLIER\_ASSIGNED indien je een interne referentie voor het product meegeeft.

# 3.2.2 Overige Identificatie Velden (niet in tabellen)

INDICATIE BASISEENHEID\*

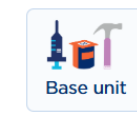

Selecteer 'Ja' indien u de fiche aan het invullen bent van de 'Basiseenheid' (is ingevuld bij 'Product level' onder <u>'Product identificatie'</u>), selecteer 'Nee' indien u een fiche aan het invullen bent van een hogere verpakkingshiërarchie'.

INDICATIE VARIABEL ARTIKEL<sup>3</sup>

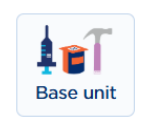

Selecteer 'Ja' indien het gewicht van het product variabel is en er dus geen vast gewicht op de verpakking genoteerd staat. Indien niet variabel selecteert u hier 'Nee'.

INDICATOR SEIZOENSARTIKEL\*

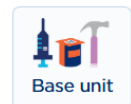

Selecteer 'Juist' indien het product slechts tijdens specifieke periodes (vb.: seizoenen) beschikbaar is. Indien de exacte start- en einddatum gekend zijn waarin het product beschikbaar is geef je dit in de <u>sectie 'Timings'</u> in de velden 'Startdatum/tijd beschikbaarheid' en 'Einddatum/tijd beschikbaarheid' in. Overige seizoen gerelateerde attributen zijn terug te vinden onder de <u>sectie 'Colruyt private label'</u>.

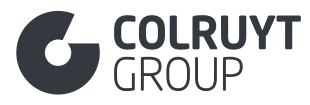

AANDUIDING NIET-VERPAKT OF VOORVERPAKT

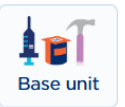

Geef, indien het product een variabel gewicht heeft, aan of het los of voorverpakt is.

HEEFT BATCHNUMMER?\*

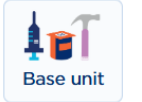

Geef aan of er een batch-/lotnummer op de verpakking staat

LOCATIE VAN BATCHNUMMER (COLRUYT PL)

Geef, indien er een batch-/lotnummer op de verpakking staat, de locatie van het nummer op de verpakking/product aan. Bv. links onderaan voorzijde, op het deksel, op de dop, op de onderkant, ... .

Base unit

FORMAAT VAN BATCHNUMMER (COLRUYT PL)

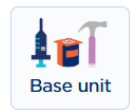

Geef, indien er een batch-/lotnummer op de verpakking staat, het formaat aan waarin het nummer op de verpakking/product wordt afgedrukt. Bv. '0123abc00' of 'L01234', ... .

MERKDISTRIBUTIE HANDELSARTIKEL TYPE CODE\*

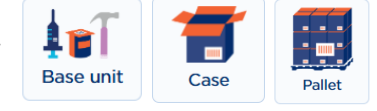

Identificeer het product als product waarvoor Colruyt Group bijkomende informatie nodig heeft door '[PRIVATE LABEL] Huismerk' te selecteren.

INDICATIE DISPLAYEENHEID

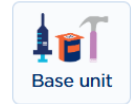

Selecteer 'Juist' indien dit de fiche is voor een displayeenheid of laat dit attribuut leeg indien het niet om een display gaat.

CODE TYPE DISPLAY

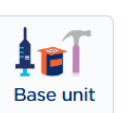

Selecteer het juiste soort display indien je hierboven bij 'Indicatie displayeenheid' de waarde 'Juist' hebt geselecteerd.

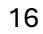

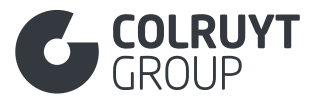

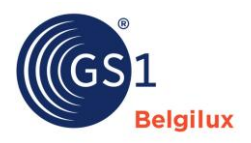

### 3.3 Sectie 'Inhoud'

| Inhoud                                              | ^                             |  |  |  |  |  |
|-----------------------------------------------------|-------------------------------|--|--|--|--|--|
| Netto-inhoud (AUDIT)                                |                               |  |  |  |  |  |
| + Voeg een nieuwe toe                               |                               |  |  |  |  |  |
| Specificatie van de netto-inhoud (AUDIT)            |                               |  |  |  |  |  |
| + Voeg een nieuwe toe                               |                               |  |  |  |  |  |
| Aantal porties per verpakking ①                     |                               |  |  |  |  |  |
| Waarde invoeren                                     | Waarde invoeren               |  |  |  |  |  |
| Aantal porties per verpakking meetnauwkeurigheid ①  |                               |  |  |  |  |  |
| - Selecteer een optie -                             | ~                             |  |  |  |  |  |
| Minimum aantal porties per verpakking ${f 0}$       |                               |  |  |  |  |  |
| Waarde invoeren                                     |                               |  |  |  |  |  |
| Maximum aantal porties per verpakking ${\mathbb O}$ |                               |  |  |  |  |  |
| Waarde invoeren                                     |                               |  |  |  |  |  |
| Uitlekgewicht (AUDIT) ①                             | Meeteenheid (AUDIT)           |  |  |  |  |  |
| Waarde invoeren                                     | - Selecteer een optie - 🗸 🗸 🗸 |  |  |  |  |  |
| Alcoholpercentage (AUDIT) (                         |                               |  |  |  |  |  |
| Waarde invoeren                                     |                               |  |  |  |  |  |
| Wijnjaar 🛈                                          |                               |  |  |  |  |  |
| - Selecteer enkele opties -                         | ✓                             |  |  |  |  |  |
| Rijpheid ①                                          | Meeteenheid                   |  |  |  |  |  |
| Waarde invoeren                                     | - Selecteer een optie - 🗸 🗸 🗸 |  |  |  |  |  |
| Stamwortgehalte ①                                   |                               |  |  |  |  |  |
|                                                     |                               |  |  |  |  |  |
| Waarde invoeren                                     |                               |  |  |  |  |  |
| Product Consistentie                                |                               |  |  |  |  |  |

# 3.3.1 Netto-inhoud

Druk op 'Voeg een nieuwe toe' zodat je onderstaand scherm te zien krijgt.

Base unit

|   | Netto-inhoud (AUDIT)        |   |                         |   |   |
|---|-----------------------------|---|-------------------------|---|---|
|   | Netto-Innoud (AODIT)        |   |                         |   |   |
|   | Netto-inhoud (AUDIT) * ①    |   | Meeteenheid (AUDIT) *   |   |   |
|   | Waarde invoeren             |   | - Selecteer een optie - | / | Ô |
|   | + Voeg een nieuwe toe       |   |                         |   |   |
|   |                             |   |                         |   |   |
| Ν | Ietto-inhoud – Meeteenheid* | 1 |                         |   |   |

Geef het juiste nettogewicht, volume of inhoud in stuks van het product mee zoals vermeld wordt op de fysieke verpakking.

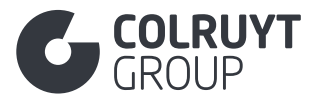

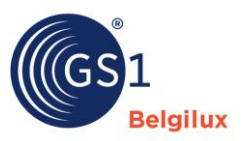

# 3.3.2 Specificatie van de netto-inhoud

| Specificatie van de netto-inhoud (AUDIT) |   |                                            |   |
|------------------------------------------|---|--------------------------------------------|---|
| Taal *                                   |   | Specificatie van de netto-inhoud (AUDIT) * |   |
| [nl-BE] Nederlands                       | ~ | (6*125g)e                                  |   |
|                                          |   |                                            | ā |
|                                          |   |                                            |   |
|                                          |   |                                            |   |
| + Voeg een nieuwe toe                    |   |                                            |   |
|                                          |   |                                            |   |
|                                          |   |                                            |   |
|                                          |   |                                            |   |

Druk op 'Voeg een nieuwe toe' zodat je onderstaand scherm te zien krijgt.

TAAL - SPECIFICATIE VAN DE NETTO-INHOUD

Geef voor voorverpakte producten die meerdere eenheden bevatten en die voldoen aan 76/211/EEG (E\_MARK) in het Nederlands, Frans of Engels aan op welke eenheid de garantie van nauwkeurigheid en betrouwbaarheid van de aangegeven inhoud van toepassing is (= E-mark location). Op de enkelvoudig inhoud of de gezamenlijke inhoud?

*Voorbeeld*: 6 pack van 750gr waarvoor garantie van toepassing is op de individuele vs. samengestelde eenheid:

- **Taal**: Selecteer de taal (NL, FR of EN) in dewelke de 'Specificatie van de netto-inhoud' is ingegeven
- Specificatie van de netto-inhoud:
  - Garantie van toepassing op de individuele eenheid  $\rightarrow$  6\*125g
  - Garantie van toepassing op de <u>samengestelde</u> eenheid  $\rightarrow$  (6\*125g)e

Geef specifiek voor bake-off producten zowel het gewicht mee voor het bevroren product als het afgebakken of ontdooide product.

# 3.3.3 Overige Inhoud Velden (niet in tabellen)

AANTAL PORTIES PER VERPAKKING MEETNAUWKEURIGHEID

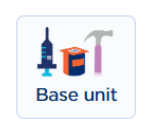

Geef, indien van toepassing, het aantal porties mee die de verpakking omvat.

UITLEKGEWICHT – MEETEENHEID

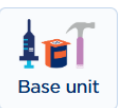

Geef het uitlekgewicht, met bijhorend de correcte meeteenheid, mee indien dit van toepassing is voor het product.

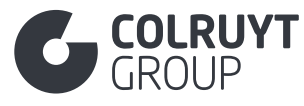

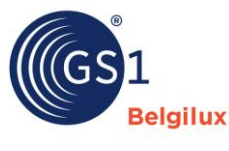

ALCOHOLPERCENTAGE

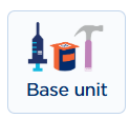

Geef voor alcoholhoudende producten het correcte alcoholpercentage in.

Wijnjaar

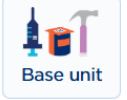

Geef voor wijnen het correcte wijnjaar in.

STAMWORTGEHALTE

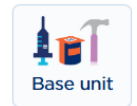

Geef voor bieren het gehalte stamwort (suiker, water, gist, gerst, hop etc.) mee dat wordt gebruikt om de verschillende soorten bier toe te wijzen aan hun respectievelijke belastinggroep/bieraccijns.

### 3.4 Sectie 'Afmetingen'

| Afmetingen                                                                                               | ^                             |
|----------------------------------------------------------------------------------------------------|-------------------------------|
| Hoogte *                                                                                                 | Meeteenheid *                 |
| 10                                                                                                    | [CMT] Centimeter V            |
| Diepte *                                                                                                 | Meeteenheid *                 |
| 10                                                                                                    | [CMT] Centimeter V            |
| Breedte *                                                                                                | Meeteenheid *                 |
| 10                                                                                                    | [CMT] Centimeter V            |
| Nettogewicht                                                                                             | Meeteenheid                   |
| Waarde invoeren                                                                                          | - Selecteer een optie - 🗸 🗸 🗸 |
| Brutogewicht                                                                                             | Meeteenheid                   |
| 10                                                                                                    | [GRM] Gram X V                |
| + Voeg een nieuwe toe  Kwaliteitscode + Voeg een nieuwe toe  Specifieke afmetingen + Voeg een nieuwe toe |                               |
| Handelseenheid samenstelling (SRP): diepte ①                                                             | Meeteenheid                   |
| Waarde invoeren                                                                                          | - Selecteer een optie -       |
| Handelseenheid samenstelling (SRP): breedte ①                                                            | Meeteenheid                   |
| Waarde invoeren                                                                                          | - Selecteer een optie - 🗸 🗸 🗸 |
|                                                                                                    |                               |

# 3.4.1 Overige afmetingen Velden (niet in tabellen)

Voor meer uitleg over welke afmeting waar in te vullen kan u <u>deze video</u> bekijken.

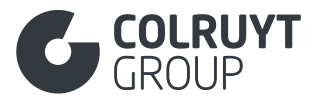

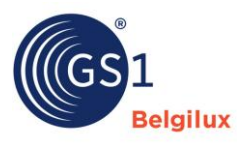

HOOGTE – MEETEENHEID\*

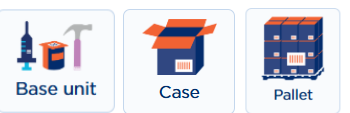

Geef voor het product de juiste verticale afmeting in; zijnde van het laagste tot het hoogste punt.

DIEPTE - MEETEENHEID\*

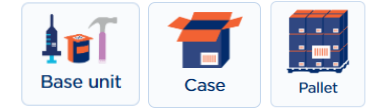

Geef voor het product de juiste afmeting in; zijnde van het voorste tot het achterste punt.

BREEDTE – MEETEENHEID\*

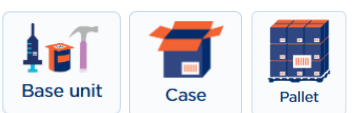

Geef voor het product de juiste horizontale afmeting in; zijnde van het meest linkse tot het meest rechtse punt.

NETTOGEWICHT – MEETEENHEID\*

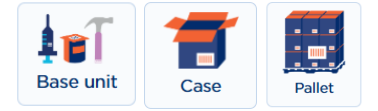

Geef het nettogewicht (gewicht van het product zonder zijn verpakking), met bijhorend de correcte meeteenheid, mee. Voor bv. omdozen vermenigvuldigd u het netto gewicht van het product (base) met het het aantal stuks in de omdoos.

```
BRUTOGEWICHT-MEETEENHEID*
```

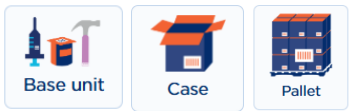

Geef het brutogewicht (gewicht van het product met zijn verpakking), met bijhorend de correcte meeteenheid, mee. Indien je de fiche van de pallet invult dient het gewicht van de pallet meegerekend te worden.

# 3.4.2 Kwaliteitscode

Druk op 'Voeg een nieuwe toe' zodat je onderstaand scherm te zien krijgt.

| Kwaliteitscode             |        |                         |        |   |
|----------------------------|--------|-------------------------|--------|---|
| Code type Kwaliteitscode ① |        | Kwaliteitscode ()       |        |   |
| - Selecteer een optie -    | $\sim$ | - Selecteer een optie - | $\sim$ | â |
| + Voeg een nieuwe toe      |        |                         |        |   |
|                            |        |                         |        |   |

CODE TYPE KWALITEITSCODE

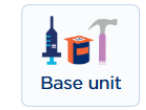

Selecteer of de ingegeven kwaliteitscode van toepassing is op een groenten en fruit product of op eieren.

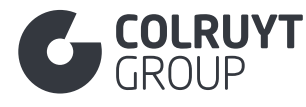

KWALITEITSCODE

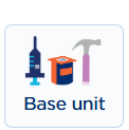

# GS1 Belgilux

### Selecteer:

- De klasse van toepassing op de groente of het fruit:
  - o Klasse I EU legislation 543/2011
  - Klasse II EU legislation 543/2011
  - Klasse I of II EU legislation 543/2011 > Druk in deze situatie 2 keer op 'Voeg een nieuwe toe' om beide klasses te kunnen selecteren
  - o Klasse extra EU legislation 543/2011
- $\circ$   $\,$  De grootte van de eieren: S, M, L of XL  $\,$

# 3.4.3 Specifieke afmetingen

Druk op 'Voeg een nieuwe toe' zodat je onderstaand scherm te zien krijgt.

| Specifieke afmetingen |               |
|-----------------------|---------------|
| Specifieke afmetingen |               |
| Groottebeschrijving   | a Verwijderen |
| + Voeg een nieuwe toe |               |
|                       |               |
| + Voeg een nieuwe toe |               |

### 3.4.3.1 Groottebeschrijving

Druk nogmaals op 'Voeg een nieuwe toe' zodat je onderstaand scherm te zien krijgt.

| Spe | secifieke afmetingen<br>Specifieke afmetingen<br>Groottebeschrijving                                              |                 |
|-----|----------------------------------------------------------------------------------------------------|-----------------|
|     | Taal * Groottebeschrijving * <sup>(</sup> )<br>- Selecteer een optie - V Waarde invoeren<br>+ Voeg een nieuwe toe | <br>Verwijderen |
| + v | Voeg een nieuwe toe                                                                                               |                 |

| Taal – Groottebeschrijving |
|----------------------------|
|----------------------------|

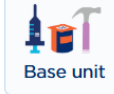

Geef hier een beschrijving mee van het formaat, kaliber of afmeting van het product indien nodig. Voor mixen kunnen meerdere ingegeven worden. Dit is verplicht in te vullen indien er in wetgeving informatie over de grootte van het product is opgenomen, zoals bv. in EU wetgeving 543/2011 voor bepaalde groenten en fruit.

Bv. Appels: 70-80mm, 100-120g

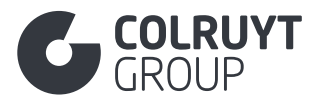

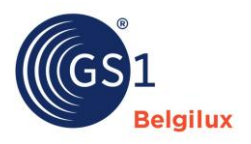

### 3.5 Sectie 'Foto's en documenten'

### 3.5.1 Foto's en documenten

| Foto's en documenten                       |  |  |  |  |
|--------------------------------------------|--|--|--|--|
| Foto's en documenten + Voeg een nieuwe toe |  |  |  |  |

Druk op 'Voeg een nieuwe toe' zodat je onderstaand scherm te zien krijgt.

| -oto's en documenten            |                                                        |   |
|---------------------------------|--------------------------------------------------------|---|
| Nieuw digitaal bestand          | ē                                                      |   |
| Soort document (Afbeelding, v   | elligheidsinformatieblad, montage instructies, enz.) * |   |
| - Selecteer een optie -         |                                                        | ~ |
| Indicatie hoofd digital asset ④ |                                                        |   |
| - Selecteer een optie -         |                                                        | ~ |
| URL                             |                                                        |   |
|                                 |                                                        |   |
| Naam van het document           |                                                        |   |
| Waarde invoeren                 |                                                        |   |
| Taal                            |                                                        |   |
| - Selecteer enkele opties -     |                                                        | ~ |
| Ingangsdatum van het bestand    |                                                        |   |
| 🗎 Waarde invoeren               |                                                        |   |
| Einddatum van het bestand ④     |                                                        |   |
| 📋 Waarde invoeren               |                                                        |   |
|                                 |                                                        |   |

Indien het product is gecertificeerd/geaccrediteerd dient u hier het certificaat zelf op te laden. De informatie over het certificaat dient verder onder de <u>sectie 'Certificaat'</u> ingevuld te worden.

| Op te laden document                               | Soort document             |
|----------------------------------------------------|----------------------------|
| Productafbeelding(en)                              | [PRODUCT_IMAGE]            |
| > Voor private label producten is een foto van het |                            |
| product zonder verpakking voldoende, indien met    |                            |
| verpakking nog niet beschikbaar is                 |                            |
| IFS certificaat                                    | [CERTIFICATION]            |
| BRC certificaat                                    | [CERTIFICATION]            |
| MSC certificaat                                    | [CERTIFICATION]            |
| ASC certificaat                                    | [CERTIFICATION]            |
| RSPO certificaat                                   | [CERTIFICATION]            |
| FSC certificaat                                    | [FOOD_CONTACT_CONFORMITY_C |
|                                                    | ERTIFICATE]                |

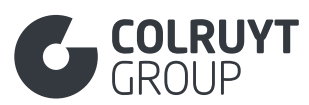

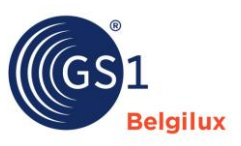

| PEFC certificaat                                  | [CERTIFICATION]             |
|---------------------------------------------------|-----------------------------|
| Bio certificaat                                   | [ORGANIC_CERTIFICATE]       |
| Conformiteitsattest met wetgeving 1223/2009       | [DECLARATION_OF_CONFORMITY] |
| REACH declaratie                                  | [CERTIFICATION]             |
| "No animal testing" declaratie                    | [CERTIFICATION]             |
| EO-Eco label                                      | [CERTIFICATION]             |
| SDS-fiche                                         | [SAFETY_DATA_SHEET]         |
| > Op te laden indien het product of mengsel als   |                             |
| gevaarlijk is geclassificeerd door de CLP         |                             |
| verordening                                       |                             |
| Excel over de samentelling                        | [DOCUMENT]                  |
| > Op te laden indien van toepassing voor Non-Food |                             |
| producten                                         |                             |
| > Tip: Maak een pdf van uw excel aangezien excel  |                             |
| bestanden hier niet in kunnen opgeladen worden    |                             |
| Dossier rond biologische afbreekbaarheid          | [DOCUMENT]                  |
| > Op te laden indien van toepassing voor Non-Food |                             |
| producten                                         |                             |

NIEUW DIGITAAL BESTAND\*

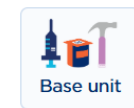

Voeg het document als bijlage toe OF noteer de URL (zie attribuut 'URL') waaronder we het bestand kunnen terugvinden.

SOORT DOCUMENT\*

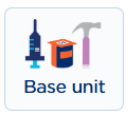

Selecteer het juiste type document of afbeelding. Zie het correcte type in de tabel hierboven in de kolom 'Soort document'.

URL\*

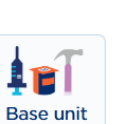

Voeg het document als bijlage toe (zie attribuut 'Nieuw digitaal bestand') OF noteer de URL waaronder we het bestand kunnen terugvinden.

NAAM VAN HET DOCUMENT\*

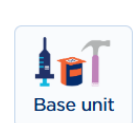

Geef een duidelijke naam mee voor het toegevoegde document of afbeelding.

Indien het om een voedselveiligheid document gaat dient u als naam exact hetzelfde in te gevel als wat u onder de <u>Sectie 'Certificaat'</u> bij 'Certificering Identificatie' heeft ingegeven.

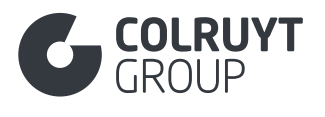

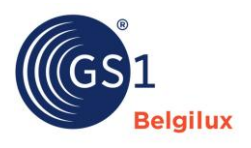

TAAL Base unit

Geef voor geschreven documenten (geen afbeelding) aan in welke taal het document is.

INGANGSDATUM VAN HET BESTAND

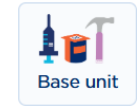

Geef de datum in vanaf wanneer de externe link langer effectief is en kan worden gebruikt.

EINDDATUM VAN HET BESTAND

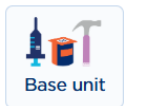

Geef de datum in vanaf wanneer de externe link niet langer effectief is en niet meer kan worden gebruikt.

### 3.6 Sectie 'Timings'

# 3.6.1 Overige timings Velden - 1 (niet in tabellen)

STARTDATUM/TIJD BESCHIKBAARHEID\*

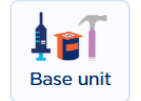

Geef, indien de exacte startdatum vanaf wanneer het product beschikbaar is gekend is, deze datum in dit veld in. Indien niet gekend vult u de datum in waarop u deze productfiche invult.

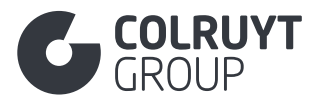

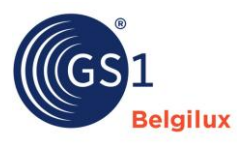

# 3.6.2 Houdbaarheid per doelmarkt

Druk op 'Voeg nieuw item toe' zodat je onderstaand scherm te zien krijgt.

| bekend 💼    | +                                       |  |
|-------------|-----------------------------------------|--|
| bekena 🔤    | •                                       |  |
| pelmarkten  |                                         |  |
| Selecteer e | enkele opties -                         |  |
| Houdbaar    | arheid                                  |  |
| Minimale h  | houdbaarheid na productie (in dagen)    |  |
| Waarde i    | invoeren                                |  |
| Minimale h  | houdbaarheid vanaf ontvangst (in dagen) |  |
| Waarde i    | invoeren                                |  |
| Houdbaarh   | heid na opening (in dagen)              |  |
|             | invoeren                                |  |
| Waarde i    |                                         |  |

Vul per land waarin het product verkocht zal worden (landen in te geven in het veld 'In welke landen wordt het product verkocht?' in <u>'Product identificatie'</u>) de juiste houdbaarheidsinformatie in.

DOELMARKTEN

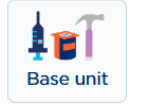

Selecteer de doelmarkt waarvoor je de houdbaarheidsgegevens wenst in te vullen.

MINIMALE HOUDBAARHEID NA PRODUCTIE (IN DAGEN)

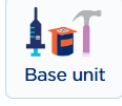

Indien het om een product gaat met verplichtte aanduiding van houdbaarheid, geef aan hoeveel dagen het product voor de geselecteerde doelmarkt na productie nog houdbaar is.

MINIMALE HOUDBAARHEID VANAF ONTVANGST (IN DAGEN)

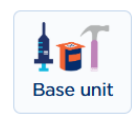

Indien het om een product gaat met verplichtte aanduiding van houdbaarheid, geef aan hoeveel dagen het product voor de geselecteerde doelmarkt vanaf ontvangst nog houdbaar is.

HOUDBAARHEID NA OPENING (IN DAGEN)

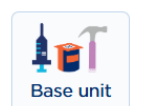

Indien het om een product gaat met verplichtte aanduiding van houdbaarheid, geef aan hoeveel dagen het product voor de geselecteerde doelmarkt vanaf opening nog houdbaar is.

Niet van toepassing voor diepvriesproducten, wel voor gekoelde producten, blik en bokaal.

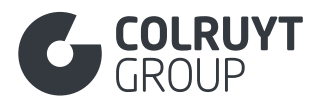

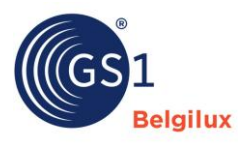

# 3.6.3 Datum op verpakking

Druk op 'Voeg een nieuwe toe' zodat je onderstaand scherm te zien krijgt.

| Code type datum op verpakking (i)             | Verwijdere |
|-----------------------------------------------|------------|
| - Selecteer een optie -                       | ~          |
| Formaat van Datum op Verpakking (Coluyt PL) 🛈 |            |
| Waarde invoeren                               |            |
| Locatie van Datum op Verpakking (Coluyt PL) ④ |            |
| Waarde invoeren                               |            |
|                                               |            |
|                                               |            |
|                                               |            |

CODE TYPE DATUM OP VERPAKKING

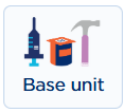

Geef aan welke type datums op de verpakking vermeld zullen worden. Bv. Best before date (THT), Use by date, Packaging date, ... .

FORMAAT VAN DATUM OP VERPAKKING (COLRUYT PL)

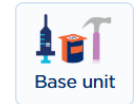

Geef aan in welk formaat het geselecteerde type datum op de verpakking vermeld zal worden.

Bv. DD/MM/YYYY (bv. 16/01/2026)

LOCATIE VAN DATUM OP VERPAKKING (COLRUYT PL)

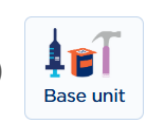

Geef aan op welke locatie het geselecteerde type datum op de verpakking vermeld zal worden.

Bv. Zie dop, zie deksel, zie onderkant, ...

# 3.6.4 Overige timings Velden - 2 (niet in tabellen)

EINDDATUM/TIJD BESCHIKBAARHEID\*

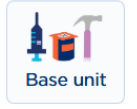

Geef, indien de exacte einddatum tot wanneer het product beschikbaar is gekend is, deze datum in dit veld in.

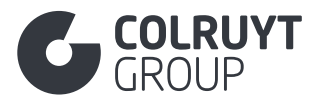

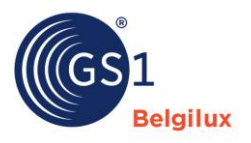

### 3.7 Sectie 'Verpakking'

Zie ook deze <u>link</u> voor meer informatie rond het invullen van verpakkingsinformatie in My Product Manager. Via deze pagina kan u onder andere doorklikken naar een <u>online videotraining</u>, specifiek rond het invullen van verpakkingsattributen.

Verpakkingsinformatie is ook relevant voor de berekening van de eco-score. De specifieke handleiding hiervoor kan u via <u>deze link</u> terugvinden.

Hieronder kan u de specifieke attributen terugvinden welke noodzakelijk zijn voor Colruyt Group om in te vullen.

| Verpakking                                                                   | ^      |
|------------------------------------------------------------------------------|--------|
| Verpakkingsinformatie  + Voeg een nieuwe toe                                 |        |
| Indicator emballageartikel/herbruikbaar artikel                              |        |
| Indicatie recyclable aanwezig ① Ja Nee SUP indicator (Single Use Plastics) ① |        |
| - Selecteer een optie -                                                      | $\sim$ |
| Aantal SUP (Single Use Plastics) ①                                           |        |
| Waarde invoeren                                                              |        |
| SUP Categorie (Single Use Plastics) ①                                        |        |
| - Selecteer een optie -                                                      | $\sim$ |

# 3.7.1 Verpakkingsinformatie

Druk op 'Voeg een nieuwe toe' zodat je onderstaand scherm te zien krijgt.

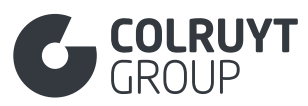

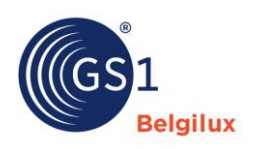

| Code verpakkingstype                                         | 💼 Verwijdere                          |
|--------------------------------------------------------------|---------------------------------------|
| - Selecteer een optie -                                      | ~                                     |
| Verpakkingsomschrijving                                      |                                       |
| + Voeg een nieuwe toe                                        |                                       |
| Verpakkingsniveau                                            |                                       |
| Waarde invoeren                                              |                                       |
| Code type pallet                                             |                                       |
| - Selecteer een optie -                                      | ~                                     |
| Emballageartikelwaarde/herbruikbaar artikelwaarde per land 🛈 |                                       |
| ✤ Voeg nieuw item toe                                        |                                       |
|                                                              |                                       |
|                                                              |                                       |
| Code van het emballageartikel/herbruikbaar artikel (1)       |                                       |
| waarde invoeren                                              |                                       |
| Code verpakkingskenmerk ①                                    |                                       |
| - Selecteer enkele opties -                                  | ~                                     |
| Code recycleerbaar materiaaltype ①                           |                                       |
| - Selecteer enkele opties -                                  | ~                                     |
|                                                              |                                       |
| Verpakkingsmateriaal                                         |                                       |
| + Voeg een nieuwe toe                                        |                                       |
| Code functie verpakking ①                                    |                                       |
| - Selecteer enkele opties -                                  | · · · · · · · · · · · · · · · · · · · |
| Code platformvoorwaarden ①                                   |                                       |
| - Selecteer een optie -                                      | \<br>\                                |
|                                                              |                                       |
| Voeg een nieuwe toe                                          |                                       |
|                                                              |                                       |

Selecteer het juiste verpakkingstype. Zie richtlijnen om het juiste verpakkingstype te kiezen op deze pagina.

CODE TYPE PALLET

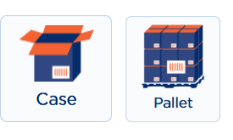

Base unit

Selecteer het juiste type pallet indien het product op een pallet wordt aangeleverd. Dit veld mag enkel ingevuld worden in de fiche het hoogst in de logistieke hiërarchie.

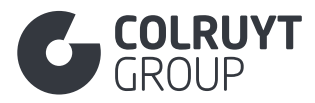

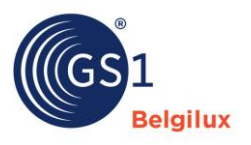

### 3.7.1.1 Emballageartikelwaarde/herbruikbaar artikelwaarde per land

Onderstaande velden zijn enkel in te vullen indien statiegeld van toepassing is op de verpakking van het product.

Druk op 'Voeg een nieuwe toe' zodat je onderstaand scherm te zien krijgt.

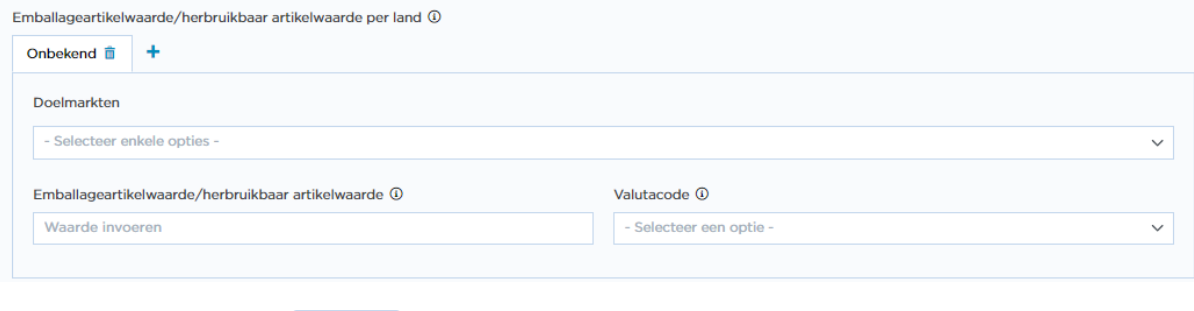

DOELMARKT

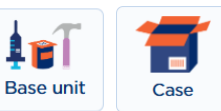

Selecteer het land waarvoor je een waarde wenst in te vullen.

EMBALLAGEARTIKELWAARDE/HERBRUIKBAAR ARTIKELWAARDE – VALUTACODE

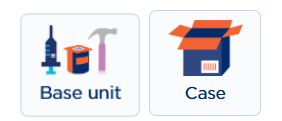

Geef de juiste waarde in welke voor herbruikbare verpakking, en de daarbij horende valuta.

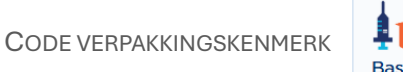

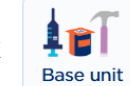

Selecteer de kenmerken van de verpakking van het product.

### 3.7.1.2 Verpakkingsmateriaal

Druk op 'Voeg een nieuwe toe' zodat je onderstaand scherm te zien krijgt.

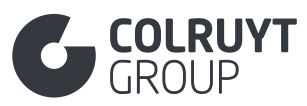

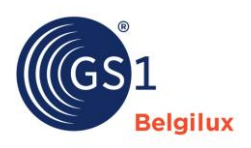

| Code verpakkingsmateriaal                              |                         | Verwijderen |
|--------------------------------------------------------|-------------------------|-------------|
| - Selecteer een optie -                                |                         | ~           |
| Hoeveelheid verpakkingsmateriaal                       |                         |             |
| Voeg een nieuwe toe                                    |                         |             |
| Verpakkingsmateriaal dikte                             | Meeteenheid             |             |
| Waarde invoeren                                        | - Selecteer een optie - | ~           |
| Materiaal kleurcode                                    |                         |             |
| - Selecteer een optie -                                |                         | ~           |
| Classificatie verpakkingsmateriaal ①                   |                         |             |
| - Selecteer een optie -                                |                         | ~           |
| Grondstof in de verpakking<br>+ Voeg een nieuwe toe    |                         |             |
| Is verpakkingsmateriaal valoriseerbaar?                |                         |             |
| - Selecteer een optie -                                |                         | ~           |
| Samengesteld verpakkingsmateriaal  Voeg een nieuwe toe |                         |             |
|                                                        |                         |             |

### 3.7.1.2.1 Overige verpakkingsmateriaal velden – 1 (niet in tabellen)

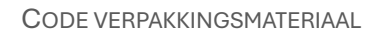

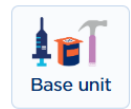

Selecteer het correcte verpakkingsmateriaal waaruit de verpakking van uw product bestaat.

### 3.7.1.2.2 Hoeveelheid verpakkingsmateriaal

Druk op 'Voeg een nieuwe toe' zodat je onderstaand scherm te zien krijgt.

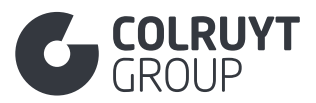

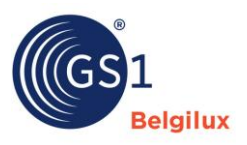

| Hoeveelheid verpakkingsmateriaal   |                         |   |   |
|------------------------------------|-------------------------|---|---|
| Hoeveelheid verpakkingsmateriaal * | Meeteenheid *           |   |   |
| Waarde invoeren                    | - Selecteer een optie - | ~ | â |
| + Voeg een nieuwe toe              |                         |   |   |
|                                    |                         |   |   |

HOEVEELHEID VERPAKKINGSMATERIAAL – MEETEENHEID

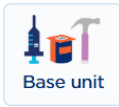

Geef aan welk gewicht van de verpakking bestaat uit het geselecteerde verpakkingsmateriaal.

### 3.7.1.2.3 Overige verpakkingsmateriaal velden - 2 (niet in tabellen)

VERPAKKINGSMATERIAAL DIKTE – MEETEENHEID

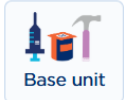

Vul de dikte van de verpakking in door zowel de waarde als de meeteenheid (bv. Millimeter) in te vullen/te selecteren.

MATERIAAL KLEURCODE

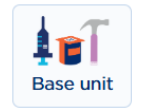

Geef aan of de verpakking al dan niet transparant is in combinatie met de juiste kleurcode van de verpakking.

Geef de materiaal kleurcode zeker correct in bij code verpakkingsmateriaal = POLYMER\_PET. Deze info is nodig voor een correcte berekening van de ecoscore.

### 3.7.1.2.4 Grondstof in de verpakking

Druk op 'Voeg een nieuwe toe' zodat je onderstaand scherm te zien krijgt.

| ode grondstor in de verpakking 🖤 |        | Percentage grondstof in de ver | pakking 🛈 |
|----------------------------------|--------|--------------------------------|-----------|
| - Selecteer een optie -          | $\sim$ | Waarde invoeren                | 1         |
|                                  | •      | Waarde invoeren                |           |
| Voeg een nieuwe toe              |        |                                |           |
|                                  |        |                                |           |
|                                  |        |                                |           |

CODE GRONDSTOF IN DE VERPAKKING

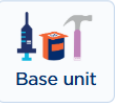

Geef aan uit welk type grondstof of gerecycleerd materiaal het verpakkingsmateriaal is samengesteld.

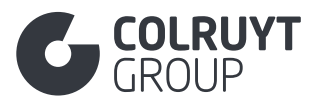

PERCENTAGE GRONDSTOF IN DE VERPAKKING

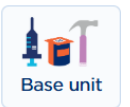

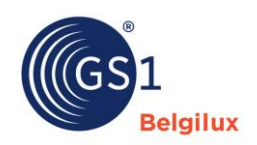

Geef het percentage van het type grondstof waarvan het verpakkingsmateriaal is gemaakt.

3.7.1.2.5 Samengesteld verpakkingsmateriaal

Enkel in te vullen indien het verpakkingsmateriaal bestaat uit meerdere materialen.

Druk op 'Voeg een nieuwe toe' zodat je onderstaand scherm te zien krijgt.

|                                                             | nateriaal *         | â Verwijder |
|-------------------------------------------------------------|---------------------|-------------|
| - Selecteer een optie -                                     |                     | ×           |
| Samengesteld verpakkingsmateriaal - Hoeveelheid ve          | erpakkingsmateriaal |             |
| + Voeg een nieuwe toe                                       |                     |             |
| mongostold vornakkingsmatoriaal - Matoriaaldikto            | Meeteenhoid         |             |
| mengestela verpakkingsmateriaar - materiaalaikte            |                     |             |
|                                                             |                     |             |
| assificatie samengesteld verpakkingsmateriaal ()            |                     |             |
| - Selecteer een optie -                                     |                     | ```         |
|                                                             |                     |             |
| Composiet grondstof in de verpakking                        |                     |             |
| Composiet grondstof in de verpakking  + Voeg een nieuwe toe |                     |             |
| Composiet grondstof in de verpakking  Voeg een nieuwe toe   |                     |             |
| Composiet grondstof in de verpakking  Voeg een nieuwe toe   |                     |             |

 $SAMENGESTELD \ VERPAKKINGSMATERIAAL - CODE \ VERPAKKINGSMATERIAAL$ 

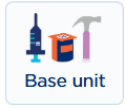

### Selecteer het materiaal waaruit het samengestelde verpakkingsmateriaal bestaat.

SAMENGESTELD VERPAKKINGSMATERIAAL – HOEVEELHEID VERPAKKINGSMATERIAAL – MEETEENHEID

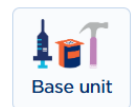

### Druk op 'Voeg een nieuwe toe' zodat je onderstaand scherm te zien krijgt.

| Samengesteld verpakkingsmateriaal - Hoeveelheid | Meeteenheid *           |   |  |
|-------------------------------------------------|-------------------------|---|--|
| erpakkingsmateriaal *                           | - Selecteer een optie - | ~ |  |
| Waarde invoeren                                 |                         |   |  |

Geef aan welk gewicht van het samengestelde verpakkingsmateriaal bestaat uit het geselecteerde materiaal.

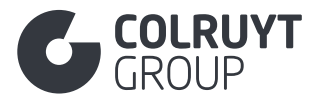

SAMENGESTELD VERPAKKINGSMATERIAAL – MATERIAALDIKTE

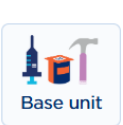

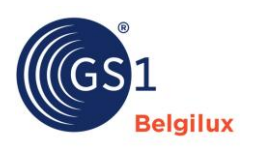

Vul de dikte van het materiaal in het samengestelde verpakkingsmateriaal in door zowel de waarde als de meeteenheid (bv. Millimeter) in te vullen/te selecteren.

### 3.7.1.3 Overige Verpakkingsinformatie velden (niet in tabellen)

CODE FUNCTIE VERPAKKING

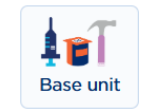

Wanneer de samenstelling van de gassen in de verpakking (MAP Modified Atmosphere Packaging) werd aangepast om de houdbaarheid en kwaliteit van voedselproducten te verlengen dient men dit hier aan te geven door '[MODIFIED\_ATMOSPHERE] Gewijzigde atmosfeer (van een verpakking)' te selecteren. De samenstelling van het gas en de bijhorende % moeten ingevuld worden in het veld 'Gassamenstelling van de Beschermende Atmosfeer in de Verpakking' in de <u>sectie 'Colruyt</u> private label'.

# 3.7.2 Overige verpakking velden (niet in tabellen)

INDICATOR EMBALLAGEARTIKEL/HERBRUIKBAAR ARTIKEL

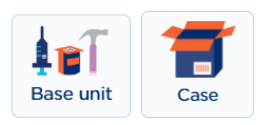

Geef aan of de verpakking herbruikbaar, met of zonder statiegeld, is of niet.

### 3.8 Sectie 'Levering aanschaf'

| Levering aanschaf                                       |                         | ^      |
|---------------------------------------------------------|-------------------------|--------|
| Eerste verzenddatum/tijd                                |                         |        |
| 💾 Waarde invoeren                                       |                         |        |
| Indicator prijsvermelding op product/verpakking ${f 0}$ |                         |        |
| Ja Nee                                                  |                         |        |
| Minimaal bestelaantal                                   |                         |        |
| Waarde invoeren                                         |                         |        |
| Bestelveelvoud                                          |                         |        |
| Waarde invoeren                                         |                         |        |
| Verkoop meeteenheid ①                                   |                         |        |
| - Selecteer een optie -                                 |                         | $\sim$ |
| Staat van het product ①                                 |                         |        |
| - Selecteer een optie -                                 |                         | $\sim$ |
| Levertijd aan vestiging ①                               | Meeteenheid             |        |
| Waarde invoeren                                         | - Selecteer een optie - | $\sim$ |
| Adviesverkoopprijs per land                             |                         |        |
| + Voeg nieuw item toe                                   |                         |        |
| Code Consumenten Verkoopvoorwaarden $igodot$            |                         |        |
| - Selecteer enkele opties -                             |                         | ~      |
|                                                         |                         |        |

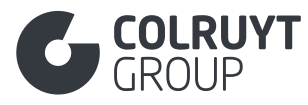

CODE CONSUMENTEN VERKOOPVOORWAARDEN

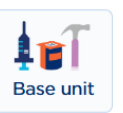

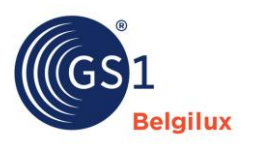

Geef voor alcoholhoudende producten mee wat de wettelijke minimumleeftijd voor aankoop is.

### 3.9 Sectie 'Contactgegevens'

Geef in dit onderdeel de contactgegevens in van

- alle actoren in de keten van het product (bv. producent, verpakker, trader)
- de contactgegevens van de klantendienst/consumenten ondersteunende dienst van uw bedrijf
- de contactgegevens van de kwaliteitscoördinator in uw bedrijf

### Geef hier GEEN contactgegevens van Colruyt Group in.

| Contactgegevens                         | ^                                 |
|-----------------------------------------|-----------------------------------|
| Contacts (AUDIT)  + Voeg een nieuwe toe |                                   |
| GS1 locatiecode (GLN) merkhouder        |                                   |
| Waarde invoeren                         |                                   |
| Naam merkhouder ①                       |                                   |
| Waarde invoeren                         |                                   |
| Naam fabrikant ①                        | GS1 locatiecode (GLN) fabrikant ① |
| Waarde invoeren                         | Waarde invoeren                   |

# 3.9.1 Contacts

Druk op 'Voeg een nieuwe toe' voor elk type contact welke u wenst toe te voegen. Volgend scherm komt tevoorschijn.

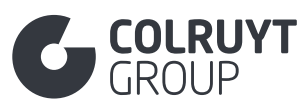

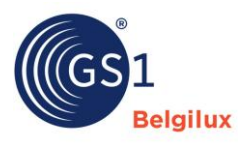

| Contacts (AUDIT)                 |            |
|----------------------------------|------------|
| Code type contact (AUDIT) *      | 💼 Verwijde |
| - Selecteer een optie -          |            |
| ontact (AUDIT)                   |            |
| Waarde invoeren                  |            |
| Contactbeschrijving (Colruyt PL) |            |
| + Voeg een nieuwe toe            |            |
|                                  |            |
| ontact GLN ③                     |            |
| Waarde invoeren                  |            |
| dres (AUDIT)                     |            |
| Waarde invoeren                  |            |
|                                  |            |
|                                  |            |
|                                  |            |
| Contactinformatie (AUDIT)        |            |
| + Voeg een nieuwe toe            |            |
|                                  |            |
|                                  |            |
| Aanvullende Partijidentificatie  |            |

CODE TYPE CONTACT\*

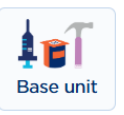

- Selecteer de rol die het bedrijf opneemt in de supply chain van het product (bv. fabrikant, verpakker, distributeur, ...). Kan je de juiste rol niet terugvinden? Selecteer dan '[DSU] Niet gespecificeerd' en vul de rol manueel in bij 'Contactbeschrijving (Colruyt PL)' in het Nederlands, Frans en/of Engels.
- o Selecteer bij een volgende invoer '[CXC] Consumentenondersteuning'
- Selecteer bij een volgende invoer '[QC] Contactpersoon coördinatie kwaliteitscontrole'.
   Dit zijn de contactgegevens die wij zullen gebruiken indien wij een kwaliteitsklacht ontvangen.
- Selecteer bij een volgende invoer '[DNR] Recall ondersteuning'. Dit zijn de contactgegevens die wij zullen gebruiken indien wij een recall dienen uit te voeren voor uw product.

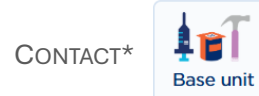

Vul de naam van het bedrijf, de dienst of van de contactpersoon in voor elk van de geselecteerde types.

CONTACT GLN

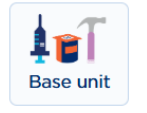

Vul de GLN in van het bedrijf waarvoor u de contactgegevens invult.
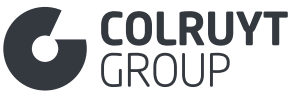

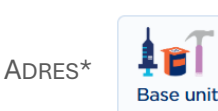

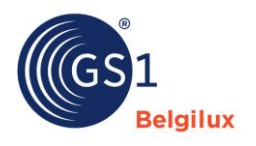

Vul het adres (inl. land) in waar het bedrijf gevestigd is voor elk van de geselecteerde types.

### 3.9.1.1 Contactinformatie

Enkel voor contact type CXC, QC en DNR.

Druk op 'Voeg een nieuwe toe' zodat je onderstaand scherm te zien krijgt.

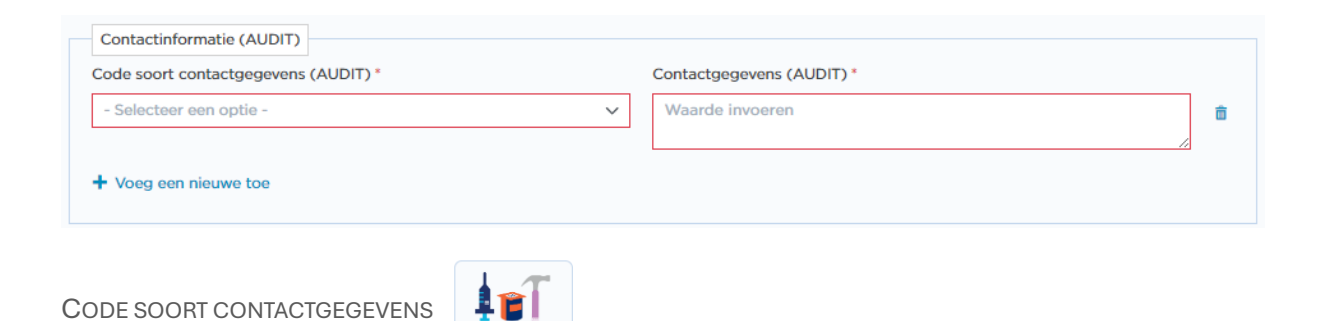

Vul het soort communicatiekanaal in dat je meegeeft (bv. Email, Telefoon).

Base unit

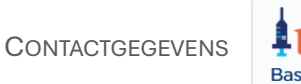

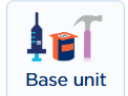

Vul het eigenlijke emailadres, telefoonnummer, ... in.

### 3.9.2 Overige contactgegevens velden (niet in tabellen)

NAAM FABRIKANT

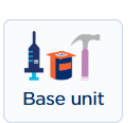

Indien u zelf niet de fabrikant bent, vul dan hier de naam van de fabrikant van het product in.

GS1 LOCATIECODE (GLN) FABRIKANT

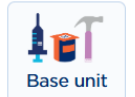

Indien u zelf niet de fabrikant bent, geef dan hier de GLN van de fabrikant van het product in.

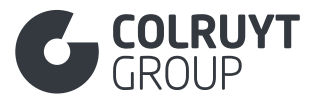

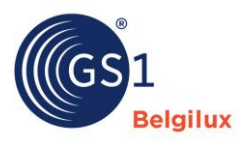

#### 3.10 Sectie 'Voedingswaarden'

| Voedingswaarden                | ^ |
|--------------------------------|---|
| + Voeg Nutritionele header toe |   |

Druk op 'Voeg Nutritionele header toe'. Gelieve deze voedingswaardetabel slechts 1x toe te voegen en in te vullen, zijnde per 100 Gram **of** per 100 Milliliter.

Deze sectie is **verplicht** in te vullen indien het product onder de wettelijke voedingswaardeetikettering valt.

### 3.10.1 Groepering voedingswaarden

| Dagelijkse referentie-inna      | me (AUDIT) (i) + Voeg een nieuwe toe |              |                   |             |          |                                              |        |
|---------------------------------|--------------------------------------|--------------|-------------------|-------------|----------|----------------------------------------------|--------|
| Code status van de bereic       | ding (AUDIT) 🛈                       | - Selectee   | r een optie -     |             |          |                                              | $\sim$ |
| Referentie portiegrootte (      | (AUDIT) 🛈                            | Waarde in    | nvoeren           | - S         | electeer | een optie -                                  | ~      |
| Beschrijving portiegrootte      | e (AUDIT) 🖲                          | + Voeg ee    | n nieuwe toe      |             |          |                                              |        |
| utriënten detail (AUDIT)        |                                      |              |                   |             |          |                                              |        |
| Code nutriënttype<br>(AUDIT) (j | Code meetnauwko<br>nutriënt (AUDIT)  | eurigheid    | Hoeveelheden (AUD | IT) (i)     |          | Dagelijkse referentie-<br>inname % (AUDIT) ③ |        |
| [ENER-] EnergieX 🗸              | - Selecteer een c                    | ptie - 🗸 🗸 🗸 | Waarde invoere    | [KJO] Kilo. | ~ ~      | Waarde invoeren                              | i      |
|                                 |                                      |              | Waarde invoere    | [E14] Kilo  | $\sim$   |                                              |        |
| [FAT] Vetten X 🗸                | - Selecteer een o                    | ptie - 🗸 🗸   | Waarde invoere    | [GRM] Gr    | ~        | Waarde invoeren                              | i      |
| [FASAT] Vetzu X 🗸 🗸             | - Selecteer een o                    | ptie - 🗸 🗸   | Waarde invoere    | [GRM] Gr    | $\sim$   | Waarde invoeren                              | i      |
| [FAMSCIS] Vet× v                | - Selecteer een o                    | ptie - 🗸 🗸   | Waarde invoere    | [GRM] Gr    | $\sim$   | Waarde invoeren                              | i      |
| [FAPUCIS] Vet X 🗸               | - Selecteer een o                    | ptie - 🗸 🗸   | Waarde invoere    | [GRM] Gr    | ~        | Waarde invoeren                              | i      |
| [CHOAVL] KooX 🗸                 | - Selecteer een o                    | ptie - 🗸 🗸   | Waarde invoere    | [GRM] Gr    | $\sim$   | Waarde invoeren                              | ĩ      |
| [SUGAR-] Suik X ∨               | - Selecteer een o                    | ptie - 🗸 🗸   | Waarde invoere    | [GRM] Gr    | $\sim$   | Waarde invoeren                              | i      |
| [PRO-] Eiwitten × ∨             | - Selecteer een o                    | ptie - 🗸 🗸   | Waarde invoere    | [GRM] Gr    | ~        | Waarde invoeren                              | ī      |
|                                 | - Selecteer een o                    | ntie - V     | Waarde invoere    | [GRM] Gr    | ~        | Waarde invoeren                              | ,      |

CODE STATUS VAN DE BEREIDING

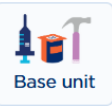

Geef aan of de nutriënten van toepassing zijn op het bereide of onbereide product.

 Bereid > Dit is van toepassing voor producten die nog een bereiding dienen te ondergaan door de klant, de nutritionele waarden zullen na bereiding wijzigen door toevoeging van melk, water of olie

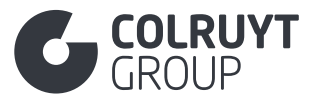

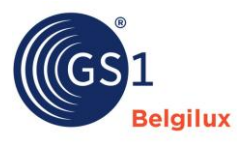

 Onbereid > Dit is van toepassing voor 'ready to eat' producten, zelfs indien deze nog een bereiding dienen te ondergaan, aangezien de nutritionele waarden identiek blijven na bereiding

REFERENTIE PORTIEGROOTTE

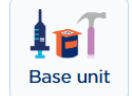

Geef 100 Gram of 100 Milliliter in om te geven of de nutritionele waarden geldig zijn per 100g of 100ml.

CODE NUTRIËNTTYPE – CODE MEETNAUWKEURIGHEID NUTRIËNT – HOEVEELHEDEN

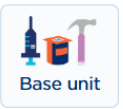

#### Vul in de tabel die verschijnt:

- o Alle nutriënten aan die automatisch zijn toegevoegd
  - Energie (ENER-) = Kilocalorie
  - Energie (ENER-) = Kilojoule
  - o Vetten (FAT), totaal vetgehalte
  - Verzadigde vetzuren (FASAT)
  - o Mono-onverzadigde vetzuren (FAMSCIS) indien van toepassing
  - Poly-onverzadigde vetzuren (FAPUCIS) indien van toepassing
  - Koolhydraten (CHOAVL)
  - Suikers (SUGAR-)
  - Eiwitten (PRO-)
  - Zout (SALTEQ)
- Onderstaande nutriënten in welke u zelf nog dient toe te voegen via 'Voeg een nieuw toe' links onderaan
  - Voedingsvezel (FIBTG)
  - Natrium (NA)
  - o Indien van toepassing, voeg ook volgende toe:
    - Omega 3 Acids
    - Toegevoegde vitaminen en mineralen

Vul voor alle bovenstaande nutriënten de nauwkeurigheid, eigenlijke waarde (hoeveelheid) en bepalingscode (zie hieronder) in.

BEPALINGSCODE (COLRUYT PL)

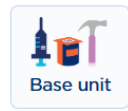

De bepalingscode is de manier waarop de nutritionele waarde werd bepaald en kan je toevoegen door op de 3 puntjes rechts bovenaan en vervolgens op 'Bepalingscode' te drukken.

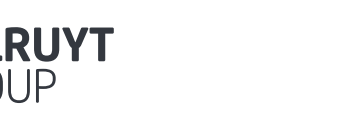

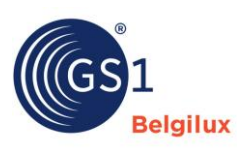

| Nutriënten detail (AUDIT)      |                                               |                                                                        |                                              |       |
|--------------------------------|-----------------------------------------------|------------------------------------------------------------------------|----------------------------------------------|-------|
| Code nutriënttype<br>(AUDIT) ③ | Code meetnauwkeurigheid<br>nutriënt (AUDIT) ④ | Hoeveelheden (AUDIT) ③                                                 | Dagelijkse referentie-<br>inname % (AUDIT) ③ |       |
| [ENER-] EnergieX 🗸             | - Selecteer een optie - 🗸 🗸                   | Code dagelijkse referentie-inname %     Aanvullende nutriëntinformatie | meetnauwkeurigheid (A                        | UDIT) |
| [FAT] Vetten X V               | - Selecteer een optie - 🗸 🗸                   | + Bepalingscode (Colruyt PL)         Waarde invoer€       [GRM] Gr     | Waarde invoeren                              | â     |
|                                | · · · · · · · · · · · · · · · · · · ·         | · · · · · · · · · · · · · · · · · · ·                                  |                                              | 1     |

| de meetnauwkeurigheid<br>riënt (AUDIT) 🛈 | Hoeveelheden (AUDIT) 🛈                                            | Dagelijkse referentie-<br>inname % (AUDIT) ③ | Bepalingscode (Colruyt PL)  |   |
|------------------------------------------|-------------------------------------------------------------------|----------------------------------------------|-----------------------------|---|
| Selecteer een optie - 🗸 🗸 🗸 🗸 🗸 🗸        | Waarde invoere     [KJO] Kilo       Waarde invoere     [E14] Kilo | Waarde invoerer                              | - Selecteer een optie - 🗸 🗸 | â |
| Selecteer een optie - 🗸 🗸 🗸 🗸 🗸 🗸        | Waarde invoere [GRM] Gr V                                         | Waarde invoeren                              | - Selecteer een optie - 🗸 🗸 | Ô |
| Selecteer een optie - 🗸 🗸 🗸 🗸 🗸 🗸        | Waarde invoere [GRM] Gr V                                         | Waarde invoeren                              | - Selecteer een optie - 🗸   | â |
| P-1                                      | Tepha es                                                          | 144                                          |                             |   |

Selecteer voor elk nutriënt de correcte code:

- ANALYTICAL: De voedingswaarden van het artikel zijn bepaald door directe wetenschappelijke analyse door een laboratorium.
- ANALYTICAL\_AND\_CALCULATED: Sommige voedingswaarden van het artikel zijn bepaald door wetenschappelijke analyse en sommige zijn bepaald door een berekening van voedingswaarden die zijn verstrekt voor de ingrediënten.
- CALCULATED: De voedingswaarden van het artikel zijn bepaald door een berekening van voedingswaarden die zijn verstrekt voor de ingrediënten of uit andere gepubliceerde documentatie en niet door laboratoriumanalyse.
- UNKNOWN: Het is niet bekend welke methode is gebruikt voor de bepaling van de voedingswaarden van het artikel.

39

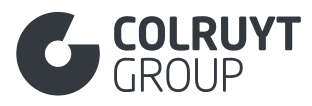

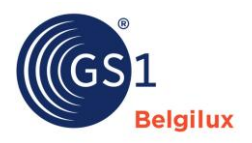

#### 3.11 Sectie 'Allergenen'

| Aller | genen     |                                                      |                                                | ^      |  |  |  |
|-------|-----------|------------------------------------------------------|------------------------------------------------|--------|--|--|--|
| Indic | ator alle | rgeeninformatie verstrekt ①                          |                                                |        |  |  |  |
| Ja    | Ja Nee    |                                                      |                                                |        |  |  |  |
| /     | Allergen  | en (AUDIT)                                           |                                                |        |  |  |  |
|       |           | Code type allergeen (AUDIT) ①                        | Code mate van aanwezigheid allergeen (AUDIT) ① |        |  |  |  |
|       |           | [AW] (M) Glutenbevattende granen                     | - Selecteer een optie -                        | ~      |  |  |  |
|       |           | [AM] (M) Melk en producten op basis van melk         | - Selecteer een optie -                        | $\sim$ |  |  |  |
|       |           | [AE] (M) Eieren en producten op basis van eieren     | - Selecteer een optie -                        | $\sim$ |  |  |  |
|       |           | [AP] (M) Pinda's (aardnoten) en producten op basis   | - Selecteer een optie -                        | $\sim$ |  |  |  |
|       |           | [AN] (M) Noten en producten op basis van noten       | - Selecteer een optie -                        | $\sim$ |  |  |  |
|       |           | [AY] (M) Soja en producten op basis van soja         | - Selecteer een optie -                        | $\sim$ |  |  |  |
|       |           | [BM] (M) Mosterd en producten op basis van mosterd   | - Selecteer een optie -                        | $\sim$ |  |  |  |
|       |           | [NL] (M) Lupine en producten op basis van lupine     | - Selecteer een optie -                        | $\sim$ |  |  |  |
|       |           | [BC] (M) Selderij en producten op basis van selderij | - Selecteer een optie -                        | $\sim$ |  |  |  |
|       |           | [AS] (M) Sesamzaad en producten op basis van sesam   | - Selecteer een optie -                        | $\sim$ |  |  |  |
|       |           | [AF] (M) Vis en producten op basis van vis           | - Selecteer een optie -                        | $\sim$ |  |  |  |
|       |           | [UM] (M) Weekdieren en producten op basis van week   | - Selecteer een optie -                        | $\sim$ |  |  |  |
|       |           | [AC] (M) Schaaldieren en producten op basis van sc   | - Selecteer een optie -                        | ~      |  |  |  |
|       |           | [AU] (M) Zwaveldioxide en sulfieten (E220-E228)      | - Selecteer een optie -                        | ~      |  |  |  |
| +     | • Voeg e  | een nieuwe toe                                       |                                                |        |  |  |  |

INDICATOR ALLERGEENINFORMATIE VERSTREKT

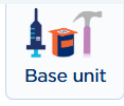

Selecteer 'Ja' om te bevestigen dat u alle allergeeninformatie van toepassing voor het product correct heeft ingegeven.

### 3.11.1 Allergenen

CODE TYPE ALLERGEEN

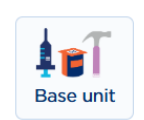

Allergenen en sporen van allergenen mogelijks aanwezig in het product zijn verplicht in te vullen voor voedingsproducten. Dit doe je door het juiste allergeen te selecteren, of indien nog niet aanwezig in de tabel door op 'Voeg een nieuwe toe' onderaan te drukken.

CODE MATE VAN AANWEZIGHEID ALLERGEEN

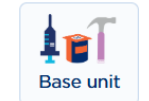

Geef voor de geselecteerde allergenen aan in welke mate ze aanwezig (kunnen) zijn in het product.

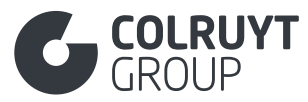

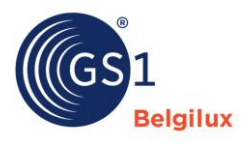

#### 3.12 Sectie 'Ingrediënten'

| Ingrediënten                                                     | ^ |
|------------------------------------------------------------------|---|
| Ingrediëntenlijst (AUDIT)<br>+ Voeg een nieuwe toe               |   |
| Samenstelling/ingrediënten non-food (AUDIT)  Voeg een nieuwe toe |   |
| Ingredient informatie  Voeg een nieuwe toe                       |   |

# 3.12.1 Ingrediëntenlijst

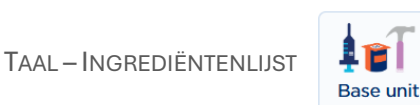

Druk op 'Voeg een nieuwe toe' zodat je onderstaand scherm te zien krijgt.

| Ingredientenlijst (AUDIT) |   |                             |   |
|---------------------------|---|-----------------------------|---|
| Taal *                    |   | Ingrediëntenlijst (AUDIT) * |   |
| - Selecteer een optie -   | ~ | Waarde invoeren             |   |
|                           |   |                             | â |
|                           |   |                             |   |
|                           |   |                             |   |
| + Voeg een nieuwe toe     |   |                             |   |
|                           |   |                             |   |

Vul de ingrediëntenlijst in die in lijn met verordening (EU) nr. 1169/2011 op de verpakking vermeld dient te worden. Doe dit minimaal in 1 van volgende talen: Nederlands, Frans of Engels.

- o Allergenen moeten in hoofdletters genoteerd worden. vb.: GLUTEN
- Deze informatie is veelal **ingrediënt specifiek** maar kan /mag ook **product gerelateerde** informatie bevatten:
  - Enkelvoudige visproducten gevangen op zee > Optioneel te vermelden in de ingrediëntenlijst direct na het ingrediënt (commerciële naam). Verplicht in te vullen in deze velden in de sectie 'Oorsprong' > Visinformatie
    - Wetenschappelijke naam van vis en schaal- en schelpdieren
    - Code productiemethode voor vis
    - Code vangstmethode
    - Code vangstgebied
  - Vlees en vleesproducten > Extra aanduidingen zoals "100 g van het product gemaakt op basis van xxx g vlees" (o.a. relevant voor salami) achteraan de 'ingrediënten lijst' toe te voegen.
  - o Confituren
    - Totale hoeveelheid suikers per 100g achteraan de 'ingrediëntenlijst' of in 'Aanvullende wettelijk verplichte productinformatie' in de <u>sectie</u> <u>'Verklaringen/Claims'</u>
    - Hoeveel fruit zit er in het finaal product zit + hoeveel fruit werd er gebruikt om de confituur te maken (+ bereid met xxx g fruit / 100g) achteraan de 'ingrediëntenlijst' toe te voegen

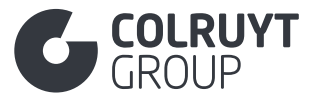

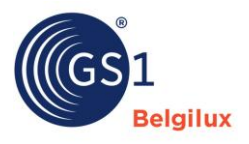

- Producten met cacao > vermeld het minimum % cacao bestanddelen (vb.: ten minste 56% cacao bestanddelen) achteraan de 'ingrediëntenlijst'
- Voor bepaalde producten is het om marketing redenen gewenst om naast % van het ingrediënt in het finale product, ook het % mee te geven van het ingrediënt in het originele recept voor verwerking van het eindproduct. Voeg deze info achteraan de 'ingrediëntenlijst' toe.
  - Bv: Bolognaise saus wordt gekookt en na koken is % gehakt verdampt.
     Voor de aanmaak van het product werd x% gehakt gebruikt.
     Na aanmaak van het product bevat dit slechts nog y% gehakt

Andere informatie welke verplicht op de verpakking dient opgenomen te worden moet in andere velden ingevuld worden. Bijvoorbeeld in het veld 'Herkomstverklaring' in de <u>sectie 'Oorsprong'</u> of 'Aanvullende wettelijk verplichte productinformatie' in de <u>sectie 'Verklaringen/Claims'</u>.

### 3.12.2 Samenstelling/ingrediënten non-food

Druk op 'Voeg een nieuwe toe' zodat je onderstaand scherm te zien krijgt.

| Samenstelling/ingrediënten non-food (AUDIT) |                                              |                   |
|---------------------------------------------|----------------------------------------------|-------------------|
| Taal *                                      | Samenstelling/ingrediënten non-food (AUDIT)* | Volgorde nummer ① |
| - Selecteer een optie - 🗸 🗸                 | Waarde invoeren                              | Waarde invoeren   |
|                                             | Å                                            | 8                 |
| ✤ Voeg een nieuwe toe                       |                                              |                   |
| Taal – Samenstelling/ingredi                | →NTEN NON-FOOD – VOI GORDE NI                |                   |

Geef voor non-food producten de informatie met betrekking tot de samenstelling van het product mee, zoals die op de verpakking verplicht moet vermeld worden.

Base unit

### 3.12.3 Ingredient informatie

Druk op 'Voeg een nieuwe toe' zodat je onderstaand scherm te zien krijgt.

Dit onderdeel is **verplicht** in te vullen voor alle niet-voedingsproducten welke een mengsel zijn, petfood en alle voedingsproducten.

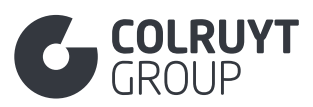

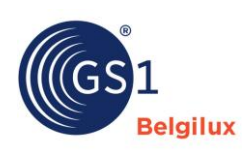

| Ingredient informatie:                     |                               |                         | <b>i</b> ^ |  |  |
|--------------------------------------------|-------------------------------|-------------------------|------------|--|--|
| Algemene Ingredient informatie:            |                               |                         |            |  |  |
| Ingrediëntvolgorde 🛈                       | Waarde invoeren               |                         |            |  |  |
| Ingrediëntnaam 🛈                           | + Voeg een nieuwe toe         |                         |            |  |  |
| Ingredient code ①                          | - Selecteer een optie - 🗸 🗸 🗸 | - Selecteer een optie - | ~          |  |  |
| Doel van het Ingrediënt 🛈                  | - Selecteer een optie -       |                         | ~          |  |  |
| Ingrediënt percentage $①$                  | Waarde invoeren               |                         |            |  |  |
| Code voor druivensoort ①                   | - Selecteer enkele opties -   |                         | ~          |  |  |
| Oorsprong van het ingrediënt               | + Voeg een nieuwe toe         |                         |            |  |  |
| Colruyt Private Label:                     |                               |                         |            |  |  |
| Biologische claim 🛈                        | + Voeg een nieuwe toe         |                         | J          |  |  |
| Code herkomstlocatie biologisch ingrediënt | - Selecteer een optie -       |                         | ~          |  |  |
| Code Accreditatie Ingrediënt ①             | - Selecteer enkele opties -   |                         | v          |  |  |
| Ingrediënt Bron ①                          | - Selecteer een optie -       |                         | ~          |  |  |
| Aanvullende informatie over het Ingrediënt | + Voeg een nieuwe toe         |                         | J          |  |  |
|                                            |                               |                         |            |  |  |

+ Voeg een nieuwe toe

Voeg alle ingrediënten en sub-ingrediënten aanwezig in het product, en die i.h.k.v. Verordening (EU) nr. 1169/2011 betreffende de verstrekking van voedselinformatie aan consumenten vermeld dienen te worden op de verpakking, toe en vul de velden die verschijnen in. Doe dit minimaal in 1 taal (zijnde Nederlands, Frans of Engels) en lever de informatie consistent in dezelfde taal aan. Sub-ingrediënten kunnen enkel toegevoegd worden van zodra het hoofdingrediënt is ingegeven.

#### 3.12.3.1Overige 'Ingredient informatie' velden - 1 (niet in tabellen)

INGREDIËNTVOLGORDE

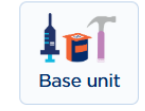

Geef de volgorde van de ingrediënten aan volgens het percentage die deze innemen in het product. Dit is dezelfde volgorde als in de ingrediëntenlijst op de verpakking en in het veld 'ingrediëntenlijst'

- Het hoofdingrediënt met het hoogste % krijgt volgnummer 01. Het hoofdingrediënt met het op één na hoogste % krijgt volgnummer 02, ... .
- Het sub-ingrediënt met het hoogste % krijgt volgnummer 0x.01. Het sub ingrediënt met het op één na hoogste % krijgt volgnummer 0x.02, ... . Hierbij is x het volgnummer van het hoofdingrediënt waaronder het sub-ingrediënt hoort.

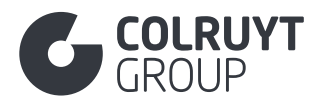

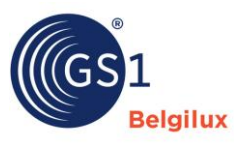

### 3.12.3.2Ingrediëntnaam

Ingrediëntnaam

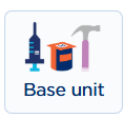

Druk op 'Voeg een nieuwe toe' zodat je onderstaand scherm te zien krijgt.

| Ingrediëntnaam () | - Selecteer een optie - | ~ | - Selecteer een optie - | $\sim$ | + 🛍 |
|-------------------|-------------------------|---|-------------------------|--------|-----|
|                   |                         |   |                         |        |     |

Geef de naam van het ingrediënt mee zoals dit in de ingrediëntenlijst op de verpakking en in het veld 'ingrediëntenlijst' vermeld moet worden (bv.: Tomato). Typ de naam van het ingrediënt of selecteer (indien vis) het juiste ingrediënt door op het pijltje rechts in het veld te drukken.

- Vermeld de allergenen in hoofdletters (bv.: GLUTEN)
- Vermeld voor alle visingrediënten naast de commerciële naam ook de bijhorende wetenschappelijke naam tussen haakjes. Ook wanneer deze niet vermeld dient te worden op de verpakking of in de ingrediëntenlijst (bv.: Makreel (Scomber Scombrus)).
- o Vermeld voor cosmetica altijd de officiële INCI naam van het ingrediënt

#### 3.12.3.3Overige 'Ingredient informatie' velden - 2 (niet in tabellen)

#### DOEL VAN HET INGREDIËNT

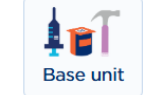

Geef als doel de functionele klasse van de gebruikte levensmiddelenadditieven ("E-nummers") in het product mee. Deze klasse is bepaald op basis van de technologische functie die dit additief vervult in het levensmiddel. De volledige lijst van functionele klassen kan teruggevonden worden in bijlage I van verordening (EG) nr. 1333/2008.

Doe dit door in het veld het correcte doel uit de lijst, die je kan terugvinden door op het pijltje rechts in het veld te drukken, te selecteren of, indien je de juiste waarde niet kan terugvinden, het doel manueel in het veld te typen. De waarden 'ADDED' of 'NATURAL' mogen hier niet geselecteerd worden.

Voorbeeld: E3113: antioxidant, kleurstof, ... .

**INGREDIËNT PERCENTAGE** 

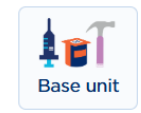

Geef het % in dat het (sub-)ingrediënt inneemt in het totale product (Bv.: 50). U kan hierbij tot maximaal 2 decimalen ingeven, en dus niet lager gaan dan 0,01%. Indien het (sub-)ingrediënt in zeer beperkte mate aanwezig is (bv. kruidenlaag bij kaas) mag u deze kruiden ook samen als 'kruidenmengeling' ingeven.

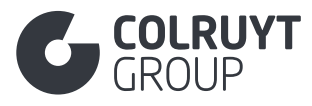

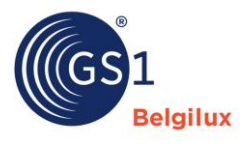

CODE VOOR DRUIVENSOORT

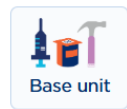

Geef de druivensoort mee die voor de productie van deze wijn gebruikt werd, bv. Merlot.

#### 3.12.3.4Oorsprong van het ingrediënt

Druk op 'Voeg een nieuwe toe' zodat je onderstaand scherm te zien krijgt.

| Oorsprong van het ingrediënt | Oorsprong van het ingrediënt a                                 |   |  |  |  |
|------------------------------|----------------------------------------------------------------|---|--|--|--|
|                              | Code land van oorsprong van het ingrediënt $\textcircled{0}$   |   |  |  |  |
|                              | - Selecteer enkele opties -                                    | ~ |  |  |  |
|                              | Oorsprongsverklaring van het ingrediënt<br>Voeg een nieuwe toe |   |  |  |  |
|                              | + Voeg een nieuwe toe                                          |   |  |  |  |
|                              |                                                                |   |  |  |  |

CODE LAND VAN OORSPRONG VAN HET INGREDIËNT

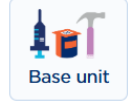

Selecteer voor het land van oorsprong van het (sub-)ingrediënt uit de codelijst (bv. Spanje).

Wanneer de oorsprong van het ingrediënt variabel is en er

• NIET voor elke herkomstlocatie informatie over het specifieke % beschikbaar is, vermeld dan alle relevante oorsprongsgebieden.

Voorbeeld: Product met 80% tomaten waarvan een onbekend % uit Marokko komt en een onbekend % uit België

- o Ingrediëntvolgorde: 01
- o Ingrediëntnaam: Tomaten
- o Ingrediënt percentage: 80
- o Code land van oorsprong van het ingrediënt: Marokko, België

• WEL voor elke herkomstlocatie informatie over het specifieke % beschikbaar is, voeg dan per land van oorsprong een ingrediënt toe met gedetailleerde informatie.

Voorbeeld: Product met 80% tomaten waarvan 60% uit Marokko komt en 20% uit België

- Ingrediëntinformatie 1
  - Ingrediëntvolgorde: 01.01
  - Ingrediëntnaam: Tomaten
  - Ingrediënt percentage: 60
  - Code land van oorsprong van het ingrediënt: Marokko
- o Ingrediëntinformatie 2
  - Ingrediëntvolgorde: 01.02
  - Ingrediëntnaam: Tomaten
  - Ingrediënt percentage: 20
  - Code land van oorsprong van het ingrediënt: België

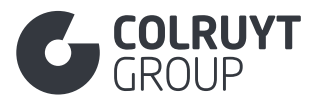

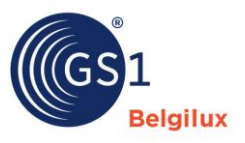

<u>Opmerking</u>: Gebruik dit veld NIET om de oorsprong aan te geven van visingrediënten die gevangen zijn op zee (MARINE\_FISHERY). Gebruik hiervoor 'Oorsprongsverklaring van het ingrediënt' (zie hieronder).

### 3.12.3.4.1 Oorsprongsverklaring van het ingrediënt

Enkel in te vullen voor visingrediënten gevangen op zee.

Druk op 'Voeg een nieuwe toe' zodat je onderstaand scherm te zien krijgt.

| Oorsprong van het ingrediënt | Oorsprong van het ingrediënt 💼<br>Code land van oorsprong van het ingrediënt 🛈 |   |
|------------------------------|--------------------------------------------------------------------------------|---|
|                              | - Selecteer enkele opties -                                                    | ~ |
|                              | Oorsprongsverklaring van het ingrediënt $m 0$                                  |   |
|                              | - Selecteer een optie - V - Selecteer een optie - V                            | Ô |
|                              | + Voeg een nieuwe toe                                                          |   |

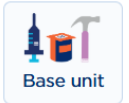

Base

**OORSPRONGSVERKLARING VAN HET INGREDIËNT** 

Geef de oorsprong aan van het visingrediënt gevangen op zee

- Selecteer het 'FAO-visserijgebied' en de bijbehorende FOA-code tussen haakjes, voorafgegaan door de woorden "Gevangen in" (bv. Gevangen in de Noordelijke IJszee (18))
- Selecteer de 'FAO-vismethode' en de bijbehorende FAO-code (tussen haakjes, voorafgegaan door de woorden "Gevangen met" (bv. Gevangen met sleeplijnen - vanaf een schip bediende korren (DRB))

<u>Opmerking</u>: Voor enkelvoudige visproducten gevangen op zee dient met deze info tevens op product niveau in te geven via de velden (Zie <u>sectie 'Oorsprong'</u> > Visinformatie):

- Code vangstmethode (catchMethodCode)
- Code vangstgebied (catchAreaCode)

#### 3.12.3.5Biologische claim

| Colruyt Private Label: |                         |     |
|------------------------|-------------------------|-----|
| Biologische claim ①    | - Selecteer een optie - | + 🖻 |

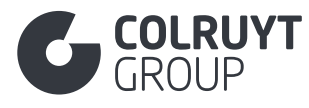

**BIOLOGISCHE CLAIM** 

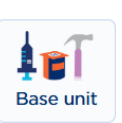

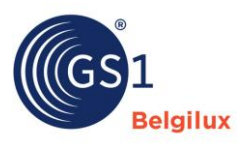

Geef voor biologische producten op ingrediëntniveau aan welk % van biologische oorsprong is. Een minimum % van de biologische landbouwingrediënten dient immers afkomstig te zijn uit de EU.

Wanneer er op product niveau een biologische claim wordt gemaakt dien je ook per ingrediënt aan te geven of het ingrediënt biologisch is of niet. Is het ingrediënt biologisch, selecteer dan '100% biologisch'. Is het ingrediënt niet biologisch, selecteer dan 'niet biologisch'.

3.12.3.6 Overige 'Ingredient informatie velden' - 3 (niet in tabellen)

CODE ACCREDITATIE INGREDIËNT

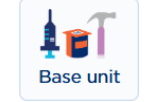

Selecteer het keurmerk of label waaraan het desbetreffende ingrediënt voldoet.

- Indien het ingrediënt niet voor één van de mogelijke labels geaccrediteerd werd selecteer je 'NOT\_ACCREDITED'.
- Indien de ingrediënt specifieke accreditatie niet beschikbaar is in de codelijst gebruik vul je de correcte accreditatie in bij het veld 'Aanvullende informatie over het ingrediënt (Colruyt PL)'

Vul, indien van toepassing, de volgende keurmerken in voor:

- Vis > MSC, ASC, Naturland, Ilvo assessment
- Vlees > Belbeef, Belplume, Bepork, Codiplan plus parkkonijn
- o ...

<u>Opmerking</u>: Gebruik dit veld enkel voor labels die van toepassing zijn op specifieke ingrediënten. Wanneer het label van toepassing is op het product in zijn geheel dien je dit in het veld 'Code accreditatielogo/-keurmerk op verpakking' in de <u>sectie 'Verklaringen/claims'</u> mee te geven.

INGREDIËNT BRON

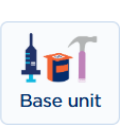

Selecteer de juiste bron voor het ingrediënt waarvoor de bron dierlijk, plantaardig of microbieel kan zijn.

AANVULLENDE INFORMATIE OVER HET INGREDIËNT

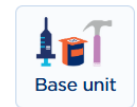

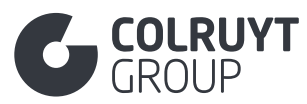

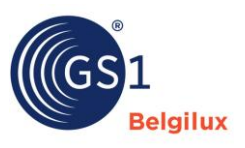

| Aanvullende informatie over het Ingrediënt | - Selecteer een optie - | ~ | Waarde invoeren |     |
|--------------------------------------------|-------------------------|---|-----------------|-----|
|                                            |                         |   |                 | + 🗰 |
|                                            |                         |   |                 |     |

Vul hier bijkomende ingrediëntinformatie in, die verplicht op de verpakking vermeld dient te worden of die vereist is vanuit Colruyt Group, indien er hiervoor geen specifiek veld is voorzien of indien een specifieke code (bv. duurzaamheidskeurmerk) ontbreekt in de daarvoor voorziene lijsten. Vul dit veld in het Nederlands, Frans of Engels in.

Verplicht mee te geven informatie in dit veld:

- Diepgevroren vis & week- en schaaldieren > Glanswater (glazing water) Bv.: Glazing water: 0 % in eindproduct - x % in recept
- **Krab** > % krabvlees en % krabbenpoten
- **Producten met ei ingrediënten** > Vanwaar zijn deze afkomstig: eieren afkomstig van biologische kippen, van kippen met vrije uitloop, van scharrelkippen of van kippen in verrijkte kooien
- o Ingrediënt met specifieke accreditatie niet beschikbaar in de code lijst van veld 'Code Accreditatie Ingrediënt (Colruyt PL)' > Correcte accreditatie
- Oliën en vetten > Koudgeperst / geraffineerd / ongehard / gedeeltelijk gehard / gehard
- **Cosmetica & detergenten** > Casnr te vermelden
- o Specifiek ingrediënt waarop bewaringstechniek werd toegepast. Indien bewaringstechniek op product in zijn geheel werd toegepast dient dit ingevuld te worden bij 'Code bewaringstechniek' in de sectie 'Colruyt private label'.

Bv.: voor vis: SINGLE\_FROZEN / SEA\_FROZEN/DOUBLE\_FROZEN / SEA\_FROZEN

| instructies voor de consument | ^ |
|-------------------------------|---|
| Gebruiksinstructies (AUDIT)   |   |
| + Voeg een nieuwe toe         |   |
| Bewaarinstructies (AUDIT)     |   |
| + Voeg een nieuwe toe         |   |
| Bereiden en serveren (AUDIT)  |   |
| + Voeg een nieuwe toe         |   |
| Gebruik door de doelgroep     |   |
| + Voeg een nieuwe toe         |   |
| Beoogde consumentenleeftijd   |   |
| + Voeg een nieuwe toe         |   |
| _eeftijd van de doelgroep 🛈   |   |
| - Selecteer enkele opties -   | ~ |
|                               |   |
| Geslacht van de doelgroep ()  |   |

#### 3.13 Sectie 'Instructies voor de consument'

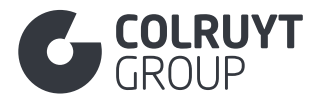

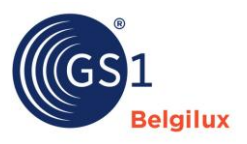

# 3.13.1 Gebruiksinstructies

Druk op 'Voeg een nieuwe toe' zodat je onderstaand scherm te zien krijgt.

| Gebruiksinstructies (AUDIT) |        |                              |   |
|-----------------------------|--------|------------------------------|---|
| Taal *                      |        | Gebruiksinstructie (AUDIT) * |   |
| - Selecteer een optie -     | $\sim$ | Waarde invoeren              |   |
|                             |        |                              | â |
|                             |        |                              |   |
|                             |        |                              |   |
|                             |        |                              |   |
|                             |        |                              |   |
|                             |        |                              |   |

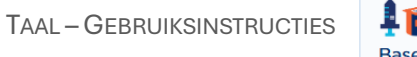

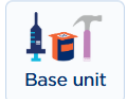

Geef de gebruiksinstructies voor de consument mee (bv. Schudden voor gebruik) die normaliter op de verpakking vermeld worden, in Nederlands, Frans en/of Engels.

### 3.13.2 Bewaarinstructies

TAAL – BEWAARINSTRUCTIES

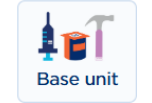

Druk op 'Voeg een nieuwe toe' zodat je onderstaand scherm te zien krijgt.

| Bewaarinstructies (AUDIT) |        |                            |   |
|---------------------------|--------|----------------------------|---|
| Taal *                    |        | Bewaarinstructie (AUDIT) * |   |
| - Selecteer een optie -   | $\sim$ | Waarde invoeren            |   |
|                           |        |                            | â |
|                           |        |                            |   |
|                           |        |                            |   |
|                           |        |                            |   |
|                           |        |                            |   |

Geef de bewaarinstructies voor de consument mee (bv. Koel en droog bewaren) die normaliter op de verpakking vermeld worden, in 1 Nederlands, Frans en/of Engels.

### 3.13.3 Bereiden en serveren

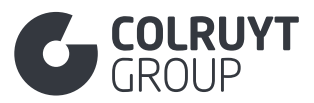

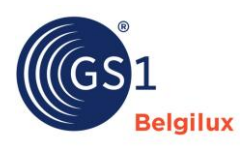

| Bereidingsinstructies (AUDIT) | a Verwijderer |
|-------------------------------|---------------|
| + Voeg een nieuwe toe         |               |
| Serveersuggesties             |               |
| + Voeg een nieuwe toe         |               |
| Code type bereiding ③         |               |
|                               | ~             |
| - Selecteer een optie -       |               |

### 3.13.3.1 Bereidingsinstructies

TAAL – BEREIDINGSINSTRUCTIES

Druk op 'Voeg een nieuwe toe' zodat je onderstaand scherm te zien krijgt.

Base unit

| Bereidingsinstructies (AUDIT) |   |                                  |   | 🛱 Verwijderen |
|-------------------------------|---|----------------------------------|---|---------------|
| Taal *                        |   | Bereidingsinstructie (AUDIT) * 🕄 |   | _             |
| - Selecteer een optie -       | ~ | Waarde invoeren                  |   |               |
|                               |   |                                  | â |               |
|                               |   |                                  |   |               |
|                               |   |                                  |   |               |
| ✤ Voeg een nieuwe toe         |   |                                  |   |               |
|                               |   |                                  |   |               |
|                               |   |                                  |   |               |
|                               |   |                                  |   |               |

Geef de bereidingsinstructies voor de consument mee (bv. Breng een grote pan water aan de kook. Dompel één zak onder in kokend water en kook gedurende 40 minuten indien bevroren of 30 minuten indien gekoeld) die normaliter op de verpakking vermeld worden, in 1 Nederlands, Frans en/of Engels.

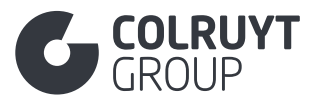

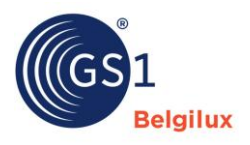

#### 3.14 Sectie 'Oorsprong'

| Oorsprong                                    | ^ |
|----------------------------------------------|---|
| Informatie over herkomst (AUDIT)             |   |
| + Voeg een nieuwe toe                        |   |
| Code land van oorsprong                      |   |
| - Selecteer enkele opties -                  | ~ |
| Biologische claim  + Voeg een nieuwe toe     |   |
| Code herkomstlocatie biologische producten ④ |   |
| - Selecteer een optie -                      | ~ |
| Herkomst informatie  + Voeg een nieuwe toe   |   |
| Code verklaring genetische manipulatie 🕄     |   |
| Selecteer een optie -                        | ~ |
| Code teeltwijze 3                            |   |
| - Selecteer enkele opties -                  | ~ |
| Code chemische behandeling na oogsten $\Im$  |   |
| - Selecteer enkele opties -                  | ~ |
| Type cultuurvariëteit  Voeg een nieuwe toe   |   |

# 3.14.1 Informatie over herkomst

Druk op 'Voeg een nieuwe toe' zodat je onderstaand scherm te zien krijgt.

Base unit

| Taal *                  |   | Herkomstverklaring (AUDIT) * 🛈 |  |
|-------------------------|---|--------------------------------|--|
| - Selecteer een optie - | ~ | Waarde invoeren                |  |
| ✤ Voeg een nieuwe toe   |   |                                |  |

Geef onderstaande informatie mee:

• Waters waarvoor de bron op het etiket moet worden aangegeven > Noteer de naam van de bron + het adres

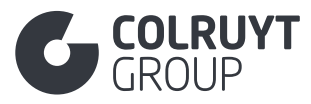

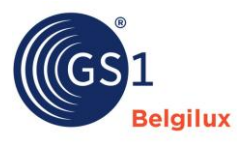

• Andere eventuele herkomstinformatie (regio waarin product werd vervaardigd of gecultiveerd) mee welke verplicht (of optioneel) op de verpakking dient opgenomen te worden.

Geef onderstaande informatie NIET in dit veld in, maar elders:

- Enkelvoudige wilde visproducten gevangen op zee (bv. 1kg zalm) > Niet hier invullen, zie velden onder 'Visinformatie' lager in de sectie 'Oorsprong'.
- Visingrediënten in samengesteld producten die vis bevatten (bv. 250g zalmlasagne) > Niet hier invullen, zie 'Code land van oorsprong van het ingrediënt' onder 'Ingrediënt informatie' in de <u>sectie 'Ingrediënten'</u>.

Vul dit veld in het Nederlands, Frans of Engels in.

### 3.14.2 Overige oorsprong velden - 1 (niet in tabellen)

CODE LAND VAN OORSPRONG\*

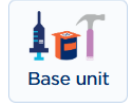

Geef aan in welk land het product is geproduceerd. In het geval van meerdere landen selecteer je het land waarin het laatste substantiële proces of bewerking, die economisch gerechtvaardigd is, werd uitgevoerd.

### 3.14.3 Visinformatie

O.b.v. de geselecteerde GPC-code voor uw product verschijnt indien van toepassing dit extra onderdeel

Code herkomstlocatie biologische producten (i)

| - Selecteer een optie -                | ~ |  |
|----------------------------------------|---|--|
| Visinformatie  Voeg een nieuwe toe     |   |  |
| Biologische claim  Voeg een nieuwe toe |   |  |

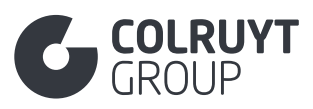

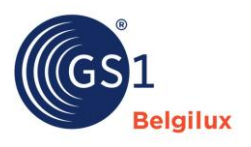

| Waarde invoeren |         | - |
|-----------------|---------|---|
| Visvangstinform | natie   |   |
| + Voeg een nieu | uwe toe |   |
| _               |         |   |

### 3.14.3.1 Overige Visinformatie velden (niet in tabellen)

WETENSCHAPPELIJKE NAAM VAN VIS EN SCHAAL- EN SCHELPDIEREN

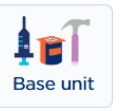

Geef de wetenschappelijke naam van de vis, schaal- of schelpdier in.

### 3.14.3.2 Visvangstinformatie

| Visvangstinformatie              |               |
|----------------------------------|---------------|
| Visvangstinformatie              |               |
| Code productiemethode voor vis ④ | 📋 Verwijderen |
| - Selecteer een optie -          | ~             |
| Code vangstmethode ④             |               |
| - Selecteer enkele opties -      | ~             |
| Code vangstgebied ④              |               |
| - Selecteer enkele opties -      | ~             |
| Code ingevroren vis 🛈            |               |
| - Selecteer een optie -          | ~             |
|                                  |               |
|                                  |               |
| Voeg een nieuwe toe              |               |

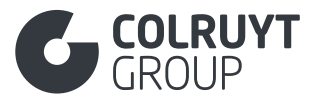

CODE PRODUCTIEMETHODE VOOR VIS

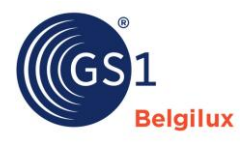

Base unit

Selecteer voor het enkelvoudig visproduct gevangen op zee de 'FAO-productiemethode'.

CODE VANGSTMETHODE

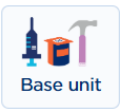

Selecteer voor het enkelvoudig visproduct gevangen op zee de 'FAO-vismethode' en de bijbehorende FAO-code (tussen haakjes, voorafgegaan door de woorden "Gevangen met" (bv. Gevangen met sleeplijnen – vanaf een schip bediende korren (DRB))

CODE VANGSTGEBIED

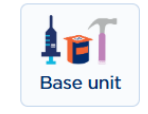

Selecteer voor het enkelvoudig visproduct gevangen op zee het 'FAO-visserijgebied' en de bijbehorende FOA-code tussen haakjes, voorafgegaan door de woorden "Gevangen in" (bv. Gevangen in de Noordelijke Ijszee)

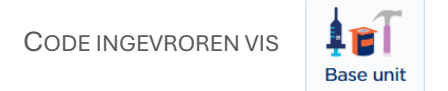

Geef aan of de vis voorheen werd ingevroren of niet.

### 3.14.4 Biologische claim

3.14.4.1 Overige Biologische claim velden (niet in tabellen)

| Code biologische status (i)                      | 💼 Verwijdere |
|--------------------------------------------------|--------------|
| - Selecteer een optie -                          | ~            |
| Biologische Certificering  + Voeg een nieuwe toe |              |
| Code beheersorganisatie biologische producten () |              |
| - Selecteer enkele opties -                      | ~            |
|                                                  |              |

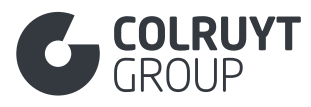

CODE BIOLOGISCHE STATUS

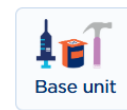

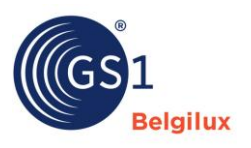

Geef aan of het product volledig of deels (slechts een deel van de ingrediënten) biologisch is.

Enkel volgende codes mogen in dit veld geselecteerd worden:

- 2 = Organic  $\rightarrow$  volgens de Europese wetgeving
- 4 = Some organic ingredients (less than 70% by weight)  $\rightarrow$  een bepaald % is biologisch
- 5 = Not organic
- 6 = In conversion → enkel mogelijk voor onverwerkte producten of plantbased producten met één ingrediënt

<u>Opmerking</u>: Enkel waarde '[Biologisch]' is toegelaten voor attribuut 'Code biologische status' wanneer het product in lijn is met EU verordening 2018/848 betreffende de biologische productie en de etikettering van biologische producten en het EU biologische logo op de verpakking vermeld mag worden. Deze waarde mag enkel geselecteerd worden indien, voor EU verwerkte voedingsmiddelen, minstens 95% van de landbouwingrediënten van het product biologisch is naar gewicht, of indien 100% van het product biologisch is indien het over verse producten gaat zoals fruit en groenten, vlees, vis, eieren, ....

### 3.14.4.2 Biologische certificering

Druk op 'Voeg een nieuwe toe' zodat je onderstaand scherm te zien krijgt.

| Identificatie Biologische Certificering 🛈 | 🛱 Verwijdere |
|-------------------------------------------|--------------|
| Waarde invoeren                           |              |
|                                           |              |
|                                           |              |

IDENTIFICATIE BIOLOGISCHE CERTIFICERING

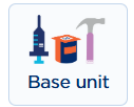

Geef het nummer mee dat is uitgegeven om te bevestigen dat iets de biologische certificering heeft doorstaan.

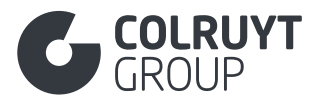

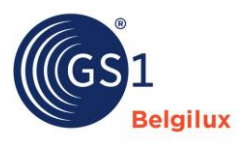

### 3.14.5 Overige oorsprong velden - 2 (niet in tabellen)

CODE HERKOMSTLOCATIE BIOLOGISCHE PRODUCTEN

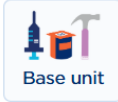

Vul hier voor biologische producten de oorsprong van de biologische landbouwgrondstoffen in, zoals aangegeven nabij het Europese biologische logo dat op de verpakking geplaatst mag worden.

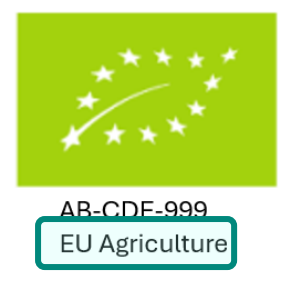

### 3.14.6 Herkomst informatie

Druk op 'Voeg een nieuwe toe' zodat je onderstaand scherm te zien krijgt.

| Herkomst informatie            |                         |             |
|--------------------------------|-------------------------|-------------|
| Product activiteit type code ④ | Code land van activitei | it 🛈        |
| - Selecteer een optie -        | ✓ - Selecteer enkele op | oties - 🗸 🗖 |
| + Voeg een nieuwe toe          |                         |             |
|                                |                         |             |

PRODUCT ACTIVITEIT TYPE CODE – CODE LAND VAN ACTIVITEIT

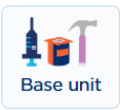

Geef voor **pure vleesproducten** (behalve wild) mee waar het dier werd geboren (birth), vetgemest (rearing) en geslacht (slaughter) werd.

Geef voor gekweekte vis het land mee waarin de vis werd gekweekt

<u>Opmerking</u>: Indien het dier geboren, vetgemest en geslacht is in hetzelfde land mag men dit op 2 manieren vermelden:

- Geboren: België, Gemest: België, Geslacht: België
- Oorsprong: België

56

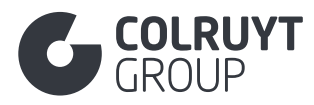

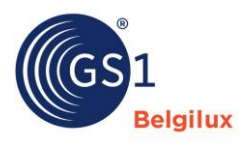

# 3.14.7 Overige oorsprong velden - 3 (niet in tabellen)

CODE VERKLARING GENETISCHE MANIPULATIE

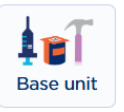

Geef mee of het product genetisch gemanipuleerd is.

Let op: wij aanvaarden geen producten met een genetische manipulatie.

CODE CHEMISCHE BEHANDELING NA OOGSTEN

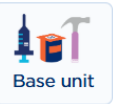

Geef, indien mogelijks van toepassing (bv. aardappelen, groenten, fruit, ...), of het product na oogst of productie, wel of niet met chemicaliën of was is behandeld.

# 3.14.8 Type cultuurvariëteit

Druk op 'Voeg een nieuwe toe' zodat je onderstaand scherm te zien krijgt.

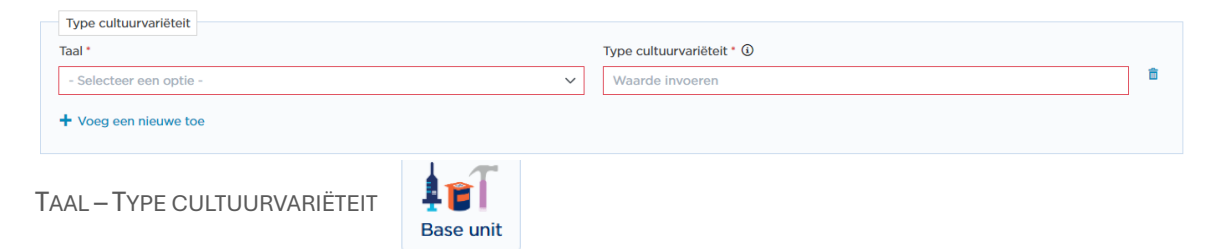

Geeft de naam van de variëteit van het product. Dit kan een patent- of handelsmerknaam zijn of een alias voor de botanische naam. bv. Pink Lady voor Cripp's Pink appel.

Vul dit veld in het Nederlands, Frans of Engels in.

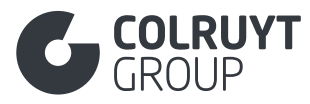

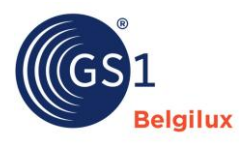

#### 3.15 Sectie 'Verklaringen/claims'

| Verklaringen/claims                                        | ^            |
|------------------------------------------------------------|--------------|
| Nutri-Score en andere voedingsprogramma's (AUDIT)          |              |
| + Voeg een nieuwe toe                                      |              |
| Marketinginformatie product                                |              |
| ✤ Voeg een nieuwe toe                                      |              |
| Claims en Productspecifieke informatie                     |              |
| ✤ Voeg een nieuwe toe                                      |              |
| Aanvullende wettelijk verplichte productinformatie (AUDIT) |              |
| + Voeg een nieuwe toe                                      |              |
| Informatie over regelgeving                                |              |
| + Voeg nieuw item toe                                      |              |
|                                                            |              |
| Dieettype informatie (AUDIT)                               |              |
| + Voeg een nieuwe toe                                      |              |
| Code accreditatielogo/-keurmerk op verpakking (AUDIT) ④    |              |
| - Selecteer enkele opties -                                | $\checkmark$ |

# 3.15.1 Claims en Productspecifieke informatie

Druk op 'Voeg een nieuwe toe' zodat je onderstaand scherm te zien krijgt.

58

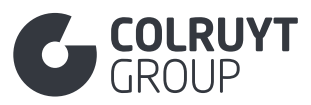

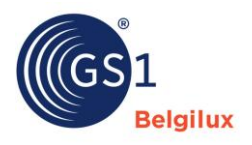

| Claims en Productspecifieke informatie                          |             |
|-----------------------------------------------------------------|-------------|
| Claims over bestanddelen (AUDIT)                                | â Verwijder |
| + Voeg een nieuwe toe                                           |             |
| ïjdstip van gebruik ③                                           |             |
| - Selecteer enkele opties -                                     | ~           |
| Claimbeschrijving (AUDIT)<br>+ Voeg een nieuwe toe              |             |
| Sunctie van het tandheelkundige product ③                       |             |
| - Selecteer enkele opties -                                     | ~           |
| Haarproduct informatie                                          |             |
| Functie of behandelmogelijkheid van het haarproduct 🛈           |             |
| - Selecteer enkele opties -                                     | ~           |
| Haartype 🛈                                                      |             |
| - Selecteer enkele opties -                                     | ~           |
| Natuurlijke haarkleur 🛈                                         |             |
| - Selecteer enkele opties -                                     | ~           |
|                                                                 |             |
| unctie of behandelmogelijkheid van het huidproduct ③ Huidtype ④ |             |
| - Selecteer enkele opties -                                     | ~           |
|                                                                 |             |

3.15.1.1 Claims over bestanddelen

| Claims over bestanddelen (AUDIT)            |             | Verwijdere |
|---------------------------------------------|-------------|------------|
| Code claim bestanddeel (AUDIT) ①            | Verwijderen |            |
| - Selecteer een optie -                     | ~           |            |
| Code type claim (AUDIT) ①                   |             |            |
| - Selecteer een optie -                     | ~           |            |
| Indicatie claim bestanddeel op verpakking ③ |             |            |
| - Selecteer een optie -                     | ~           |            |
|                                             |             |            |
|                                             |             |            |
|                                             |             |            |

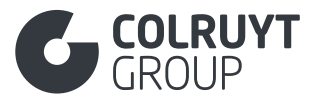

CODE CLAIM OVER BESTANDDELEN

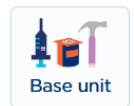

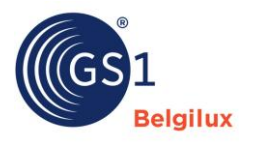

Geef voor voedsel- en drankverpakkingen aan of deze BPA bevatten door 'BPA' te selecteren.

CODE TYPE CLAIM

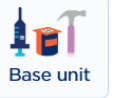

Specifieer de aan- of afwezigheid van 'BPA'.

### 3.15.1.2 Claimbeschrijving

Druk op 'Voeg een nieuwe toe' zodat je onderstaand scherm te zien krijgt.

| Claimbeschrijving (AUDIT) |                             |   |
|---------------------------|-----------------------------|---|
| Taal *                    | Claimbeschrijving (AUDIT) * |   |
| - Selecteer een optie -   | Waarde invoeren             |   |
|                           |                             | â |
|                           |                             |   |
| ✤ Voeg een nieuwe toe     |                             |   |
|                           |                             |   |
|                           |                             |   |

TAAL – CLAIMBESCHRIJVING

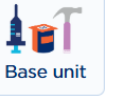

Geef alle eventuele niet-wettelijke claims mee die op de verpakking mogen weergegeven worden.

#### 3.15.1.3 Overige Claims en Productspecifieke informatie velden (niet in tabellen)

FUNCTIE OF BEHANDELMOGELIJKHEID VAN HET HUIDPRODUCT

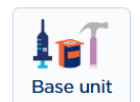

Enkel van toepassing voor Cosmetica producten.

Geeft de beschrijvende term aan, gebaseerd op productpromotie, etikettering of verpakking, die door de productfabrikant wordt gebruikt om de verschillende functies of behandelmogelijkheden van het huidproduct of hydraterende product aan te geven.

HUIDTYPE

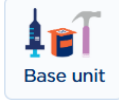

Enkel van toepassing voor Cosmetica producten.

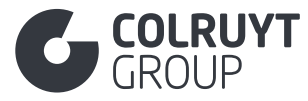

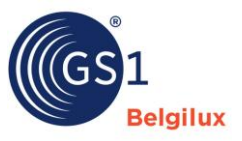

Geeft de beschrijvende term aan, gebaseerd op productpromotie, etikettering of verpakking, die door de productfabrikant wordt gebruikt om het huidtype waarvoor het product bedoeld is te identificeren.

### 3.15.2 Aanvullende wettelijke verplichte productinformatie

Druk op 'Voeg een nieuwe toe' zodat je onderstaand scherm te zien krijgt.

| aal*                    | Aanvullende wettelijk verplichte productinform | atie |
|-------------------------|------------------------------------------------|------|
| - Selecteer een optie - | (AUDIT)* (i)                                   |      |
|                         |                                                | đ    |
|                         |                                                |      |
|                         |                                                |      |
|                         |                                                |      |

TAAL - AANVULLENDE WETTELIJK VERPLICHTE PRODUCTINFORMATIE

Geef alle wettelijk verplichte productinformatie mee INDIEN geen ander specifiek veld (bv. wettelijke benaming, herkomstverklaring, ...) is voorzien OF indien de aanvullende wettelijke verplichte informatie niet terug te vinden is in de codelijst in het gelijknamig veld 'Code Aanvullende Wettelijke Verplichte Productinformatie' in de sectie 'Colruyt private label'.

Base unit

### 3.15.3 Informatie over regelgeving

Geef voor uw product aan welke wetgeving erop van toepassing is en of de producten aan de regels vooropgesteld door deze wetgeving voldoen.

Druk op 'Voeg een nieuwe toe' zodat je onderstaand scherm te zien krijgt.

| Informatie over regelgeving |  |   |
|-----------------------------|--|---|
| Onbekend 📋 🕂                |  |   |
| Doelmarkten                 |  |   |
| - Selecteer enkele opties - |  | ~ |
| Informatie over regelgeving |  |   |
| + Voeg een nieuwe toe       |  |   |
|                             |  |   |

61

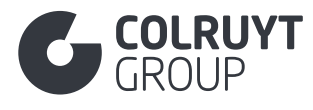

DOELMARKTEN

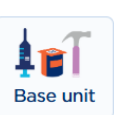

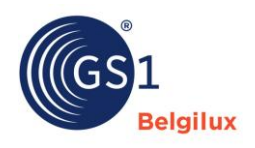

Selecteer het land waarvoor je informatie wenst in te vullen.

Druk nogmaals op 'Voeg een nieuwe toe' zodat je onderstaand scherm te zien krijgt.

| nformatie over regelgeving                              |              |
|---------------------------------------------------------|--------------|
| Informatie over regelgeving                             |              |
| Type verordening/richtlijn 🛈                            | a Verwijdere |
| - Selecteer enkele opties -                             | ~            |
| Identificatie vergunning                                |              |
| Voeg een nieuwe toe                                     |              |
| Indicator artikel conform regelgeving $\textcircled{0}$ |              |
| - Selecteer een optie -                                 | ~            |
| Waarden gedefinieerd in richtlijn 💿                     |              |
| - Selecteer enkele opties -                             | ~            |
| Code gereguleerde grenswaarde wel/niet overschreden 🕄   |              |
| - Selecteer een optie -                                 | ~            |
|                                                         |              |
|                                                         |              |
| Voeg een nieuwe toe                                     |              |

3.15.3.1 Overige informatie over regelgeving velden (niet in tabellen)

Type verordening/richtlijn

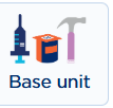

Selecteer de regelgeving geldig voor het product.

- E\_MARK = Voor voorverpakte producten waarop de Europese Richtlijn 76/211/EEG (richtlijn betreffende de onderlinge aanpassing van de wettelijke regelingen van de lidstaten inzake de voorverpakking naar gewicht of naar volume van bepaalde producten) van toepassing is. Selecteer deze waarde voor alle voeding en niet-voeding producten en geef bij 'Indicator artikel conform regelgeving' hieronder aan of het product aan deze regelgeving voldoet.
- INTENDED\_TO\_COME\_INTO\_CONTACT\_WITH\_FOOD = Voor producten waarop de Europese verordening 1935/2004 (verordening betreffende materialen en voorwerpen bestemd om met levensmiddelen in contact te komen) van toepassing is. Selecteer deze waarde voor alle voeding en niet-voeding artikelen die mogelijks met voeding in contact komen en geef bij 'Indicator artikel conform regelgeving' hieronder aan of het product aan deze regelgeving voldoet.
- ANIMAL\_ID\_HEALTH\_MARK = Voor producten waarop de EU-verordening 853/2004 (verordening tot vaststelling van specifieke hygiënevoorschriften voor levensmiddelen van dierlijke oorsprong) van toepassing is. Geef voor deze regelgeving ook altijd het erkenningsnummer in bij 'Identificatie wettelijke vergunning'. Selecteer deze waarde voor

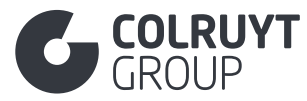

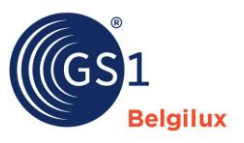

alle dierlijke voedingsproducten die onder deze erkenning vallen en geef bij 'Indicator artikel conform regelgeving' hieronder aan of het product aan deze regelgeving voldoet.

o ...

#### 3.15.3.2 Identificatie vergunning

Druk op 'Voeg een nieuwe toe' zodat je onderstaand scherm te zien krijgt.

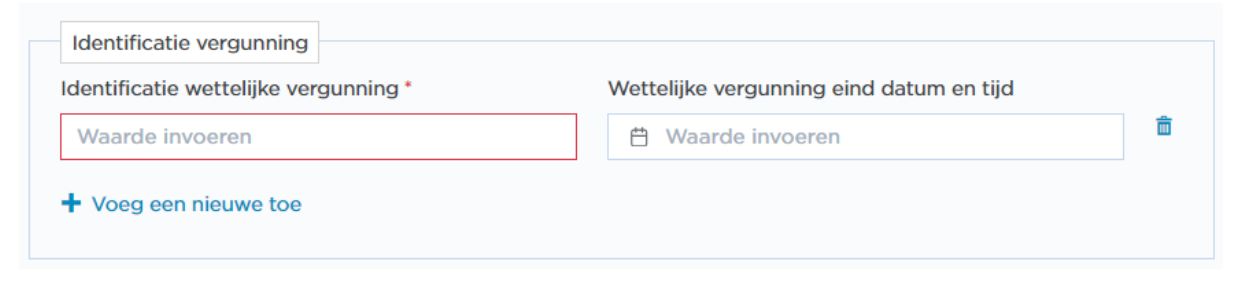

**IDENTIFICATIE WETTELIJKE VERGUNNING** 

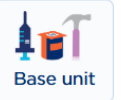

Geef het erkenningsnummer van het bedrijf in dat vermeld zal worden op de verpakking.

Voorbeeld onderstaand erkenningsnummer > Identificatie wettelijke vergunning = 40157

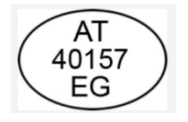

<u>Opmerking</u>: EU-verordening 853/2004 (ANIMAL\_ID\_HEALTH\_MARK) erkenningsnummers van andere bedrijven actief in de supply chain van het product kan je opgeven in de <u>sectie</u> <u>'Contactgegevens'</u>.

3.15.3.3 Overige Informatie over regelgeving velden – 2 (niet in tabellen)

INDICATOR ARTIKEL CONFORM REGELGEVING

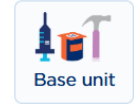

Geef aan of het product aan de regelgeving geselecteerd in 'Type verordening/richtlijn' voldoet.

- [TRUE] Juist = Product voldoet aan de regelgeving
- [FALSE] Onjuist = Product voldoet niet aan de regelgeving
- [NOT\_APPLICABLE] Niet van toepassing = Wetgeving is niet van toepassing op het product

<u>Opmerking</u>: Producten waarop een bepaalde regelgeving van toepassing is, maar die niet voldoen aan de regelgeving ('Indicator artikel conform regelgeving = FALSE) worden niet door ons aanvaard.

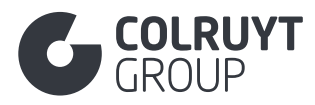

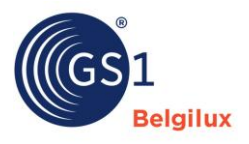

# 3.15.4 Overige Verklaringen/claims velden (niet in tabellen)

CODE ACCREDITATIELOGO/-KEURMERK OP VERPAKKING

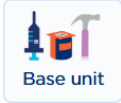

Geef hier de accreditaties (duurzaamheidskeurmerken en -labels) in die betrekking hebben op het product en <u>vermeld mogen worden op de verpakking</u>.

Enkele voorbeelden:

- MSC certificatie voor vis = MARINE\_STEWARDSHIP\_COUNCIL\_LABEL
- RSPO gecertificeerde palmolie = SUSTAINABLE\_PALM\_OIL\_RSPO
- Biologisch product = EU\_ORGANIC\_FARMING
- Product met PEFC certificaat voor duurzaam bosbeheer = Eén van de accreditaties startende met '[PEFC'
- Product met FSC certificaat voor duurzaam bosbeheer (FSC) = Eén van de accreditaties startende met '[FOREST\_STEWARDSHIP\_COUNCIL'

Indien extra informatie kan toegevoegd worden zoals certificeringsnummer, etc. dient dit via de velden onder <u>de sectie 'Certificaat'</u> toegevoegd te worden.

#### 3.16 Sectie 'Temperaturen'

### 3.16.1 Overige temperaturen velden (niet in tabellen)

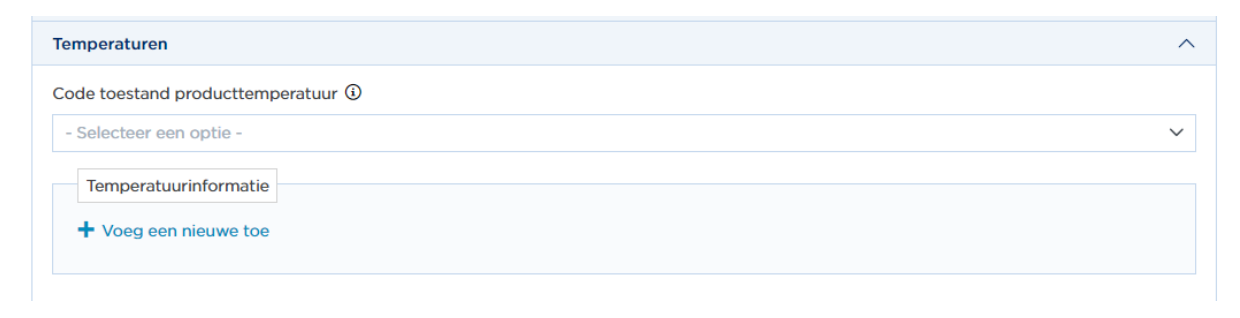

CODE TOESTAND PRODUCTTEMPERATUUR

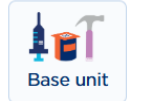

Geef de minimum en maximum transport- en bewaartemperatuur mee indien het product gekoeld getransporteerd en bewaard dient te worden.

### 3.16.2 Temperatuurinformatie

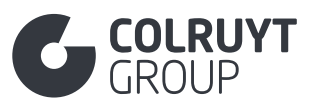

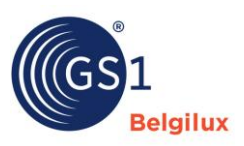

| Code type temperatuur ④ |                         | 🍵 Verwijdere |
|-------------------------|-------------------------|--------------|
| - Selecteer een optie - |                         | ~            |
| Minimum temperatuur ①   | Meeteenheid             |              |
| Waarde invoeren         | - Selecteer een optie - | ~            |
| Maximum temperatuur ④   | Meeteenheid             |              |
| Waarde invoeren         | - Selecteer een optie - | ~            |
| - Selecteer een optie - |                         | ~            |
| Minimum temperatuur 🛈   | Meeteenheid             |              |
| Waarde invoeren         | - Selecteer een optie - | ~            |
| Maximum temperatuur 🛈   | Meeteenheid             |              |
|                         | - Selecteer een optie - | ~            |
| Waarde invoeren         |                         |              |

CODE TYPE TEMPERATUUR – MINIMUM TEMPERATUUR – MAXIMUM TEMPERATUUR – MEETEENHEID

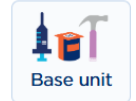

### Selecteer

- In een 1<sup>ste</sup> kader bij 'Code type temperatuur' de waarde '[TRANSPORTATION] Tijdens het transport in de keten' en vul de minimum en maximumtemperatuur met als meeteenheid '[CEL] Graden Celsius' in.
- In een 2<sup>de</sup> kader bij 'Code type temperatuur' de waarde '[STORAGE\_HANDLING] Tijdens opslag of verwerking' en vul de minimum en maximumtemperatuur met als meeteenheid '[CEL] Graden Celsius' in. <u>Vul hier altijd de temperatuur in welke de wettelijke temperatuur is die op de verpakking staat</u>.

#### 3.17 Sectie 'Belastingen'

| Belastingen                               | ^ |
|-------------------------------------------|---|
| Douaneclassificatie + Voeg een nieuwe toe |   |
| Belastinginformatie                       |   |
| + Voeg nieuw item toe                     |   |
|                                           |   |
|                                           |   |

### 3.17.1 Douaneclassificatie

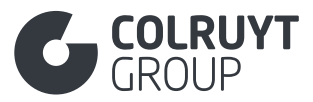

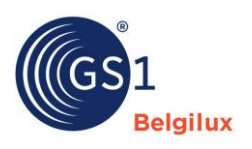

| Douaneclassificatie           |   |                            |        |   |
|-------------------------------|---|----------------------------|--------|---|
| Code type douaneclassificatie |   | Waarde douaneclassificatie |        |   |
| - Selecteer een optie -       | ~ | - Selecteer een optie -    | $\sim$ | Ô |
| + Voeg een nieuwe toe         |   |                            |        |   |

CODE TYPE DOUANECLASSIFICATIE\*

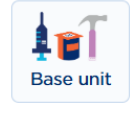

Selecteer 'Intrastat' om de intrastat-/douanecode mee te geven.

WAARDE DOUANECLASSIFICATIE\*

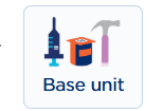

Vul de correcte 8-cijferige intrastatcode in. Via <u>deze link</u> kan u volledige lijst van mogelijke codes terugvinden.

### 3.17.2 Belastinginformatie

Druk op 'Voeg een nieuw item toe' zodat je onderstaand scherm te zien krijgt.

| Belastinginformatie        | tie                        |   |
|----------------------------|----------------------------|---|
| Onbekend 💼                 | +                          |   |
| Doelmarkten                |                            |   |
| - Selecteer enk            | nkele opties -             | ~ |
| Belastinginf<br>+ Voeg een | nformatie<br>In nieuwe toe |   |
|                            |                            |   |

DOELMARKTEN

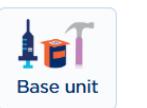

Selecteer de doelmarkt waarvoor de belastinginformatie geldig is.

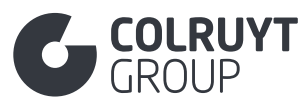

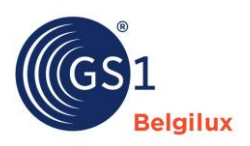

| 6] België                      |                         |               |
|--------------------------------|-------------------------|---------------|
| Belastinginformatie            |                         |               |
| Belastinginformatie            |                         |               |
| Code soort belasting *         |                         | 📋 Verwijderen |
| - Selecteer een optie -        |                         | ~             |
| Code belastingcategorie        |                         |               |
| - Selecteer een optie -        |                         | ~             |
| Heffing belastingbedrag ①      | Valutacode ①            |               |
| Waarde invoeren                | - Selecteer een optie - | ~             |
| Code belasting classificatie ④ |                         |               |
| - Selecteer een optie -        |                         | ~             |
| Code belastingdienst           |                         |               |
| - Selecteer een optie -        |                         | ~             |
|                                |                         |               |

CODE SOORT BELASTING\*

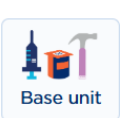

Selecteer altijd '[BTW] Belasting op toegevoegde waarde'. Indien van toepassing kan je ook andere belastingen zoals Recupel, Bebat, ... meegeven. Voeg hiervoor een extra 'belastinginformatie kader' toe door onderaan nogmaals op 'Voeg een nieuwe toe' te drukken.

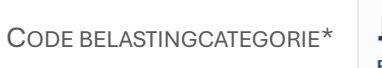

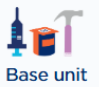

Geef voor de BTW het juiste niveau aan, zijnde Laag, Medium, Standaard, Hoog, Nul of Uitgezonderd. Voor Recupel selecteer je 'Toepasbaar'.

#### 3.18 Sectie 'Hiërarchie'

| Hiërarchie                                 | ^ |
|--------------------------------------------|---|
| Onderliggend artikel + Voeg een nieuwe toe |   |
| Aantal verpakkingen ①                      |   |
| Waarde invoeren                            |   |
| Totaal aantal componenten 🛈                |   |
| Waarde invoeren                            |   |
| Aantal unieke componenten ${\mathbb O}$    |   |
| Waarde invoeren                            |   |
|                                            |   |

67

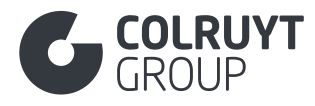

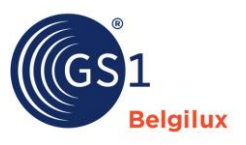

# 3.18.1 Onderliggend artikel

Druk op 'Voeg een nieuwe toe' zodat je onderstaand scherm te zien krijgt.

| Onderliggend artikel                                     |   |                                  |   |
|----------------------------------------------------------|---|----------------------------------|---|
| GS1 artikelcode (GTIN) van het onderliggende product $①$ |   | Aantal van elk specifiek product |   |
| - Selecteer een optie -                                  | · | Waarde invoeren                  | Ô |
| + Voeg een nieuwe toe                                    |   |                                  |   |
|                                                          |   |                                  |   |

GS1 ARTIKELCODE (GTIN) VAN HET ONDERLIGGEND PRODUCT

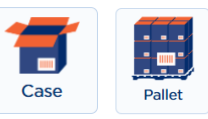

Indien dit niet de base fiche is welke u invult, maar deze van een hoger verpakkingsniveau, legt u via dit attribuut de link met de onderliggende fiche in de logistieke hiërarchie door de GTIN van deze onderliggende fiche hierin te noteren.

AANTAL VAN ELK SPECIFIEK PRODUCT

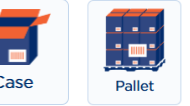

Geef de hoeveelheid mee van onderliggende fiche welke er in dit niveau in de logistieke hiërarchie zitten.

#### 3.19 Sectie 'Palletinformatie'

Enkel in te vullen in de fiche het hoogste in uw logistieke hiërarchie.

Voor extra uitleg omtrent palletinformatie kan u op deze pagina van GS1 terecht.

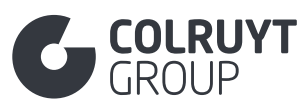

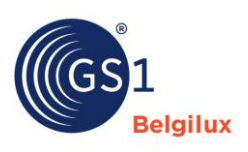

| Palletinformatie                                        | ^                             |
|---------------------------------------------------------|-------------------------------|
| Non-GTIN pallethoogte                                   | Meeteenheid                   |
| Waarde invoeren                                         | - Selecteer een optie - 🗸 🗸 🗸 |
| Non-GTIN palletdiepte/-lengte                           | Meeteenheid                   |
| Waarde invoeren                                         | - Selecteer een optie - 🗸 🗸 🗸 |
| Non-GTIN palletbreedte                                  | Meeteenheid                   |
| Waarde invoeren                                         | - Selecteer een optie -       |
| Non-GTIN pallet brutogewicht                            | Meeteenheid                   |
| Waarde invoeren \$                                      | - Selecteer een optie - 🗸 🗸   |
| Is de non-GTIN logistieke eenheid onregelmatig beladen? |                               |
| - Selecteer een optie -                                 | ~                             |
| Aantal lagen van de non-GTIN pallet                     |                               |
| Waarde invoeren                                         |                               |
| Aantal eenheden per laag non-GTIN pallet                |                               |
| Waarde invoeren                                         |                               |
| Aantal eenheden per non-GTIN pallet                     |                               |
| Waarde invoeren                                         |                               |
| Non-GTIN pallet stapelfactor                            |                               |
| Waarde invoeren                                         |                               |
| Indicator GTIN logistieke eenheid onregelmatig beladen  |                               |
| - Selecteer een optie -                                 | ~                             |
| Aantal lagen van de GTIN pallet                         |                               |
| Waarde invoeren                                         |                               |
| Aantal eenheden per laag GTIN pallet                    |                               |
| Waarde invoeren                                         |                               |
| Stapeling                                               |                               |
| + Voeg een nieuwe toe                                   |                               |
|                                                         |                               |
|                                                         |                               |

| NON-GTIN PALLETHOOGTE - | MEETEENHEID |
|-------------------------|-------------|
|-------------------------|-------------|

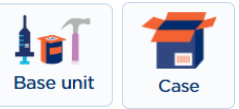

Vul dit veld enkel in indien u geen productfiche aanmaakt voor de pallet EN enkel in de productfiche van het hoogste niveau in de logistieke hiërarchie.

Geef mee wat de hoogte/verticale afmeting is van de pallet met de producten hierop (inclusief verpakking).

NON-GTIN PALLETDIEPTE/-LENGTE – MEETEENHEID

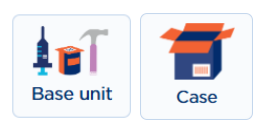

Vul dit veld enkel in indien u geen productfiche aanmaakt voor de pallet EN enkel in de productfiche van het hoogste niveau in de logistieke hiërarchie.

Geef mee wat de afmeting is van het voorste tot meest achterste punt van de pallet met de producten hierop (inclusief verpakking).

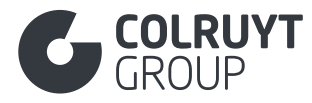

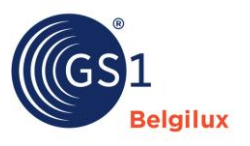

NON-GTIN PALLETBREEDTE – MEETEENHEID

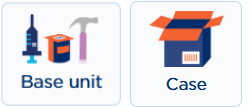

Vul dit veld enkel in indien u geen productfiche aanmaakt voor de pallet EN enkel in de productfiche van het hoogste niveau in de logistieke hiërarchie.

Geef mee wat de breedte/horizontale afmeting is van de pallet met de producten hierop (inclusief verpakking).

AANTAL LAGEN VAN DE NON-GTIN PALLET

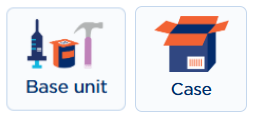

Vul dit veld enkel in indien u geen productfiche aanmaakt voor de pallet EN enkel in de productfiche van het hoogste niveau in de logistieke hiërarchie.

Geef mee hoeveel lagen er op een pallet zitten.

AANTAL EENHEDEN PER NON-GTIN PALLET

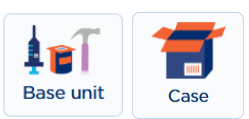

Vul dit veld enkel in indien u geen productfiche aanmaakt voor de pallet EN enkel in de productfiche van het hoogste niveau in de logistieke hiërarchie.

Geef mee hoeveel trade items van de fiche welke u aan het invullen bent er op een pallet zitten.

AANTAL LAGEN VAN DE GTIN PALLET

Geef mee hoeveel lagen er in een pallet zitten.

AANTAL EENHEDEN PER LAAG GTIN PALLET

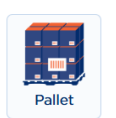

Geef mee hoeveel base trade items (laagste niveau in de logistieke hiërarchie) er op één laag op de pallet zitten.

#### 3.20 Sectie 'Gevaarlijke stoffen'

Vul deze sectie in indien het product of mengsel als gevaarlijk is geclassificeerd door de CLPverordening. Zie meer info rond gevaarlijke stoffen, SDS en DOP via <u>deze link</u>.

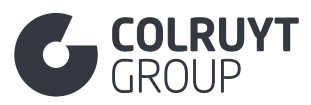

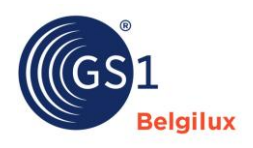

| Gevaarlijke stoffen                                  | $^{\sim}$ |
|------------------------------------------------------|-----------|
| Safety Data Sheet Informations   Voeg een nieuwe toe |           |
| Gereglementeerd transport  + Voeg een nieuwe toe     |           |
| Indicator bevat bestrijdingsmiddel @                 |           |
| - selecteer een optie -                              | $\sim$    |

# 3.20.1 Safety Data Sheet Informations

Druk op 'Voeg een nieuwe toe' zodat je onderstaand scherm te zien krijgt.

| SDS bestand                              | a Verwijder |
|------------------------------------------|-------------|
| + Voeg een nieuwe toe                    |             |
|                                          |             |
| FlashPoints                              |             |
| + Voeg een nieuwe toe                    |             |
|                                          |             |
| GHS-signaalwoordencode                   |             |
| - Selecteer een optie -                  | ~           |
| Code omschrijving gevarensymbool (GHS)   |             |
| - Selecteer enkele opties -              | ~           |
| Gevarenaanduidingen (Hazard)             |             |
|                                          |             |
|                                          |             |
| Veiligheidsaanbevelingen (Precautionary) |             |
| + Voeg een nieuwe toe                    |             |
|                                          |             |
| Precursoren voor explosieven             |             |
| + Voeg een nieuwe toe                    |             |
|                                          |             |
|                                          |             |
|                                          |             |

### 3.20.1.1 FlashPoints

Druk 2x op 'Voeg een nieuwe toe' zodat je onderstaand scherm te zien krijgt.

| Vlampunt - minimum<br>+ Voeg een nieuwe toe | a Verwijdere |
|---------------------------------------------|--------------|
| Vlampunt - maximum  Voeg een nieuwe toe     |              |

71
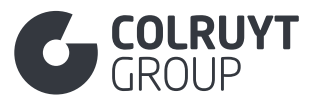

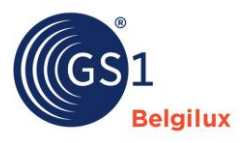

| Vlampunt - minimum * | Meeteenheid *           |   |   |  |
|----------------------|-------------------------|---|---|--|
| Waarde invoeren      | - Selecteer een optie - | ~ | 茴 |  |
|                      |                         |   |   |  |
|                      |                         |   |   |  |
| Voeg een nieuwe toe  |                         |   |   |  |
| Voeg een nieuwe toe  |                         |   |   |  |
| Voeg een nieuwe toe  |                         |   |   |  |

Base unit

Geef de laagste temperatuur mee bij welke de stof voldoende damp afgeeft om te ontbranden wanneer deze in contact komt met een ontstekingsbron.

## 3.20.1.2 Overige Safety Data Sheet Informations (niet in tabellen)

GHS-signaalwoordencode

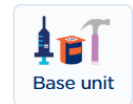

Geef, indien van toepassing, aan of het GHS-signaalwoord op een gevaar of een waarschuwing wijst.

CODE OMSCHRIJVING GEVARENSYMBOOL (GHS)

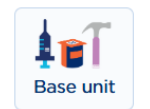

Selecteer, indien van toepassing, de code van het GHS gevarensymbool (bv. GHS05 CORROSION).

## 3.20.1.3 Gevarenaanduiding (Hazard)

Druk op 'Voeg een nieuwe toe' zodat je onderstaand scherm te zien krijgt.

| evarenaanduidingencode (Hazard)               | a Verwijder |
|-----------------------------------------------|-------------|
| Selecteer een optie -                         |             |
| Gevarenaanduidingen (Hazard) - aanvullende om | chrijving   |
| + Voeg een nieuwe toe                         |             |
|                                               |             |
|                                               |             |
|                                               |             |

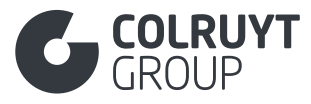

GEVARENAANDUIDINGCODE (HAZARD)

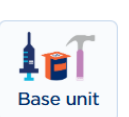

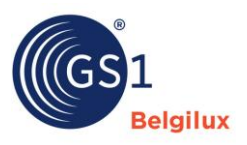

#### Selecteer de juiste H-zinnen die van toepassing zijn op het product.

GEVARENAANDUIDINGEN (HAZARD) - AANVULLENDE OMSCHRIJVING

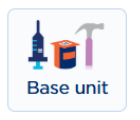

Druk op 'Voeg een nieuwe toe' zodat je onderstaand scherm te zien krijgt.

| Gevarenaanduidingen (Hazard) - aanvullende omschrijving |   |                            |   |
|---------------------------------------------------------|---|----------------------------|---|
| Taal *                                                  |   | Aanvullende omschrijving * |   |
| - Selecteer een optie -                                 | ~ | Waarde invoeren            | Ē |
| + Voeg een nieuwe toe                                   | ] |                            | 1 |

Geef een omschrijving van de standaard H-zin hierboven ingevuld. Het gaat hier om consumenteninformatie op het etiket/de verpakking en op het SDS-blad.

## 3.20.1.4 Veiligheidsaanbevelingen (Precautionary)

Druk op 'Voeg een nieuwe toe' zodat je onderstaand scherm te zien krijgt.

|                                                         | u verwijder                                                                        |
|---------------------------------------------------------|------------------------------------------------------------------------------------|
| optie -                                                 |                                                                                    |
| anbevelingen (Precautionary) - aanvullende omschrijving |                                                                                    |
| nieuwe toe                                              |                                                                                    |
|                                                         |                                                                                    |
|                                                         |                                                                                    |
|                                                         | n optie -<br>anbevelingen (Precautionary) - aanvullende omschrijving<br>nieuwe toe |

CODE VEILIGHEIDSAANBEVELINGEN (PRECAUTIONARY)

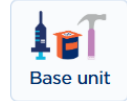

Selecteer de juiste P-zinnen die van toepassing zijn op het product.

VEILIGHEIDSAANBEVELINGEN (PRECAUTIONARY) - AANVULLENDE OMSCHRIJVING

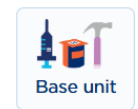

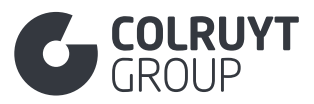

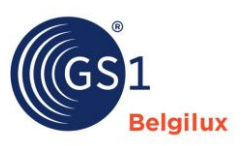

| Veiligheidsaanbevelingen (Precautionary) - aanvullende omsc | hrijvin | g |                            |   |  |
|-------------------------------------------------------------|---------|---|----------------------------|---|--|
| Taal *                                                      |         |   | Aanvullende omschrijving * |   |  |
| - Selecteer een optie -                                     | ~       |   | Waarde invoeren            | Ō |  |
| + Voeg een nieuwe toe                                       |         |   |                            |   |  |

Geef een omschrijving van de standaard P-zin hierboven ingevuld. Het gaat hier om consumenteninformatie op het etiket/de verpakking en op het SDS-blad.

# 3.20.2 Gereglementeerd transport

Druk op 'Voeg een nieuwe toe' zodat je onderstaand scherm te zien krijgt.

| Gevaarlijke stoffen informatie    |    |  | Verwijdere |
|-----------------------------------|----|--|------------|
| Indicatie viscositeitsuitzonderin | ng |  |            |
| + Voeg een nieuwe toe             |    |  |            |

## 3.20.2.1 Gevaarlijke stoffen informatie

| Verwijderen |
|-------------|
| ~           |
|             |
| ~           |
|             |
| ~           |
|             |
|             |
|             |

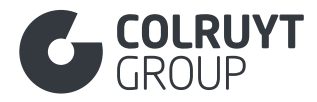

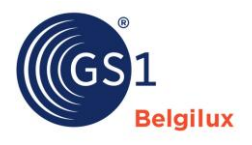

## 3.20.2.1.1 Overige Gevaarlijke stoffen informatie velden (niet in tabellen)

CODE REGELGEVING VOOR GEVAARLIJKE GOEDEREN

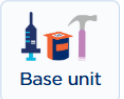

Selecteer de regelgeving die van toepassing is wat betreft het transport van het product indien het een gevaarlijk product is of gevaarlijke stoffen bevat.

GEVARENTYPE REGELGEVENDE INSTANTIE

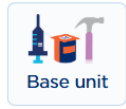

Selecteer, indien van toepassing, het classificatiesysteem waarvoor aanvullende gegevens van belang zijn voor dit product.

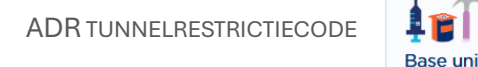

Selecteer, indien van toepassing, de code die aangeeft welke restricties van toepassing zijn voor het vervoeren van het product.

#### 3.20.2.1.2 Gevaarlijke stoffen details

| lassificatie van gevaarlijke goederen        |                         | Verwijdere |
|----------------------------------------------|-------------------------|------------|
| - Selecteer een optie -                      |                         | ~          |
| Classificatiecode (ADR)                      |                         |            |
| - Selecteer een optie -                      |                         | ~          |
| Gevarentype (ADR, BRZO/Seveso)               |                         |            |
| - Selecteer een optie -                      |                         | ~          |
| DR verpakkingsgroep                          |                         |            |
| - Selecteer een optie -                      |                         | ~          |
| JN nummer (Verenigde naties gevaarlijke goed | deren nummer)           |            |
| - Selecteer een optie -                      |                         | ~          |
| Hazard label                                 |                         |            |
| + Voeg een nieuwe toe                        |                         |            |
|                                              |                         |            |
| imited quantity waarde ④                     | Meeteenheid             |            |
| Waarde invoeren                              | - Selecteer een optie - | ~          |
| Vervoersnaam gevaarlijke stoffen             |                         |            |
| 1                                            |                         |            |
| Voeg een nieuwe toe                          |                         |            |

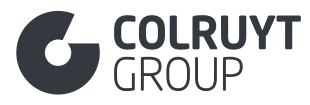

CLASSIFICATIE VAN GEVAARLIJKE GOEDEREN

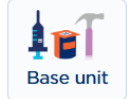

Geef, indien van toepassing, de classificatie van de gevaarlijke stoffen mee (bv. Bijtende stoffen, organische peroxiden, ...).

CLASSIFICATIECODE (ADR)

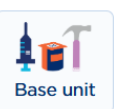

Geef, indien van toepassing, de juiste ADR code mee. Deze code classificeert gevaarlijke goederen o.b.v. hun aard en risiconiveau, waarbij elke klasse samenhangt met specifieke verpakking, etikettering, documentatie en verwerkingseisen om veilig transport te garanderen.

Base unit

GEVARENTYPE (ADR, BRZO/SEVESO)

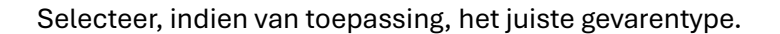

ADR VERPAKKINGSGROEP

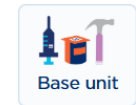

Selecteer, indien van toepassing, de juiste verpakkingsgroep. Gaande van niet van toepassing tot zeer gevaarlijk.

UN NUMMER (VERENIGDE NATIES GEVAARLIJKE GOEDEREN NUMMER)

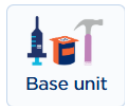

Selecteer, indien van toepassing, het juiste gevaarlijke goederennummer van de Verenigde Naties.

LIMITED QUANTITY WAARDE – MEETEENHEID

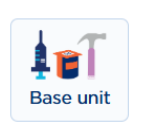

Geef, indien van toepassing, het nummer (in ml, l of kg) mee dat het maximumvolume aangeeft van de binnenverpakking van een artikel overeenkomstig de Limited Quantity regeling van het ADR regime.

TAAL - VERVOERSNAAM GEVAARLIJKE STOFFEN

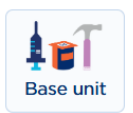

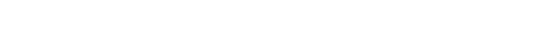

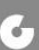

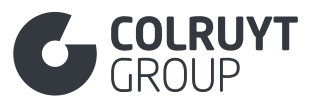

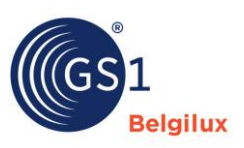

| Vervoersnaam gevaarlijke stoffen |   |                                      |
|----------------------------------|---|--------------------------------------|
| al                               |   | Vervoersnaam gevaarlijke stoffen * 🛈 |
| Selecteer een optie -            | ~ | Waarde invoeren                      |
|                                  |   |                                      |
|                                  |   |                                      |
|                                  |   |                                      |

Noteer, indien van toepassing, de aanvulling op de vervoersnaam (proper shipping name) van de gevaarlijke stof, indien het label behorend bij het betreffende UN nummer dat aangeeft.

Vul dit veld in het Nederlands, Frans of Engels in.

#### 3.21 Sectie 'Certificaat'

| Certificaat                                          | ^ |
|------------------------------------------------------|---|
| Certificatie informatie (AUDIT)  Voeg een nieuwe toe |   |
|                                                      |   |

# 3.21.1 Certificatie informatie

Geef hierin alle relevante informatie m.b.t. certificaten mee (vb.: MSC label, ASC, Bio, ...).

Druk op 'Voeg een nieuwe toe' zodat je onderstaand scherm te zien krijgt (hier al een uitgewerkt voorbeeld voor een FSC-certificaat).

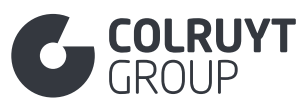

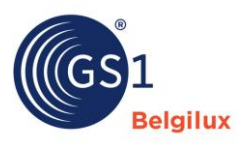

| tificaat                               |               | ^ |
|----------------------------------------|---------------|---|
| Certificatie informatie (AUDIT)        |               |   |
| Certificatie informatie (AUDIT)        |               |   |
| Naam certificerende instantie ①        | 📋 Verwijderen |   |
| SGS België                             |               |   |
| Certificeringsstandaard 🛈              |               |   |
| - Selecteer een optie -                | ~             |   |
| Certificering Identificatie (1)        |               |   |
| FOREST_STEWARDSHIP_COUNCIL_100_PERCENT |               |   |
| Certificeringsnummer (AUDIT) * 3       |               |   |
| FSC_C000000                            |               |   |
| Ingangsdatum certificaat 🛈             |               |   |
| 💾 Waarde invoeren                      |               |   |
| Einddatum certificatie                 |               |   |
| 30/08/2028 15:44                       |               |   |
|                                        |               |   |
| Voeg een nieuwe toe                    |               |   |
|                                        |               |   |

Indien het product is gecertificeerd/geaccrediteerd vult u hier alle informatie in omtrent het certificaat in de daarvoor voorziene velden die tevoorschijn komen en vergeet het certificaat zelf niet als bijlage onder de <u>sectie 'Foto's en documenten'</u> toe te voegen.

Gaat het om een **voedingsproduct**? Geef hier dan altijd informatie mee rond het voedselveiligheid certificeringsprogramma (cfr codelijst 'FoodSafetyCertificationCodeList') waarvoor de producent van het product zelf gecertifieerd is.

NAAM CERTIFICERENDE INSTANTIE

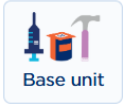

Vermeld de naam van de certificerende instantie die het certificaat of de voedselveiligheidsnorm heeft uitgegeven.

CERTIFICERINGSSTANDAARD

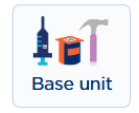

Geef het type certificaat in. Bv. Certificaat van toepassing op het product, proces, bedrijf, verpakking of conformiteitscertificaat.

**CERTIFICERING IDENTIFICATIE** 

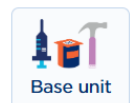

Selecteer de juiste certificering. Bv. FOREST\_STEWARDSHIP\_COUNCIL\_MIX.

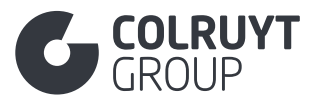

Certificeringsnummer

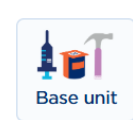

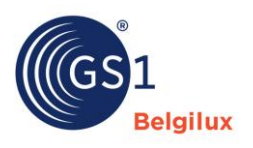

Vermeld het nummer dat door de certificerende instantie is uitgegeven voor het product.

- Voor ASC, MSC en PEFC: Vul het Coc nummer in
- Voor RSPO: Geeft het RSPO nummer mee dat op de verpakking dient te komen

Indien u bedrijf gecertificeerd is voor een voedselveiligheidsstandaard geeft u in het 'certificeringsnummer' attribuut het unieke nummer in dat u heeft ontvangen en waarmee u kan aantonen dat uw bedrijf gecertificeerd is voor de standaard in kwestie.

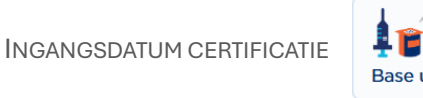

Vermeld de startdatum van het certificaat.

EINDDATUM CERTIFICATIE

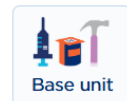

Vermeld de einddatum van het certificaat.

#### 3.22 Sectie 'Productspecifiek'

De attributen in deze sectie zullen al dan niet zichtbaar zijn op basis van de geselecteerde GPC.

De afbeeldingen hieronder is genomen o.b.v. een product met een GPC voor een elektrische zaklamp. De zichtbare velden zijn verschillend naargelang de geselecteerde GPC code.

| Productspecifiek                                                                      | ^ |
|---------------------------------------------------------------------------------------|---|
| Kleurcode<br>+ Voeg een nieuwe toe                                                    |   |
| Indicator accu's/batterijen vereist<br>Ja Nee                                         |   |
| Aanduiding gebruik  Voeg een nieuwe toe                                               |   |
| Indicator accu's/batterijen inbegrepen ③ Ja Nee Batterijdetails + Voeg een nieuwe toe |   |

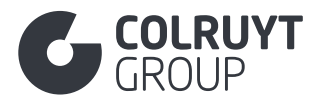

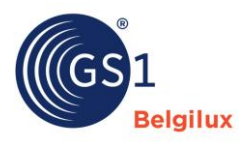

# 3.22.1 Overige productspecifiek velden (niet in tabellen)

INDICATOR ACCU'S/BATTERIJEN VEREIST

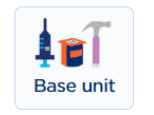

Geef aan of er batterijen vereist zijn voor gebruik van het product.

INDICATOR ACCU'S/BATTERIJEN INBEGREPEN

| Base unit |  |
|-----------|--|

Geef aan of er batterijen inbegrepen zijn bij het product.

# 3.22.2 Batterijdetails

Druk op 'Voeg een nieuwe toe' zodat je onderstaand scherm te zien krijgt.

| Battery Materials  + Voeg een nieuwe toe |                         | a Verwijdere |
|------------------------------------------|-------------------------|--------------|
| Voltage 🛈                                | Meeteenheid             |              |
| Waarde invoeren                          | - Selecteer een optie - | $\checkmark$ |
| Code type accu/batterij                  |                         |              |
| - Selecteer een optie -                  |                         | ~            |
| Capaciteit accu/batterij 🛈               | Meeteenheid             |              |
| Waarde invoeren                          | - Selecteer een optie - | ~            |
| Is accu/batterij oplaadbaar 🛈            |                         |              |
| - Selecteer een optie -                  |                         | ~            |
| Aantal inbegrepen accu's/batterijen 🛈    |                         |              |
| Waarde invoeren                          |                         |              |

CODE TYPE ACCU/BATTERIJ

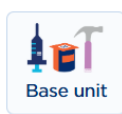

Geef het type batterij mee welke nodig is voor gebruik van het product.

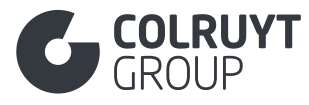

AANTAL VEREISTE ACCU'S/BATTERIJEN

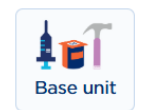

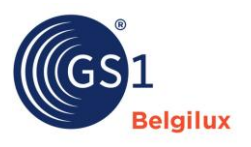

Geef aan hoeveel batterijen van het geselecteerde type nodig zijn voor gebruik van het product.

#### 3.23 Sectie 'Gezondheids- en schoonheidsproducten'

De attributen in deze sectie zullen al dan niet zichtbaar zijn op basis van de geselecteerde GPC.

| Gezondheids- en schoonheidsproducten                                 | ^      |
|----------------------------------------------------------------------|--------|
| Waarschuwingen en gebruiksbeperkingen (AUDIT)  + Voeg een nieuwe toe |        |
| Te gebruiken tijdens borstvoeding $oldsymbol{0}$                     |        |
| - Selecteer een optie -                                              | $\sim$ |
| Te gebruiken tijdens zwangerschap ${f 0}$                            |        |
| - Selecteer een optie -                                              | $\sim$ |
| Zonbeschermingsfactor (SPF) (AUDIT) 🛈                                |        |
| - Selecteer een optie -                                              | $\sim$ |
| Periode te gebruiken na opening (AUDIT)  + Voeg een nieuwe toe       |        |

# 3.23.1 Periode te gebruiken na opening

Druk op 'Voeg een nieuwe toe' zodat je onderstaand scherm te zien krijgt.

PERIODE TE GEBRUIKEN NA OPENING – MEETEENHEID

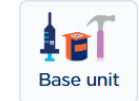

Geef de tijdsperiode na opening, in aantal maanden of aantal jaren, waarin het product nog veilig kan worden gebruikt.

## 3.24 Sectie 'E-commerce'

De afbeelding hieronder is genomen o.b.v. een product met een bier GPC. De zichtbare velden zijn verschillend naargelang de geselecteerde GPC code.

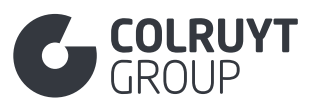

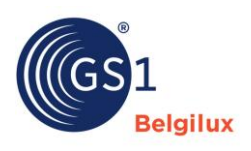

| E-commerce A                                              |
|-----------------------------------------------------------|
| Unique selling point van het product  Voeg een nieuwe toe |
| Sleutelwoorden van het product  Voeg een nieuwe toe       |
| Code voor de kleur van de alcoholische drank ()           |
| Type alcoholische drank ()                                |
| - Selecteer enkele opties -                               |
| Basissmaak informatie   Voeg een nieuwe toe               |
| Bitterheid van bier<br>+ Voeg een nieuwe toe              |
| Code voor smaakprofiel van de alcoholische drank ①        |
| - Selecteer enkele opties -                               |

# 3.24.1 Overige E-commerce velden (niet in tabellen)

CODE VOOR DE KLEUR VAN DE ALCOHOLISCHE DRANK

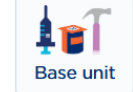

Indien het om een alcoholische drank gaat, selecteer de juiste kleur van de drank zelf.

## 3.24.2 Bitterheid van bier

Druk op 'Voeg een nieuwe toe' zodat je onderstaand scherm te zien krijgt.

| Bitterheid van bier                        |                         |        |   |
|--------------------------------------------|-------------------------|--------|---|
| Waarde van de bitterheid van bier $\oplus$ | Meeteenheid ()          |        |   |
| Waarde invoeren                            | - Selecteer een optie - | $\sim$ | Ô |
| + Voeg een nieuwe toe                      |                         |        |   |

WAARDE VAN BITTERHEID VAN BIER – MEETEENHEID

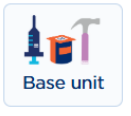

Geef voor bieren de bitterheid van het bier mee, uitgedrukt in Europese of internationale bitterheid eenheden.

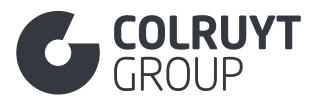

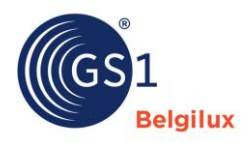

#### 3.25 Sectie 'Colruyt private label'

| Colruyt private label                                                     |                         | ^            |
|---------------------------------------------------------------------------|-------------------------|--------------|
| Code Aanvullende Wettelijk Verplichte Productinformatie $\textcircled{0}$ |                         |              |
| - Selecteer enkele opties -                                               |                         | ~            |
|                                                                           |                         |              |
| Fysiochemische Informatie                                                 |                         |              |
| Voeg een nieuwe toe                                                       |                         |              |
| Microbiologische Informatie                                               |                         |              |
|                                                                           |                         |              |
|                                                                           |                         |              |
| Gassamenstelling van de Beschermende Atmosfeer in de Ver                  | akking                  |              |
| + Voeg een nieuwe toe                                                     |                         |              |
|                                                                           |                         |              |
| Code Bewaringstechniek ①                                                  |                         |              |
| - Selecteer enkele opties -                                               |                         | ~            |
|                                                                           |                         |              |
| Indicator Bestraald 🛈                                                     |                         |              |
| - Selecteer een optie -                                                   |                         | $\checkmark$ |
| Overige Kenmerken                                                         |                         |              |
| + Voeg een nieuwe toe                                                     |                         |              |
|                                                                           |                         |              |
| Indicator Eetbaarheid Kaas Korst 🛈                                        |                         |              |
| - Selecteer een optie -                                                   |                         | ~            |
| Kaas Rijpingstijd 🛈                                                       | Meeteenheid             |              |
| Waarde invoeren                                                           | - Selecteer een optie - | ~            |
| Seizoenparametercode 🛈                                                    |                         |              |
| - Selecteer enkele opties -                                               |                         | ~            |
|                                                                           |                         |              |
| Seizoensnaam                                                              |                         |              |
| Voeg een nieuwe toe                                                       |                         |              |
| Proefnotities en Andere Organoleptische Kenmerken                         |                         |              |
| + Voeg een nieuwe toe                                                     |                         |              |
|                                                                           |                         |              |
| Is de gevaarlijke stof een mengsel? ③                                     |                         |              |
| - Selecteer een optie -                                                   |                         | ~            |
| Percentage Gerecycled Materiaal na Consumptie ③                           |                         |              |
| Waarde invoeren                                                           |                         |              |
|                                                                           |                         |              |

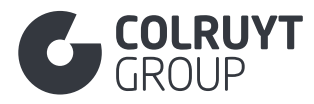

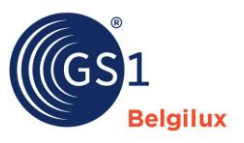

# 3.25.1 Overige 'Colruyt private label' velden - 1 (niet in tabellen)

CODE AANVULLENDE WETTELIJKE VERPLICHTE PRODUCTINFORMATIE

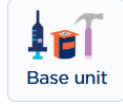

Geef aan welke aanvullende wettelijk verplichte productinformatie er van toepassing is op het product en op de verpakking vermeld dient te worden. Indien geen aanvullende wettelijke productinformatie vermeld dient te worden selecteer dan de waarde 'Geen aanvullende etiketinformatie vereist'.

Hieronder enkele voorbeelden:

- Voor **noten** > Kleine kinderen kunnen zich in noten verslikken
- Voor **wild** > Product verkregen uit de jacht. Kan resten van jachtprojectielen bevatten.
- o Goed verhitten tot in de kern voor consumptie
- o ...

<u>Opmerking</u>: Indien je de juiste code niet kan terugvinden geef je de aanvullende wettelijke verplichte productinformatie in bij 'Aanvullende wettelijke verplichte productinformatie' in de sectie 'Verklaringen/claims</u>.

## 3.25.2 Fysiochemische informatie

Druk op 'Voeg een nieuwe toe' zodat je onderstaand scherm te zien krijgt.

| Code Fysiochemische Parameter ④ | 💼 Verwijdere |
|---------------------------------|--------------|
| - Selecteer een optie -         | ×            |
| Waarde Fysiochemische Parameter |              |
| ✤ Voeg een nieuwe toe           |              |
|                                 |              |
|                                 |              |

#### 3.25.2.1 Fysiochemische informatie

CODE FYSIOCHEMISCHE PARAMETER

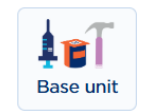

#### Selecteer de code van het fysiochemisch kenmerk

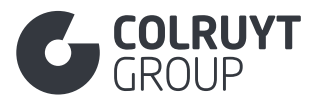

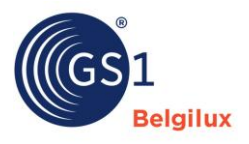

Voorbeelden:

- TARGET\_DENSITY > voor dichtheid
- TARGET\_PH
- TARGET\_VISCOSITY
- ...

Voorbeelden in te geven parameters:

- Voor azijn:
  - TARGET\_PH
  - WEIGHT\_DENSITY
  - TARGET\_ACIDITY
  - PURE\_BASE\_RATIO
- Voor **vlees**:
  - TARGET\_FAT\_ON\_DRY\_BASIS

<u>Opmerking</u>: Indien je de juiste code niet kan terugvinden geef je de fysiochemische informatie in bij 'Overige kenmerken' iets lager in deze sectie 'Colruyt private label'.

## 3.25.2.2 Waarde Fysiochemische Parameter

WAARDE FYSIOCHEMISCHE PARAMETER – MEETEENHEID

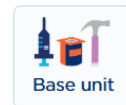

Druk op 'Voeg een nieuwe toe' zodat je onderstaand scherm te zien krijgt.

| /aarde Fysiochemische Parameter * 🛈 | Meeteenheid *           |                |
|-------------------------------------|-------------------------|----------------|
| Waarde invoeren                     | - Selecteer een optie - | ~ <sup>ī</sup> |

Vul de waarde en bijhorende eenheid in bij respectievelijk 'Waarde Fysiochemische Parameter' en 'Meeteenheid'.

<u>Voorbeeld</u>: Voor olijfolie met een dichtheid van 0,93 gram/cm<sup>3</sup> vul je '0,93' in bij 'Waarde Fysiochemische Parameter' en 'Gram Per Cubic Centimetre' bij 'Meeteenheid'.

<u>Opmerking</u>: Indien je de juiste meeteenheid niet kan terugvinden geef je de fysiochemische informatie in bij 'Overige kenmerken' iets lager in deze sectie 'Colruyt private label'.

## 3.25.3 Microbiologische informatie

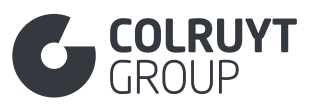

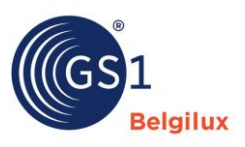

|                         | 🛱 Verwijdere                                                                                                    |
|-------------------------|----------------------------------------------------------------------------------------------------|
|                         | ~                                                                                                    |
| Meeteenheid             |                                                                                                    |
| - Selecteer een optie - | ~                                                                                                    |
| Meeteenheid             |                                                                                                    |
| - Selecteer een optie - | $\sim$                                                                                                    |
| Meeteenheid             |                                                                                                    |
| - Selecteer een optie - | ~                                                                                                    |
|                         | Meeteenheid  - Selecteer een optie -  Meeteenheid  - Selecteer een optie -  Meeteenheid  - Selecteer een optie - |

<u>Opmerking</u>: Zie bijlage 1 voor meer informatie over hoe deze normen zich verhouden tot courant gebruikte limieten (bv. Microbiologische criteria van UGent) + uitgewerkt voorbeeld.

CODE MICROBIOLOGISCH ORGANISME

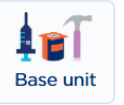

Selecteer het microbiologisch organisme waarover je informatie wil delen.

Indien het wettelijk verplicht is om de hoeveelheid kolonievormende eenheden per 10 gram of 25 gram (bv. Salmonella) mee te geven i.p.v. per 1 gram geef je het microbiologisch organisme, de referentiewaarde, maximumwaarde en eventueel de waarschuwingswaarde in bij 'Overige kenmerken' iets lager in deze sectie 'Colruyt private label'.

<u>Opmerking</u>: Indien je de juiste code niet kan terugvinden geef je het micro-organisme in bij 'Overige kenmerken' iets lager in deze sectie 'Colruyt private label'.

Referentiewaarde

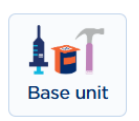

Geef de typische waarde in voor een aanvaardbare kwaliteit. Selecteer bij 'Meeteenheid' de waarde 'Kolonievormende eenheden (CFU/g)'.

WAARSCHUWINGSWAARDE

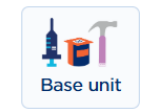

Geef (indien 3-klassenplan) de grenswaarde in voor een aanvaardbare kwaliteit. Selecteer bij 'Meeteenheid' de waarde 'Kolonievormende eenheden (CFU/g)'.

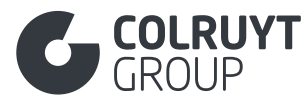

MAXIMUMWAARDE

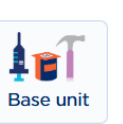

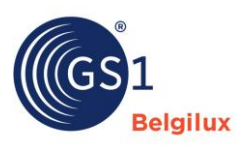

Geef de maximaal toelaatbare hoeveelheid kolonievormende eenheden microbiologisch organisme gemeten aan het einde van de houdbaarheidstermijn in. Selecteer bij 'Meeteenheid' de waarde 'Kolonievormende eenheden (CFU/g)'.

# 3.25.4 Gassamenstelling van de Beschermde Atmosfeer in de Verpakking

Druk op 'Voeg een nieuwe toe' zodat je onderstaand scherm te zien krijgt.

| Gassamenstelling van de Beschermende Atmosfeer in de Verpakking |   |   |
|-----------------------------------------------------------------|---|---|
| Waarde invoeren                                                 |   |   |
|                                                                 | Ô | i |
| h                                                               |   |   |
| + Voeg een nieuwe toe                                           |   |   |
|                                                                 |   |   |
|                                                                 |   |   |
|                                                                 |   |   |

GASSAMENSTELLING VAN DE BESCHERMDE ATMOSFEER IN DE VERPAKKING

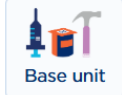

Geef, indien de samenstelling van de gassen in de verpakking (MAP Modified Atmosphere Packaging) werd aangepast om de houdbaarheid en kwaliteit van voedselproducten te verlengen, de samenstelling van het gas en de bijhorende % hier in.

# 3.25.5 Overige 'Colruyt private label' velden – 2 (niet in tabellen)

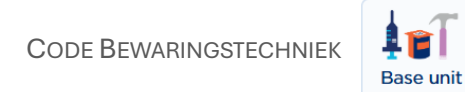

Selecteer de juiste bewaringstechniek voor het product.

Bijvoorbeeld

- voor zuivelproducten > PASTEURISATION, HIGH\_TEMPERATURE\_TREATED\_MILK, ULTRA\_HIGH\_TEMPERATURE (verhoogt de bewaarbaarheid van melkproducten), ATTESTED\_MILK (Indien geen warmtebehandeling ondergaan), ...
- voor gerookte verse vis > COLD\_SMOKE\_CURING of HOT\_SMOKE\_CURING

<u>Opmerking</u>: Indien je de juiste code niet kan terugvinden geef je de bewaringstechniek in bij 'Overige kenmerken' iets lager in deze sectie 'Colruyt private label'.

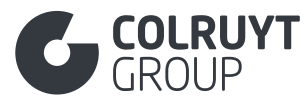

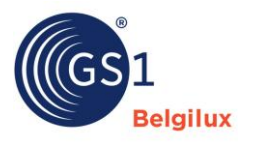

INDICATOR BESTRAALD\*

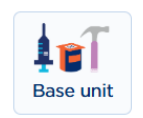

Geef indien mogelijks van toepassing aan of het product wel ([TRUE] Juist) of niet ([FALSE] Onjuist) werd bestraald.

## 3.25.6 Overige kenmerken

#### Druk op 'Voeg een nieuwe toe' zodat je onderstaand scherm te zien krijgt

| Overige Kenmerken * 🛈 |                                       |
|-----------------------|---------------------------------------|
| ✓ Waarde invoeren     |                                       |
|                       | 8                                     |
|                       |                                       |
|                       | 1.                                    |
|                       |                                       |
|                       | Overige Kenmerken *   Waarde invoeren |

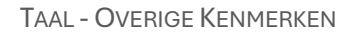

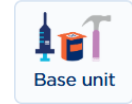

Indien meerdere soorten informatie worden meegegeven in dit veld dien je deze van elkaar te scheiden door 'spatie#spatie' te gebruiken.

Voorbeeld: E.coli (O157): 0 cfu/25gr # Listeria spp.: 0 cfu/25gr # vetinhoud op droge stof: 20%

## Gebruik dit veld

- o Voor alle productgroepen om productspecifieke kenmerken in te voeren
  - Zoals aantal stuks per verpakking (+afwijking), grootte/kaliber (+afwijking), bestrijdingsmiddelen, peroxidegetal, FFA, ...
  - Specifieke normen/eisen (vaak gekoppeld aan de klasse in de UNECE-norm)
- Voor **zoetstoffen** (Tabletjes of poeder op basis van sucralose, aspartaam (type Canderel)) om de zoetheid t.o.v. suiker in te vullen
- $\circ$   $\,$  Om de specifieke normen/eisen of extra informatie te vermelden voor  $\,$ 
  - Verse vis/vis diepvries:
    - % vet-/vochtverlies tijdens de houdbaarheid
    - voor gerookt (droog gezouten of geïnjecteerd)
    - voor garnalen (gekookt, geblancheerd of rauw, gepeld?, ontdaan van ingewanden?, % eetbaar)
    - diepgevroren grondstof?
    - gewicht per stuk (of kaliber/grootte)
    - rauw/gekookt
    - volledige vis, portie, filet of haasje
      - voor volledige vis (met/zonder kop, met/zonder ingewanden, % eetbaar)
      - voor portie, filet of haasje (met/zonder vel, met/zonder graten, trimwijze: trim/cut)

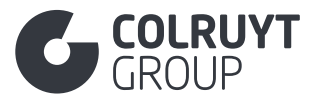

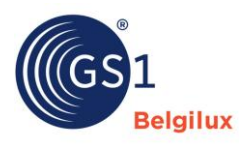

## • Vis diepvries/schaaldieren

- % beglazing
- invriesmethode (diepgevroren, enkelvoudig ingevroren, dubbel ingevroren)
- **Schaaldieren** 
  - voor mantelschelpen met of zonder koraal
- Vis in blik
  - diepgevroren grondstof?
  - met/zonder beenderen
  - gewicht per stuk
  - rauw verpakt (altijd voor zalm met huid en graten) of voorgekookt
  - verpakking gesteriliseerd of gepasteuriseerd
  - voor tonijn (% vaste stof, brokjes en vlokken, enkel of dubbel schoongemaakt)
  - voor makreel (met/zonder bruin vlees)
  - voor krab (% vlees en % poot, geen kraakbeen)
- o Vlees
  - Collageen %
  - % Protein on dry matter
  - verdoofde slachting (verplicht!)
- Vleesbouillon
  - Creatinine hoeveelheid (mg/L) in het product
  - % creatinine in vleesextract op droge materie zonder zout
  - % droge materie in vlees extract
  - % zout in vleesextract
- Wilde vis en vlees
  - Vangstseizoen
- o Kaas
  - Stevigheid van de kaas: EXTRA HARD / FIRM/SEMI-HARD / HARD / SOFT / UNCLASSIFIED / UNIDENTIFIED
  - Type kaas: CAMEMBERT / EMMENTHAL / GORGONZOLA / GOUDA / ...
  - Vorm: BLOCK / CHUNKS / CRUMBLES / ....
- o **Room** 
  - Type room: CLOTTED CREAM / CONDENSED CREAM / CRÈME FRAICHE / HALF AND HALF / .....
  - Vetgehalte van de room: FULL FAT / LOW FAT / NON FAT / REDUCED FAT / SOFT / UNCLASSIFIED / UNIDENTIFIED

## • Yoghurt

- Vetgehalte van de room: FULL FAT / LOW FAT / NON FAT / REDUCED FAT / SOFT / UNCLASSIFIED / UNIDENTIFIED
- Oorsprong: BUFFALO / CAMEL / COMBINATION / COW / DONKEY / .... UNCLASSIFIED / UNIDENTIFIED
- Toegevoegde ingrediënten: CEREALS / COMBINATION / FRUIT PIECES / FRUIT PULP / HONEY / JUICE / ..... / UNCLASSIFIED / UNIDENTIFIED
- Fruit appelen
  - Appel soort: ADAM'S PEARMAIN / ADMIRAL / AFRICAN RED / ... / BELGICA / ... / JONAGOLD AND MUTANTS / .... / UNCLASSIFIED / UNIDENTIFIED

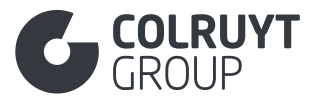

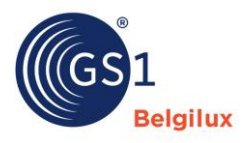

- Land/zone van herkomst: ... / CHINA / CHRISTMAS ISLAND / COLOMBIA / ... / UNCLASSIFIED / UNIDENTIFIED
- o Olie
  - Erucazuur
  - Extra vierge olijfolie: Zuurtegraad, FAEEs, Waxes (C42+C44+C46), Glycerol-2-monopalmitate, Stigmastadiene, K232, K270
- o Cosmetica
  - Vloeibare producten: Viscosity and Foaming power (soap, shampoo)
  - Niet-vloeibare producten: number of pieces, dimensions, shape, specific gravity, tolerances on weight, ...
  - Vochtige doekjes: (cosmetica or detergents)
    - Dimensions: length, width, thickness (mm) + tolerance
    - Weight dry & wet (g) + tolerance
    - Specific gravity (g/m<sup>2</sup>) + tolerance
    - strength wet MD & CD + tolerance
    - Composition (e.g. cellulose, viscose, Spunlace, ...)
  - Tandpasta
    - Total and available fluoride
    - Value for Relative Dentin Abrasivity (RDA)
    - Value for Pellicle Cleaning Ratio (PCR)
    - Product lost (residue left after using up the toothpaste)
- Indien je de juiste code niet kan terugvinden in de beschikbare codelijst van de velden:
  - Code Fysiochemische Parameter
  - Code Microbiologisch Organisme
  - Microbiologische informatie die in CFU/10g of CFU/25g (bv. voor Salmonella & listeria) dient meegegeven te worden i.p.v. per 1 gram
  - Code Bewaringstechniek

Vul dit veld in het Nederlands, Frans of Engels in.

## 3.25.7 Overige 'Colruyt private label' velden – 3 (niet in tabellen)

INDICATOR EETBAARHEID KAAS KORST

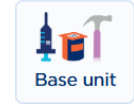

Geef voor kaasproducten aan of de korst eetbaar is of niet:

- [TRUE] Juist = De korst van de kaas is eetbaar
- o [FALSE] Onjuist = De korst van de kaas is <u>niet</u> eetbaar

Kaas Rijpingstijd – Meeteenheid

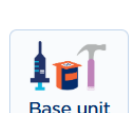

Geef voor kaasproducten de periode aan waarin de kaas rijpt (in aantal dagen, maanden, ...).

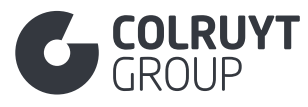

Seizoenparametercode

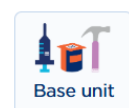

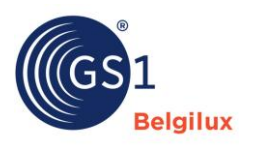

Selecteer, indien van toepassing, de juiste specifieke periode wanneer het product beschikbaar is (bv. voor wild vlees, wilde visserijproducten, ...).

<u>Opmerking</u>: Indien je de juiste code niet kan terugvinden selecteer je 'Other' en geef je de correcte seizoensnaam in onderstaand veld mee.

## 3.25.8 Seizoensnaam

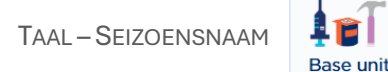

Druk op 'Voeg een nieuwe toe' zodat je onderstaand scherm te zien krijgt.

| Seizoensnaam            |                   |   |
|-------------------------|-------------------|---|
| Taal *                  | Seizoensnaam * 🛈  |   |
| - Selecteer een optie - | ✓ Waarde invoeren | â |
| + Voeg een nieuwe toe   |                   |   |

Specifieer, indien van toepassing, het seizoen waarin het product beschikbaar is in het Nederlands, Frans en/of Engels.

## 3.25.9 Proefnotities en Andere Organoleptische Kenmerken

TAAL - PROEFNOTITIES EN ANDERE ORGANOLEPTISCHE KENMERKEN

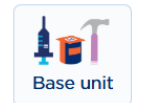

Druk op 'Voeg een nieuwe toe' zodat je onderstaand scherm te zien krijgt.

| Proefnotities en Andere Organoleptische Kenmerken |   |                                                       |   |
|---------------------------------------------------|---|-------------------------------------------------------|---|
| Taal *                                            |   | Proefnotities en Andere Organoleptische Kenmerken * 🛈 |   |
| - Selecteer een optie -                           | ~ | Waarde invoeren                                       |   |
|                                                   |   |                                                       | â |
|                                                   |   |                                                       |   |
|                                                   |   |                                                       |   |
| + Voeg een nieuwe toe                             |   |                                                       |   |

Geef, informatie door over de organoleptische parameters van het product. Dit zijn eigenschappen van een product die worden waargenomen via de zintuigen, zoals smaak, geur, kleur, textuur en uitzicht evolutie tijdens houdbaarheid.

Gebruik dit veld ook om de versnijdingswijze voor vleesproducten mee te geven.

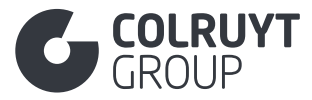

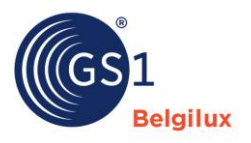

Vul dit veld in het Nederlands, Frans of Engels in.

Indien meerdere soorten informatie worden meegegeven in dit veld dien je deze van elkaar te scheiden door 'spatie#spatie' te gebruiken.

Voorbeeld: Aroma: aards # smaak: bitter # kleur: helder

# 3.25.10 Overige 'Colruyt private label' velden - 4 (niet in tabellen)

IS DE GEVAARLIJKE STOF EEN MENGSEL?

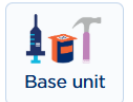

Selecteer de juiste waarde:

- [TRUE] Juist = Gevaarlijke stof is een mengsel
- o [FALSE] Onjuist = Gevaarlijke stof is geen mengsel
- [NOT\_APPLICABLE] Niet van toepassing = Product is of bevat geen gevaarlijke stof

PERCENTAGE GERECYCLED MATERIAAL NA CONSUMPTIE

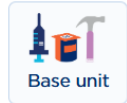

Geef voor alle opgegeven verpakkingsmaterialen samen aan hoeveel % bestaat uit gerecycled consumentenafval. Dit is het percentage materiaal dat is teruggewonnen nadat het door de eindgebruiker is gebruikt en vervolgens is weggegooid. Dit omvat producten die via recyclingprogramma's worden ingezameld. Gelieve het % hiervan aan te vullen

## 3.26 Sectie 'Anderen'

## 3.26.1 Aanvullende productclassificatie

| Anderen                          | ^ |
|----------------------------------|---|
| aanvullende productclassificatie |   |

Druk op 'Voeg een nieuwe toe' zodat je onderstaand scherm te zien krijgt.

| a | aanvullende productclassificatie                              |               |
|---|---------------------------------------------------------------|---------------|
|   | aanvullende productclassificatie                              |               |
|   | Code voor aanvullende productclassificatie                    | a Verwijderen |
|   | - Selecteer een optie -                                       | ~             |
|   | aanvullende productclassificatie Value  + Voeg een nieuwe toe |               |
|   |                                                               |               |
| + | • Voeg een nieuwe toe                                         |               |

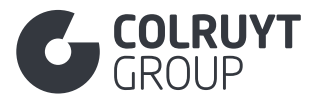

CODE VOOR AANVULLENDE PRODUCTCLASSIFICATIE

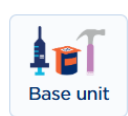

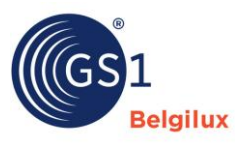

Selecteer code 76 'EU-verordening (MDR/IVDR) Risicoklasse' indien het product een medisch hulpmiddel is.

Druk op 'Voeg een nieuwe toe' zodat je onderstaand scherm te zien krijgt.

| aanvullende productclassificatie Value      |                                          |
|---------------------------------------------|------------------------------------------|
| aanvullende productclassificatie Code Value | aanvullende productclassificatie Version |
| Waarde invoeren                             | Waarde invoeren                          |
| + Voeg een nieuwe toe                       |                                          |

AANVULLENDE PRODUCTCLASSIFICATIE VALUE – AANVULLENDE PRODUCTCLASSIFICATIE VERSION

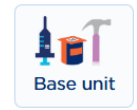

Vul de juiste klasse van het medisch hulpmiddel in.

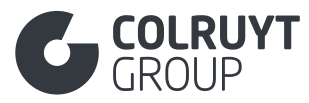

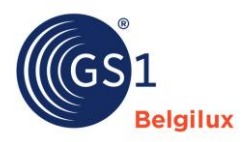

## 4. Attributen per niveau van de logistieke hiërarchie

- 4.1 Attributen in te vullen op base niveau
- Product identificatie
  - o Is het een consumenteneenheid of foodservice artikel?\*
  - In welke landen wordt het product verkocht?\*
  - Product classificatie code\*
  - o Gs1 locatiecode (gln) merkhouder\*
  - Naam merkhouder\*
  - Product level ?\*
- Productgegevens
  - Sectie 'Product Beschrijvingen'
    - Taal productomschrijving\*
    - Merk\*
    - Submerk
    - Taal korte productnaam\*
    - Taal wettelijke benaming
    - Taal functionele productnaam\*
    - Taal aanvullende omschrijving
    - Geslacht
    - Soortaanduiding
  - o Sectie 'Identificatie'
    - Aanvullende productidentificatie
    - Code voor aanvullende productidentificatie
    - Indicatie basiseenheid\*
    - Indicatie variabel artikel\*
    - Indicator seizoensartikel\*
    - Aanduiding niet-verpakt of voorverpakt
    - Heeft batchnummer?\*
    - Locatie van batchnummer (colruyt pl)
    - Formaat van batchnummer (colruyt pl)
    - Merkdistributie handelsartikel type code\*
    - Indicatie displayeenheid
    - Code type display
  - Sectie 'Inhoud'
    - Netto-inhoud meeteenheid\*
    - Taal specificatie van de netto-inhoud
    - Aantal porties per verpakking meetnauwkeurigheid
    - Uitlekgewicht meeteenheid
    - Alcoholpercentage
    - Wijnjaar
    - Stamwortgehalte
  - o Sectie 'Afmetingen'
    - Hoogte meeteenheid\*
    - Diepte meeteenheid\*
    - Breedte meeteenheid\*

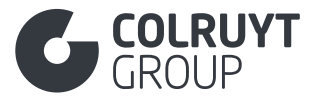

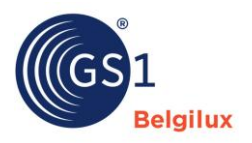

- Nettogewicht meeteenheid\*
- Brutogewicht meeteenheid\*
- Code type kwaliteitscode
- Kwaliteitscode
- Taal groottebeschrijving
- Sectie 'Foto's en documenten'
  - Nieuw digitaal bestand\*
  - Soort document\*
  - Url\*
  - Naam van het document\*
  - Taal
  - Ingangsdatum van het bestand
  - Einddatum van het bestand
- o Sectie 'Timings'
  - Startdatum/tijd beschikbaarheid\*
  - Doelmarkten
    - Minimale houdbaarheid na productie (in dagen)
    - Minimale houdbaarheid vanaf ontvangst (in dagen)
    - Houdbaarheid na opening (in dagen)
  - Code type datum op verpakking
  - Formaat van datum op verpakking (colruyt pl)
  - Locatie van datum op verpakking (colruyt pl)
  - Einddatum/tijd beschikbaarheid\*
- Sectie 'Verpakking'
  - Code verpakkingstype
  - Doelmarkt
    - Emballageartikelwaarde/herbruikbaar artikelwaarde valutacode
  - Code verpakkingskenmerk
  - Code verpakkingsmateriaal
  - Hoeveelheid verpakkingsmateriaal meeteenheid
  - Verpakkingsmateriaal dikte meeteenheid
  - Materiaal kleurcode
  - Code grondstof in de verpakking
  - Percentage grondstof in de verpakking
  - Samengesteld verpakkingsmateriaal code verpakkingsmateriaal
  - Samengesteld verpakkingsmateriaal hoeveelheid verpakkingsmateriaal meeteenheid
  - Samengesteld verpakkingsmateriaal materiaaldikte
  - Code functie verpakking
  - Indicator emballageartikel/herbruikbaar artikel
- Sectie 'Levering aanschaf'
  - Code consumenten verkoopvoorwaarden
- Sectie 'Contactgegevens'
  - Code type contact\*
  - Contact\*
  - Contact gln
  - Adres\*

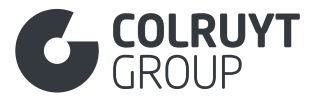

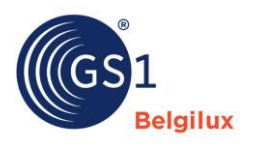

- Code soort contactgegevens
- Contactgegevens
- Naam fabrikant
- Gs1 locatiecode (gln) fabrikant
- Sectie 'Voedingswaarden'
  - Code status van de bereiding
  - Referentie portiegrootte
  - Code nutriënttype code meetnauwkeurigheid nutriënt hoeveelheden
  - Bepalingscode (colruyt pl)
- Sectie 'Allergenen'
  - Indicator allergeeninformatie verstrekt
  - Code type allergeen
  - Code mate van aanwezigheid allergeen
- Sectie 'Ingrediënten'
  - Taal ingrediëntenlijst
  - Taal samenstelling/ingrediënten non-food volgorde nummer
  - Ingrediëntvolgorde
  - Ingrediëntnaam
  - Doel van het Ingrediënt
  - Ingrediënt percentage
  - Code voor druivensoort
  - Code land van oorsprong van het ingrediënt
  - Oorsprongsverklaring van het ingrediënt
  - Biologische claim
  - Code Accreditatie Ingrediënt
  - Ingrediënt Bron
  - Aanvullende informatie over het ingrediënt
  - Sectie 'Instructies voor de consument'
    - Taal gebruiksinstructies
    - Taal bewaarinstructies
    - Taal bereidingsinstructies
- Sectie 'Oorsprong'

- Taal herkomstverklaring
- Code land van oorsprong\*
- Wetenschappelijke naam van vis en schaal- en schelpdieren
- Code productiemethode voor vis
- Code vangstmethode
- Code vangstgebied
- Code ingevroren vis
- Code biologische status
- Identificatie biologische certificering
- Code herkomstlocatie biologische producten
- Product activiteit type code code land van activiteit
- Code verklaring genetische manipulatie
- Code chemische behandeling na oogsten
- Taal type cultuurvariëteit
- Sectie 'Verklaringen/claims'
  - Code claim over bestanddelen

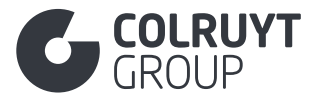

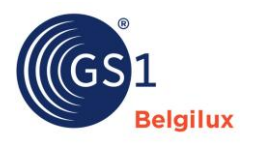

- Code type claim
- Taal claimbeschrijving
- Functie of behandelmogelijkheid van het huidproduct
- Huidtype
- Taal aanvullende wettelijk verplichte productinformatie
- Doelmarkten
  - Type verordening/richtlijn
  - Identificatie wettelijke vergunning
  - Indicator artikel conform regelgeving
  - Code accreditatielogo/-keurmerk op verpakking
- o Sectie 'Temperaturen'

- Code toestand producttemperatuur
- Code type temperatuur minimum temperatuur maximum temperatuur meeteenheid
- o Sectie 'Belastingen'
  - Code type douaneclassificatie\*
  - Waarde douaneclassificatie\*
  - Doelmarkten
    - Code soort belasting\*
    - Code belastingcategorie\*
- o Sectie 'Palletinformatie'
  - Non-gtin pallethoogte meeteenheid
  - Non-gtin palletdiepte/-lengte meeteenheid
  - Non-gtin palletbreedte meeteenheid
  - Aantal lagen van de non-gtin pallet
  - Aantal eenheden per non-gtin pallet
- o Sectie 'Gevaarlijke stoffen'
  - Vlampunt minimum meeteenheid
  - Ghs-signaalwoordencode
  - Code omschrijving gevarensymbool (ghs)
  - Gevarenaanduidingcode (hazard)
  - Gevarenaanduidingen (hazard) aanvullende omschrijving
  - Code veiligheidsaanbevelingen (precautionary)
  - Veiligheidsaanbevelingen (precautionary) aanvullende omschrijving
  - Code regelgeving voor gevaarlijke goederen
  - Gevarentype regelgevende instantie
  - Adr tunnelrestrictiecode
  - Classificatie van gevaarlijke goederen
  - Classificatiecode (ADR)
  - Gevarentype (ADR, BRZO/SEVESO)
  - Adr verpakkingsgroep
  - Un nummer (verenigde naties gevaarlijke goederen nummer)
  - Limited quantity waarde meeteenheid
  - Taal vervoersnaam gevaarlijke stoffen
- Sectie 'Certificaat'
  - Naam certificerende instantie
  - Certificeringsstandaard

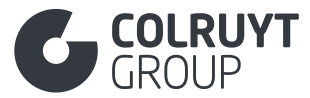

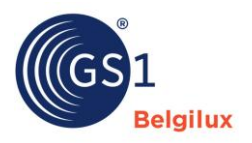

- Certificering identificatie
- Certificeringsnummer
- Ingangsdatum certificatie
- Einddatum certificatie
- Sectie 'Productspecifiek'
  - Indicator accu's/batterijen vereist
  - Indicator accu's/batterijen inbegrepen
  - Code type accu/batterij
  - Aantal vereiste accu's/batterijen
  - Sectie 'Gezondheids- en schoonheidsproducten'
    - Periode te gebruiken na opening meeteenheid
- o Sectie 'E-commerce'
  - Code voor de kleur van de alcoholische drank
  - Waarde van bitterheid van bier meeteenheid
- Sectie 'Colruyt private label'
  - Code aanvullende wettelijke verplichte productinformatie
  - Code fysiochemische parameter
  - Waarde fysiochemische parameter meeteenheid
  - Code microbiologisch organisme
  - Referentiewaarde
  - Waarschuwingswaarde
  - Maximumwaarde
  - Gassamenstelling van de beschermde atmosfeer in de verpakking
  - Code bewaringstechniek
  - Indicator bestraald\*
  - Taal overige kenmerken
  - Indicator eetbaarheid kaas korst
  - Kaas rijpingstijd meeteenheid
  - Seizoenparametercode
  - Taal seizoensnaam
  - Taal proefnotities en andere organoleptische kenmerken
  - Is de gevaarlijke stof een mengsel?
  - Percentage gerecycled materiaal na consumptie
- Sectie 'Anderen'
  - Code voor aanvullende productclassificatie
  - Aanvullende productclassificatie value aanvullende productclassificatie version

#### 4.2 Attributen in te vullen op case niveau

- Product identificatie
  - Product level ?\*
- Productgegevens
  - o Sectie 'Identificatie'
    - Merkdistributie handelsartikel type code\*
  - o Sectie 'Afmetingen'
    - Hoogte meeteenheid\*
    - Diepte meeteenheid\*
    - Breedte meeteenheid\*

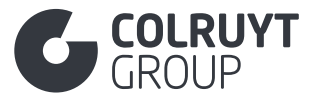

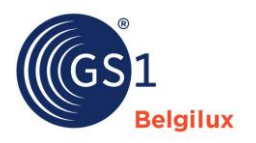

- Nettogewicht meeteenheid\*
- Brutogewicht meeteenheid\*
- o Sectie 'Verpakking'

- Code type pallet
  - Doelmarkt
    - Emballageartikelwaarde/herbruikbaar artikelwaarde valutacode
- Indicator emballageartikel/herbruikbaar artikel
- o Sectie 'Hiërarchie'
  - Gs1 artikelcode (gtin) van het onderliggend product
  - Aantal van elk specifiek product
- o Sectie 'Palletinformatie'
  - Non-gtin pallethoogte meeteenheid
  - Non-gtin palletdiepte/-lengte meeteenheid
  - Non-gtin palletbreedte meeteenheid
  - Aantal lagen van de non-gtin pallet
  - Aantal eenheden per non-gtin pallet

#### 4.3 Attributen in te vullen op pallet niveau

- Product identificatie
  - Product level ?\*
- Productgegevens
  - o Sectie 'Identificatie'
    - Merkdistributie handelsartikel type code\*
  - o Sectie 'Afmetingen'
    - Hoogte meeteenheid\*
    - Diepte meeteenheid\*
    - Breedte meeteenheid\*
    - Nettogewicht meeteenheid\*
    - Brutogewicht meeteenheid\*
  - Sectie 'Verpakking'
    - Code type pallet
  - Sectie 'Hiërarchie'
    - Gs1 artikelcode (gtin) van het onderliggend product
    - Aantal van elk specifiek product
  - o Sectie 'Palletinformatie'
    - Aantal lagen van de gtin pallet
    - Aantal eenheden per laag gtin pallet

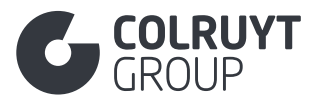

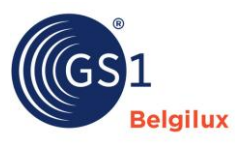

## 5. Bijlagen

5.1 Bijlage 1 – Microbiologische informatie

VELDEN UGENT TABEL – 2 KLASSEN PLAN

| MICROBIOLOGICAL CHARACTERIST | ICS    |                 |                   |
|------------------------------|--------|-----------------|-------------------|
|                              | Target | 2.<br>Tolerance | 1.<br>Best before |
| Bacillus cereus              |        | 3.000           | 100.000           |
| Salmonella                   |        | Absence in 2    | 5g                |

Microbiological Information

| [BACILLUS_CEREUS] Bacillus Cereus |                                               | × v             |
|-----------------------------------|-----------------------------------------------|-----------------|
| Reference Value ①                 | Unit of Measure                               |                 |
| 3000                              | [X_CFG] Colony Forming Units per gram (CFU/g) | × ×             |
| Warning Value ①                   | Unit of Measure                               |                 |
| Enter a value                     | - Select an option -                          | ~               |
| Maximum Value 🛈                   | Unit of Measure                               |                 |
| 100.000                           | [X_CFG] Colony Forming Units per gram (CFU/g) | $\times$ $\sim$ |

|   | Other Characteristics |   |                           |   |  |
|---|-----------------------|---|---------------------------|---|--|
|   | Language *            |   | Other Characteristics * ① |   |  |
|   | [nl-BE] Dutch         | ~ | Salmonella.: 0 cfu/25gr   |   |  |
|   |                       |   |                           | ÷ |  |
|   |                       |   |                           |   |  |
| ľ |                       |   |                           |   |  |
|   | + Add new             |   |                           |   |  |

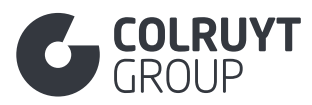

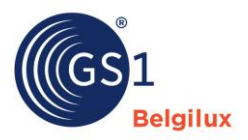

#### VELDEN UGENT TABEL – 3 KLASSEN PLAN

|                                   | 2.<br>Target | 3.<br>Tolerance                  | 1.<br>Best before  |
|-----------------------------------|--------------|----------------------------------|--------------------|
| Bacillus cereus                   | 300          | 3.000                            | 100.000            |
| Salmonella                        |              | Absence in 2                     | 5g                 |
| Microbiological Information       |              |                                  |                    |
| Microbiological Information       |              |                                  |                    |
| Microbiological Organism Code ①   |              |                                  | 🗂 Delete           |
| [BACILLUS_CEREUS] Bacillus Cereus |              |                                  | × ~                |
| Reference Value ①                 | Unit of Me   | asure                            |                    |
| 300                               | [X_CFG       | ] Colony Forming Units per       | r gram (CFU/g) X V |
| Warning Value ③                   | Unit of Me   | asure                            |                    |
| 3000                              | [X_CFG       | ] Colony Forming Units per       | r gram (CFU/g) X 🗸 |
| Maximum Value (0)                 | Unit of Me   | asure                            |                    |
| 100.000                           | TX CEG       | Colony Forming Units per         | r gram (CEU/g) X X |
| •                                 | [A_GI G      | f contrily i criming critics per | giun (cro/g/ )/ ·  |
|                                   |              |                                  |                    |
| Add new                           |              |                                  |                    |
|                                   |              |                                  |                    |
| Other Characteristics             |              |                                  |                    |
| inguage *                         | Other Charac | teristics * ①                    |                    |
| [nl-BE] Dutch                     | ✓ Salmonella | .: 0 cfu/25gr                    |                    |
|                                   |              |                                  |                    |
|                                   |              |                                  |                    |
|                                   |              |                                  | 1.                 |